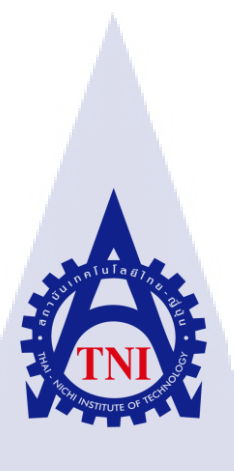

ระบบการตรวจจับข้อมูลและวิเคราะห์ข้อมูลและวิเคราะห์ข้อมูลเชิงลึกในองค์กร กรณีศึกษาสถานประกอบการเอกชนแห่งหนึ่ง SYSLOG DETECTION AND IN-DEPTH ANALYSIS SYSTEM FOR ORGANIZATION

นายณัฐพล บุญไทย

10

โครงงานสหกิจศึกษานี้เป็นส่วนหนึ่งของการศึกษาตามหลักสูตร ปริญญาวิทยาศาสตรบัณฑิต สาขาวิชาเทคโนโลยีสารสนเทศทางธุรกิจ คณะเทคโนโลยีสารสนเทศ สถาบันเทคโนโลยี ไทย-ญี่ปุ่น พ.ศ. 2560 ระบบการตรวจจับข้อมูลและวิเคราะห์ข้อมูลและวิเคราะห์ข้อมูลเชิงลึกในองค์กร กรณีศึกษาสถานประกอบการเอกชนแห่งหนึ่ง SYSLOG DETECTION AND IN-DEPTH ANALYSIS SYSTEM FOR ORGANIZATION

นายณัฐพล บุญไทย

โครงงานสหกิจศึกษานี้เป็นส่วนหนึ่งของการศึกษาตามหลักสูตร ปริญญาวิทยาศาสตรบัณฑิต สาขาวิชาเทคโนโลยีสารสนเทศทางธุรกิจ คณะเทคโนโลยีสารสนเทศ สถาบันเทคโนโลยีไทย - ญี่ปุ่น ปีการศึกษา 2560

คณะกรรมการสอบ

(VSTITUTE ดิงสิทธิ์ของสถาบันเทคโนโลยีไทย – ญี่ปุ่น

### ชื่อโครงงาน

ผู้เขียน คณะวิชา อาจารย์ที่ปรึกษา พนักงานที่ปรึกษา ชื่อบริษัท ประเภทชุรกิจ/สินค้า ระบบการตรวจจับข้อมูลและวิเคราะห์ข้อมูลเชิงลึกในองค์กร กรณีศึกษาสถานประกอบการเอกชนแห่งหนึ่ง Syslog detection and In-depth analysis system for organization. ณัฐพล บุญไทย เทคโนโลยีสารสนเทศ สาขาวิชาเทคโนโลยีสารสนเทศทางธุรกิจ อาจารย์ฐนสิน ญาติสูงเนิน คุณนิติวัฒน์ พงษ์นยศาสตร์ และคุณพิทมญช์ อภิรักษ์ขิต บริษัท เอ-โฮสต์ จำกัด ผู้ให้บริการด้าน Hosing Service, IBM และ Oracle Product

### บทสรุป

การปฏิบัติสหกิจศึกษาได้รับตำแหน่ง Assistant Technical Consultant (Channel IBM Service) ปฏิบัติหน้าที่ผู้ช่วยด้านเอกสารสำหรับส่งมอบลูกค้า และจัดทำเอกสารแจ้งการอัพเดตระบบ รวมไปถึงการ วาดแผนผังโครงสร้าง (Infrastructure) ให้กลายเป็นระบบโครงสร้างใหม่ พร้อมสำหรับการใช้งานกับบุคคล ภายในองค์กร และเรียนรู้ระบบคำสั่งคอมพิวเตอร์ (Command line)

จากการได้รับปฏิบัติในหน้าที่ต่าง ๆ ทำให้เรียนรู้และได้รับประสบการณ์งานทางด้าน System Engineer ซึ่งสามารถตรวจสอบระบบคอมพิวเตอร์ภายใน เรียกใช้แสดงผลหรือควบคุมเพื่อใช้งานระบบ ภายใน และทำให้เข้าใจถึง<mark>วิธีการปฏิบัติสำห</mark>รับ<mark>งานทาง</mark>ด้าน System Engineer มากขึ้น ทำให้สามารถนำ ประสบการณ์ต่าง ๆ ที่ได้รับไปปร<mark>ะยุกต์</mark>ใช้ต่อการปฏิบั<mark>ติงาน</mark>ในอนาคต

# STITUTE O

| Project's name          | Syslog detection and In-depth analysis system for organization.     |  |  |  |  |  |  |  |  |  |
|-------------------------|---------------------------------------------------------------------|--|--|--|--|--|--|--|--|--|
| Writer                  | Natthapol Boonthai                                                  |  |  |  |  |  |  |  |  |  |
| Faculty                 | Information Technology, Business Information Technology             |  |  |  |  |  |  |  |  |  |
| Faculty Advisor         | Tanasin Yatsungnoen                                                 |  |  |  |  |  |  |  |  |  |
| Job Supervisor          | Nitiwat Pongnayasart, Pittamon Apirakkhit                           |  |  |  |  |  |  |  |  |  |
| Company's name          | A-Host Company Limited.,                                            |  |  |  |  |  |  |  |  |  |
| Business Type / Product | Application and Hosting Service, Distributer IBM and Oracle product |  |  |  |  |  |  |  |  |  |

### **Summary**

9

Co-operative Education has been appointed as Assistant Technical Consultant. Provide system update documentation. Including drawing a structure to become a new structure. Ready for use with people inside the organization. And learn the command line system.

I have been working in various roles. To learn and gain experience in the field of System Engineer, which can monitor the internal computer system. Use display or control to operate the system internally. And to understand how to work for System Engineer more to bring the experience. To be applied to the future work.

### กิตติกรรมประกาศ

การได้ทำสหกิจศึกษา ณ บริษัท เอ-โฮสต์ จำกัด ในการจัดวิชา สหกิจศึกษา ตั้งแต่วันที่ 16 พฤษภาคม พ.ศ. 2560 ถึงวันที่ 29 กันยายน พ.ศ. 2560 ส่งผลทำให้เกิดการพัฒนาศักยภาพในการเรียนรู้และประสบการณ์ จากการปฏิบัติงานจริง ซึ่งเป็นประสบการณ์ที่ทำให้พัฒนาความสามารถในการคิด วิเคราะห์ ปรับปรุงองค์ ความรู้ให้เหมาะสมกับอนาคตที่พัฒนาอยู่ตลอดเวลา สำหรับการทำโครงงานสหกิจนี้ สามารถบรรลุไปได้ ด้วยดี ด้วยความช่วยเหลือ ดังนี้

คุณบุญประสิทธิ์ ตั้งชัยสุข ที่เห็นความสำคัญในการปฏิบัติสหกิจศึกษา ที่มีคุณค่าแก่การพัฒนา ศักยภาพรอบค้าน และให้ปฏิบัติสหกิจศึกษา ณ บริษัทแห่งนี้

คุณสุชัย เย็นฤดี ที่จัดอบรมเพื่อเตรียมความพร้อมก่อนเข้าปฏิบัติสหกิจศึกษา ทำให้ได้รับความรู้ และคำแนะนำสิ่งที่เหมาะสมกับความสามารถ เมื่อเริ่มสหกิจศึกษาสามารถทำงานที่รับมอบหมายได้ ตลอด ระยะเวลาที่ปฏิบัติงานสหกิจศึกษา

กุณพิชานน จะเรียมพันธ์, กุณนิติวัฒน์ พงษ์นยศาสตร์, กุณพิทมญช์ อภิรักษ์ขิต ที่ให้ความกรุณารับ ข้าพเจ้า เข้ามาปฏิบัติงานในแผนก IBM Channel Service ในการปฏิบัติสหกิจศึกษาในครั้งนี้

คุณสุชัย เย็นฤดี, คุณนิติวัฒน์ พงษ์นยศาสตร์, คุณพิทมญช์ อภิรักษ์ขิต, คุณสาธิษฐ์ ปอเจริญ, คุณวรวุฒิ สนามคงศักดิ์, คุณไพโรจน์ ทองดี, คุณศรุต เสรารมย์, คุณณัฐกมล สอนประหยัด, คุณจีรภัทร ใจเพ็ชร, คุณธนกฤต อิทธิไมย์ยะ คุณธนากร เพ็ชรผึ้ง และคุณดำรงรักษ์ ช่วยค้ำชู ที่ให้คำปรึกษาแนะนำ เกี่ยวกับความรู้ทางด้านการทำงานต่าง ๆ รวมถึงทุกคนในแผนก และบุคคลท่านอื่น ๆ ที่มิได้กล่าวนาม ที่ได้ ให้คำแนะนำช่วยเหลือไม่มากก็น้อยในการปฏิบัติงานสหกิจศึกษาและจัดทำรายงานฉบับนี้ให้บรรลุผลตาม เป้าหมายไปได้ด้วยดี ขอขอบคุณ ไว้ ณ ที่นี้

หากมีความผิดพลาดประ<mark>การใ</mark>ดในรายงา<mark>นฉบับนี้ ทางผู้จัดทำขอน้อ</mark>มรับไว้เพื่อปรับปรุงแก้ไขใน โอกาสต่อไป

> นายณัฐพล บุญไทย ผู้จัดทำรายงาน 29 กันยายน 2560

# สารบัญ

| บทสรุปก                                                                                                    |
|----------------------------------------------------------------------------------------------------|
| Summary ป                                                                                                    |
| กิตติกรรมประกาศค                                                                                                    |
| สารบัญง                                                                                                    |
| สารบัญรูปช                                                                                                    |
| สารบัญตารางญ                                                                                                    |
| บทที่ 1 บทนำ1                                                                                                    |
| 1.1 ชื่อและที่ตั้งของสถานประกอบการ <sup>[1]</sup> 1                                                                        |
| 1.2 ลักษณะธุรกิจของสถานประกอบการ หรือการให้บริการหลักขององค์กร <sup>[1]</sup>                                              |
| 1.3 รูปแบบการจัดองค์กรและการบริหารองค์กร <sup>[1]</sup> 2                                                                  |
| 1.4 ตำแหน่งและหน้าที่งานที่นักศึกษาได้รับมอบหมาย                                                                           |
| 1.5 พนักงานที่ปรึกษา และ ตำแหน่งของพนักงานที่ปรึกษา                                                                        |
| 1.6 ระยะเวลาที่ปฏิบัติงาน                                                                                                  |
| 1.7 ที่มาและความสำคัญของปัญหา                                                                                              |
| 1.8 วัตถุประสงค์หรือจุคมุ่งหมายของโครงงาน                                                                                  |
| 🕕 1.9 ผลที่กาดว่าจะได้รับจากการปฏิบัติงานหรือโครงงานที่ได้รับมอบหมาย                                                       |
| 1.10 นิยามศัพท์เฉพาะ                                                                                                    |
| บทที่ 2 ทฤษฎีและเทคโนโ <mark>ลยีที่ใช้ในกา</mark> รปฏิบัติงาน                                                              |
| 2.1 ทฤษฎีที่เกี่ยวข้องกับระบบ <mark>รักษา</mark> ความปลอ <mark>ด</mark> ภัย (Security <mark>S</mark> ystem) <sup>[2]</sup> |
| 2.1.1 นิยามของ Security information and event manament (SIEM) <sup>[2]</sup>                                               |
| 2.1.2 คุณลักษณะที่ดีของ Sec <mark>urity</mark> information and event manament (SIEM) <sup>[2]</sup>                        |
| 2.1.3 ข้อคีและข้อเสียของ Security Information and Event Manament (SIEM) <sup>[3]</sup>                                     |
| 2.1.3.1 รูปแบบการติดตั้งเพื่อนำเข้าข้อมูล (Deployment Form Factor) <sup>[3]</sup> 7                                        |
| 2.1.3.2 SSL Visibility <sup>[3]</sup> 7                                                                                    |
| 2.1.3.3 False Positive <sup>[3]</sup>                                                                                      |

| 2.1.3.4 Hop by Hop Analytics <sup>[3]</sup>                                                                       | 8  |
|----------------------------------------------------------------------------------------------------|----|
| 2.2 OSSEC <sup>[4]</sup>                                                                                          | 8  |
| 2.2.1 วิธีการทำงานของ OSSEC <sup>[4]</sup>                                                                        | 9  |
| 2.2.1.1 OSSEC Server                                                                                              | 9  |
| 2.2.1.2 OSSEC Agent <sup>[4]</sup>                                                                                | 10 |
| 2.3 MySQL Database <sup>[5]</sup>                                                                                 | 11 |
| 2.3.1 การใช้งาน MySQL                                                                                             | 11 |
| 2.4 Elastic <sup>[6]</sup>                                                                                        | 12 |
| 2.4.1 Logstash <sup>[6]</sup>                                                                                     |    |
| 2.4.2 Elasticsearch <sup>[6]</sup>                                                                                | 13 |
| 2.4.3 Kibana <sup>[6]</sup>                                                                                       | 14 |
| 2.4.4 X-Pack <sup>[6]</sup>                                                                                       | 14 |
| บทที่ 3 แผนงานการปฏิบัติงานและขั้นตอนการดำเนินงาน                                                                 | 17 |
| 3.1 แผนงานการปฏิบัติงาน                                                                                           |    |
| 3.2 รายละเอียดที่นักศึกษาปฏิบัติในการฝึกงาน                                                                       |    |
| 3.2.1 งานที่ได้รับมอบหมาย ณ สถานที่ฝึกงาน                                                                         |    |
| 3.3 ขั้นตอนการคำเนินงานที่นักศึกษาปฏิบัติงาน                                                                      |    |
| 3.3.1 การวางแผนการจัดการ โครงงาน                                                                                  |    |
| 3.3.2 ขั้นตอนการทำงานที่ได้รับมอบหมาย ณ สถานที่ฝึกงาน                                                             | 20 |
| 3.3.3 ปัญหาและอุปสรรค                                                                                             | 20 |
| บทที่ 4 สรุปผลการดำเนินง <mark>าน</mark> การ <mark>วิเคร</mark> าะห์แ <mark>ล</mark> ะสร <mark>ุปผลต่</mark> าง ๆ | 21 |
| 4.1 ขั้นตอนและผลการดำเนินงาน                                                                                      | 21 |
| 4.1.1 ขั้นตอนการติดตั้งเพื่อก <mark>ารใช้</mark> งาน OSSEC <sup>[7-12]</sup>                                      | 21 |
| 4.1.1.1 เตรียม Package และ Service <sup>[7]</sup>                                                                 | 21 |
| 4.1.1.2 การเพิ่ม User Account <sup>[7]</sup>                                                                      |    |
| 4.1.1.3 ติดตั้ง Apache <sup>[7]</sup>                                                                             |    |
| 4.1.1.4 ติดตั้ง MySQL <sup>[7]</sup>                                                                              | 23 |
| 4.1.1.5 ติดตั้ง PHP <sup>[7]</sup>                                                                                |    |
|                                                                                                    |    |

| 4.1.1.6 การติดตั้ง OSSEC HIDS <sup>[7,9</sup>                             |
|---------------------------------------------------------------------------|
| 4.1.1.7 การติดตั้ง OSSEC HIDS Server <sup>[7]</sup>                       |
| 4.1.1.8 การติดตั้ง OSSEC WUI <sup>[7]</sup>                               |
| 4.1.2 การเชื่อม Database <sup>[12]</sup>                                  |
| 4.1.3 ขั้นตอนการติดตั้งเพื่อการใช้งาน Elastic <sup>[7]</sup>              |
| 4.1.4 การนำเอาข้อมูลเข้า Database MySQL <sup>[8]</sup> 44                 |
| 4.1.5 การติดตั้ง X-Pack <sup>[6,8]</sup>                                  |
| 4.1.6 การเพิ่มข้อมูล (Update data) หลังจากติดตั้ง X-Pack <sup>[6,8]</sup> |
|                                                                           |
| บทที่ 5 บทสรุปและข้อเสนอแนะ                                               |
| บทที่ 5 บทสรุปและข้อเสนอแนะ                                               |
| บทท์ 5 บทสรุปและข้อเสนอแนะ                                                |
| บทที่ 5 บทสรุปและข้อเสนอแนะ                                               |
| บทท์ 5 บทสรุปและข้อเสนอแนะ                                                |
| บทท์ 5 บทสรุปและข้อเสนอแนะ                                                |
| บทท์ 5 บทสรุปและข้อเสนอแนะ                                                |
| บทท์ 5 บทสรุปและข้อเสนอแนะ                                                |

ฉ

# สารบัญรูป

| ภาพที่ <b>1.1</b> แผนที่ตั้ง บริษัท เอ-โฮสต์ จำกัด <sup>[1]</sup> 1       |
|---------------------------------------------------------------------------|
| ภาพที่ 1.2 คณะผู้บริหารบริษัท เอ-โฮสต์ จำกัด ของแต่ละแผนก <sup>เบ</sup>   |
| ภาพที่ 2.1 การเชื่อมระบบเครือข่ายที่มีระบบรักษาความปลอดภัย <sup>เ21</sup> |
| ภาพที่ <b>2.2</b> OSSEC Logo <sup>[4]</sup>                               |
| ภาพที่ <b>2.3</b> Architecture <sup>[4]</sup> 9                           |
| ภาพที่ <b>2.4</b> OSSEC Agentless <sup>[4]</sup> 10                       |
| ภาพที่ <b>2.5</b> OSSEC Agent <sup>[4]</sup> 11                           |
| ภาพที่ <b>2.6</b> MySQL Logo <sup>[5]</sup> 11                            |
| ภาพที่ 2.7 การใช้ Elastic ร่วมกับ OSSEC <sup>[7]</sup> 12                 |
| ภาพที่ <b>2.8</b> Elastic Logo <sup>[6]</sup> 12                          |
| ภาพที่ <b>2.9</b> Logstash Logo <sup>[6]</sup>                            |
| ภาพที่ <b>2.10</b> Elasticsearch Logo <sup>[6]</sup> 14                   |
| ภาพที่ <b>2.11</b> Kibana Logo <sup>[6]</sup>                             |
| ภาพที่ 2.12 X-Pack Logo <sup>[6]</sup>                                    |
| ภาพที่ 2.13 ระบบรักษาความปลอดภัยของ Logstash หลังจากติดตั้ง X-Pack        |
| ภาพที่ 2.14 ระบบรักษาความปลอดภัยของ Elasticsearch หลังจากติดตั้ง X-Pack   |
| ภาพที่ 2.15 เครื่องมือเพิ่มเติมของ Kibana หอังจากติดตั้ง X-Pack           |
| ภาพที่ 2 16 ระบบรักษาความปลอดกัยของ Kibana หลังจากติดตั้ง X-Pack          |
| กาพที่ <b>3 1</b> การวางแผนดำเบินโครงงานสำหรับการสูงบุการศึกษาที่ 1       |
| อาพที่ 2 ว อาราวานแนลำเนินโลร นานสำหรับอารอนอารสือนาที่ ว $10$            |
|                                                                           |
| גראיז 4.1 אארטע Localnost Apache                                          |
| ภาพที่ 4.2 การเปลี่ยน time zone ของ Apache                                |
| ภาพที่ 4.3 ที่อยู่สำหรับการทดสอบ localhost การติดตั้ง PHP                 |

| ภาพที่ 4.4 การทดสอบ localhost การติดตั้ง PHP24                                                                                                    |
|----------------------------------------------------------------------------------------------------|
| ภาพที่ 4.5 การทดสอบ Port ที่ส่ง Syslog ให้กับเครื่องที่ใช้งาน                                                                                                    |
| <b>ภาพที่ 4.6</b> เช็คการรับ Syslog27                                                                                                    |
| <b>ภาพที่ 4.7</b> การคลายไฟล์ tar.gz เพื่อติดตั้ง OSSEC-HIDS-2.9.127                                                                                                    |
| ภาพที่ <b>4.8</b> ตรวจสอบแฟ้มข้อมูลที่ทำการคลายออกมา28                                                                                                    |
| ภาพที่ <b>4.9</b> เข้าแฟ้มข้อมูล OSSEC-HIDS-2.9.1                                                                                                    |
| ภาพที่ 4.10 การติดตั้ง OSSEC-HIDS-2.9.1 ด้วยการเรียกใช้ install.sh                                                                                                    |
| ภาพที่ 4.11 การติดตั้ง OSSEC-HIDS-2.9.1 แจ้งข้อมูลก่อนติดตั้งของ โปรแกรม                                                                                                    |
| ภาพที่ <b>4.12</b> การติดตั้ง OSSEC-HIDS-2.9.1 แจ้งชนิดและตำแหน่งของโปรแกรม                                                                                                    |
| ภาพที่ 4.13 การติดตั้ง OSSEC-HIDS-2.9.1 แจ้งการติดตั้ง Integrity check daemon                                                                                                    |
| ภาพที่ 4.14 การติดตั้ง OSSEC-HIDS-2.9.1 ตั้งค่าก่อนการติดตั้งโปรแกรม                                                                                                    |
| ภาพที่ 4.15 การติดตั้ง OSSEC-HIDS-2.9.1 แจ้งการติดตั้งเมื่อเสร็จสิ้น                                                                                                    |
| ภาพที่ 4.16 การติดตั้ง OSSEC-WUI .0.9                                                                                                    |
|                                                                                                    |
| ภาพท 4.17 การเรยก เช OSSEC-WUI .0.9                                                                                                    |
| ภาพที่ 4.17 การเรยก เช OSSEC-WUI .0.9                                                                                                    |
| ภาพที่ 4.17 การเรยก เช OSSEC-WUL.0.9                                                                                                    |
| ภาพที่ 4.17 การเรียก 1ช OSSEC-WUL.0.9                                                                                                    |
| ภาพที่ 4.17 การเรยก 1ช OSSEC-WUL 0.9                                                                                                    |
| ภาพที่ 4.17 การเรยก 1ช OSSEC-WUL 0.9                                                                                                    |
| ภาพที่ 4.17 การเรียก 1ช OSSEC-WUL 0.9       33         ภาพที่ 4.18 ตำแหน่งของ Selinux       33         ภาพที่ 4.19 การตั้งค่า Selinux       34         ภาพที่ 4.20 การคาวน์ โหลด mysql57-community-release-el7-9.noarch.rpm       34         ภาพที่ 4.21 การตั้งค่า MySQL       36         ภาพที่ 4.22 การสร้าง MySQL สำหรับการใส่ข้อมูล OSSEC       37         ภาพที่ 4.23 การตั้งค่า host ของ Elasticsearch       40                                                                                                    |
| ภาพที่ 4.17 การเรียก 18 OSSEC-w01.0.9       33         ภาพที่ 4.18 ตำแหน่งของ Selinux       33         ภาพที่ 4.19 การตั้งค่า Selinux       34         ภาพที่ 4.20 การคาวน์ โหลด mysql57-community-release-el7-9.noarch.rpm       34         ภาพที่ 4.21 การตั้งค่า MySQL       36         ภาพที่ 4.22 การสร้าง MySQL สำหรับการใส่ข้อมูล OSSEC       37         ภาพที่ 4.23 การตั้งค่า host ของ Elasticsearch       40         ภาพที่ 4.24 การตั้งค่า host ของ Kibana       42                                                                                                    |
| ภาพที่ 4.17 การเรียกเช OSSEC-WUI 0.9       33         ภาพที่ 4.18 ตำแหน่งของ Selinux       33         ภาพที่ 4.19 การตั้งค่า Selinux       34         ภาพที่ 4.20 การดาวน์ โหลด mysql57-community-release-el7-9.noarch.rpm       34         ภาพที่ 4.21 การตั้งค่า MySQL       36         ภาพที่ 4.22 การสร้าง MySQL สำหรับการใส่ข้อมูล OSSEC       37         ภาพที่ 4.23 การตั้งค่า host ของ Elasticsearch       40         ภาพที่ 4.24 การตั้งค่า host ของ Kibana       42         ภาพที่ 4.25 การตั้งค่าให้ Kibana เห็น host Elasticsearch       42                                                                                                    |
| ภาพที่ 4.17 การเรชก 1ช OSSEC-WUL.0.9       33         ภาพที่ 4.18 ดำแหน่งของ Selinux       33         ภาพที่ 4.19 การตั้งก่า Selinux       34         ภาพที่ 4.20 การดาวน์ โหลด mysql57-community-release-el7-9.noarch.rpm       34         ภาพที่ 4.21 การตั้งก่า MySQL       36         ภาพที่ 4.22 การสร้าง MySQL สำหรับการใส่ข้อมูล OSSEC       37         ภาพที่ 4.23 การตั้งก่า host ของ Elasticsearch       40         ภาพที่ 4.24 การตั้งก่า host ของ Kibana       42         ภาพที่ 4.25 การตั้งก่า Host ของ Kibana       42         ภาพที่ 4.26 การตั้งก่า Host ของ Logstash       44                                                                                                    |
| ภาพที่ 4.17 การเรียก 1ช OSSEC-WUI .0.9       .33         ภาพที่ 4.18 ดำแหน่งของ Selinux       .33         ภาพที่ 4.19 การตั้งก่า Selinux       .34         ภาพที่ 4.20 การดาวน์โหลด mysql57-community-release-el7-9.noarch.rpm       .34         ภาพที่ 4.21 การตั้งก่า MySQL       .36         ภาพที่ 4.22 การสร้าง MySQL สำหรับการใส่ข้อมูล OSSEC       .37         ภาพที่ 4.23 การตั้งก่า host ของ Elasticsearch       .40         ภาพที่ 4.24 การตั้งก่า host ของ Kibana       .42         ภาพที่ 4.25 การตั้งก่า host ของ Kibana       .42         ภาพที่ 4.26 การตั้งก่า Host ของ Logstash       .44         ภาพที่ 4.27 ตำแหน่งของการสร้างไฟล์สำหรับการควบคุม       .44                                                                                                    |
| ภาพที่ 4.17 การเรียก 1% OSSEC-WUI .0.9       .33         ภาพที่ 4.18 ตำแหน่งของ Selinux       .33         ภาพที่ 4.18 ตำแหน่งของ Selinux       .33         ภาพที่ 4.19 การตั้งค่า Selinux       .34         ภาพที่ 4.20 การควบน์ โหลด mysql57-community-release-el7-9.noarch.rpm       .34         ภาพที่ 4.21 การตั้งค่า MySQL       .36         ภาพที่ 4.21 การตั้งค่า MySQL สำหรับการใส่ข้อมูล OSSEC       .37         ภาพที่ 4.22 การสร้าง MySQL สำหรับการใส่ข้อมูล OSSEC       .37         ภาพที่ 4.23 การตั้งค่า host ของ Elasticsearch       .40         ภาพที่ 4.24 การตั้งค่า host ของ Kibana       .42         ภาพที่ 4.25 การตั้งค่า Host ของ Kibana       .42         ภาพที่ 4.26 การตั้งค่า Host ของ Logstash       .44         ภาพที่ 4.27 ตำแหน่งของการสร้างไฟล์สำหรับการควบคุม       .44         ภาพที่ 4.28 การสร้างไฟล์ควบคุมให้กับ Logstash       .45 |
| ภาพที่ 4.17 การเรียกาช OSSEC-WUT.0.9       33         ภาพที่ 4.18 ตำแหน่งของ Selinux       33         ภาพที่ 4.19 การตั้งค่า Selinux       34         ภาพที่ 4.20 การดาวน์ โหลด mysql57-community-release-el7-9.noarch.rpm       34         ภาพที่ 4.21 การตั้งค่า MySQL       36         ภาพที่ 4.22 การสร้าง MySQL สำหรับการใส่ข้อมูล OSSEC       37         ภาพที่ 4.23 การตั้งค่า host ของ Elasticsearch       40         ภาพที่ 4.24 การตั้งค่า host ของ Elasticsearch       42         ภาพที่ 4.25 การตั้งค่า Host ของ Kibana       42         ภาพที่ 4.26 การตั้งค่า Host ของ Logstash       44         ภาพที่ 4.27 ตำแหน่งของการสร้างไฟล์สำหรับการควบคุม       44         ภาพที่ 4.29 การเรียกใช้งาน Logstash ให้สามารถใช้งานไฟล์ควบคุม       46                                                                                                    |

| <b>ภาพที่ 4.32</b> เครื่องมือ Dev Tools ใน Kibana                                              |
|------------------------------------------------------------------------------------------------|
| ภาพที่ 4.33 การให้ Kibana เรียกใช้งาน Query                                                    |
| ภาพที่ 4.34 เครื่องมือ Management ใน Kibana                                                    |
| <b>ภาพที่ 4.35</b> การเข้า Index Patterns                                                      |
| ภาพที่ 4.36 หน้าต่างการ Configure an index pattern                                             |
| <b>ภาพที่ 4.37</b> การใส่ Index name or pattern                                                |
| ภาพที่ 4.38 การอัพเกรด X-Pack ของ Elasticsearch                                                |
| ภาพที่ 4.39 การอัพเกรด X-Pack ของ Kibana                                                       |
| ภาพที่ 4.40 การดู Service ที่เข้ามาติดตั้งในโปรแกรม                                            |
| ภาพที่ 4.41 การอัพเกรด X-Pack ของ Logstash52                                                   |
| ภาพที่ 4.42 การตรวจสอบสถานะของการให้บริการของ Elastic                                          |
| ภาพที่ 4.43 การเปิด Logstash การให้บริการของ Elastic                                           |
| ภาพที่ 4.44 การเข้ารหัสของ Elasticsearch หลังจากติดตั้ง Package                                |
| ภาพที่ 4.45 การเข้ารหัสของ Elasticsearch หลังจากติดตั้ง X-Pack                                 |
| ภาพที่ 4.46 สถานะของ Package เสริมสามารถเรียกใช้งานได้ปกติ                                     |
| <b>ภาพที่ 4.47</b> การดูสถานะของ Kibana หลังจากติดตั้ง X-Pack                                  |
| <b>ภาพที่ 4.48</b> การเข้ารหัสของ Kibana หลังจากติดตั้ง X-Pack                                 |
| ภาพที่ 4.49 เครื่องมือเพิ่มเติมของ Kibana หลังจากติดตั้ง X-Pack                                |
| ภาพที่ 4.50 การสร้าง Rule ในโปรแกรม Kibana57                                                   |
| <b>ภาพที่ 4.51</b> การสร้าง user ในโปรแกรม Kibana                                              |
| ภาพที่ 4.52 การใส่รหัสในไฟล์ .co <mark>nf ห</mark> ลังจากติดตั้ <mark>ง X-Pac</mark> k         |
| <b>ภาพที่ 4.53</b> การดึงข้อมูลของ Logs <mark>tash</mark> หลังจากติด <mark>ตั้</mark> ง X-Pack |
| ภาพที่ 4.54 การให้ Kibana เรียกใช้งาน Query หลัง <mark>จ</mark> ากติดตั้ง X-Pack               |
| ภาพที่ 5.1 กระบวนการทำงานขอ <mark>งโปร</mark> แกรม                                             |
|                                                                                                |
| ภาพที่ 5.2 Interface OSSEC                                                                     |

ณ

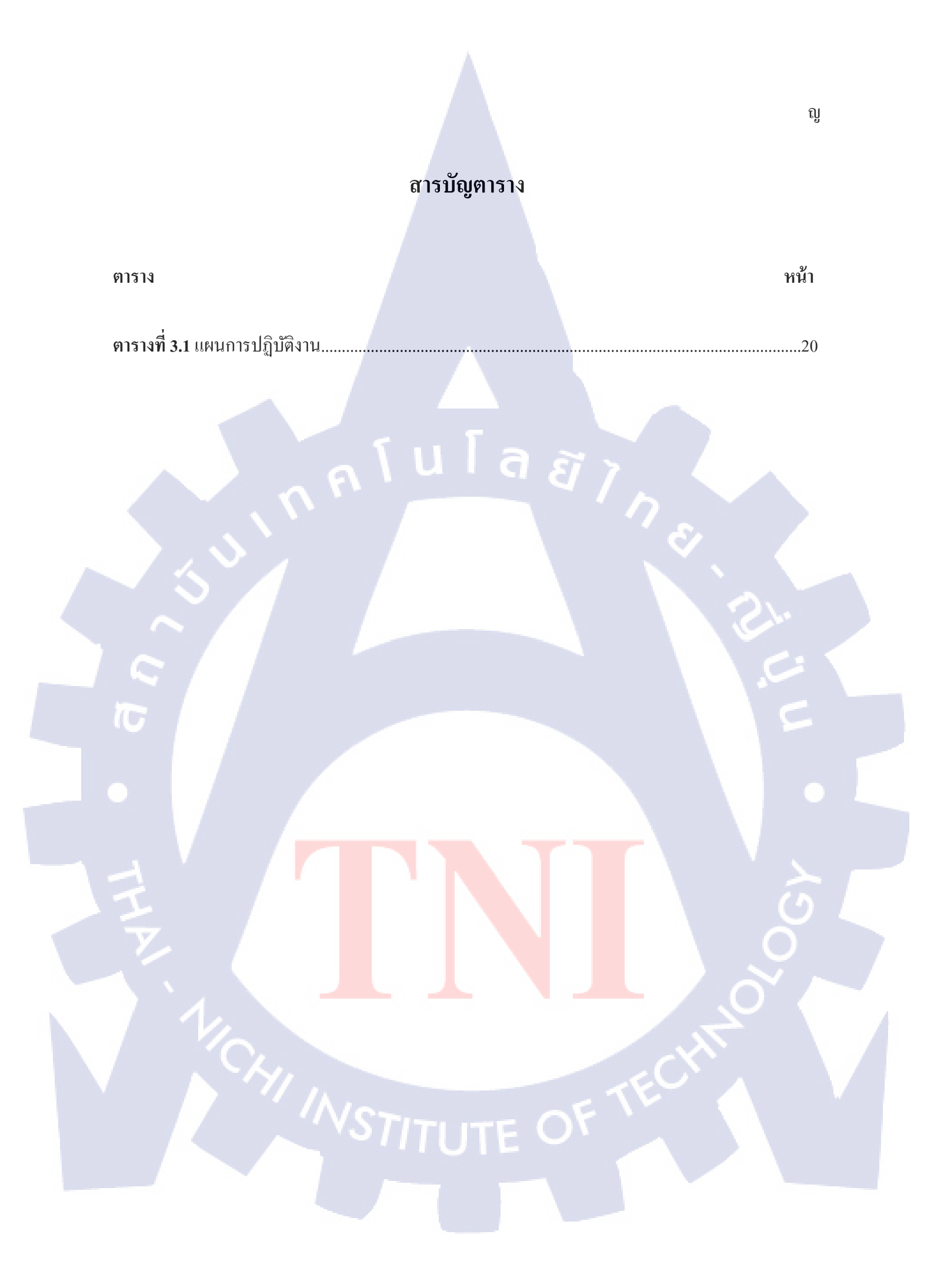

# บทที่ 1 บทนำ

# 1.1 ชื่อและที่ตั้งของสถานประกอบการ<sup>[1]</sup>

| ชื่อหน่วยงาน | บริษัท เอ-โฮสต์ จำกัด (A-HOST Company Limited)                                                                                                    |
|--------------|----------------------------------------------------------------------------------------------------|
| ที่ตั้ง      | เลขที่ 979/52-55 ชั้น21 อาคาร SM Tower ถนนพหลโยธิน แขวงสามเสนใน                                                                                                    |
|              | เขตพญาไท กรุงเทพมหานคร 10400                                                                                                    |
| โทรศัพท์     | 02-298-0625-32                                                                                                    |
| แฟกซ์        | 02-298-0053                                                                                                    |
| เว็บไซต์     | http://www.a-host.co.th                                                                                                    |
| อีเมล์       | marketing@a-host.co.th                                                                                                    |
|              | St.                                                                                                    |
|              | Victory         Monument           Phyatai II         A-HOSI           Inospital         A-HOSI           To Din Dange         SM Tower           TV 5         SM Tower           BTS Snam Pao         Phanotycethin Roaq           Phanotycethin Roaq         same           Diwn 1         Lueu nig ซั้ง บริษัท เอ-โสสต์ จำกัด <sup>II</sup> |

STITUTE O

### 1.2 ลักษณะธุรกิจของสถานประกอบการ หรือการให้บริการหลักขององค์กร<sup>[1]</sup>

บริษัท เอ-โฮสต์ จำกัด ก่อเมื่อปี พ.ศ. 2542 เป็นบริษัทหนึ่งในเครือของบริษัท เมโทร ซิสเต็มส์ คอร์ เปอเรชั่น (มหาชน) จำกัด และเป็นผู้เชี่ยวชาญด้านบริการจัดวางระบบไอที และบริการเสริมต่าง ๆ สำหรับ ลูกก้ำตั้งแต่ธุรกิจขนาดย่อมไปจนถึงขนาดกลาง

ธุรกิจหลักของบริษัท เอ-โฮสต์ คือ การให้บริการโฮสติ้ง (Hosting) และบริการระบบไอทีด้วย ผลิตภัณฑ์ของออราเคิล (Oracle) และไอบีเอ็ม (IBM) ซึ่งเป็นซอฟท์แวร์สำหรับการวางแผนบริหาร ทรัพยากรขององค์กร (ERP) ระดับแนวหน้าของโลก

ในการคำเนินธุรกิจของ เอ-โฮสต์ ตลอคระยะเวลา 10 ปี ไม่เพียงแต่ในฐานะผู้บุกเบิกธุรกิจโฮสติ้ง (Hosting) และธุรกิจการให้บริการแอพพลิเคชัน (Application) ในรูปแบบ ASP เท่านั้น แต่ เอ-โฮสต์ ยังได้ ทำการติคตั้งระบบไอที รวมทั้งผลิตภัณฑ์ของออราเคิล (Oracle) ให้กับลูกค้าจนประสบความสำเร็จมาแล้ว เป็นจำนวนมาก ซึ่งหลายรายเป็นหนึ่งในร้อยบริษัทชั้นนำของประเทศไทย แต่ที่สำคัญกว่านั้นก็คือการที่ เอ-โฮสต์ ได้สานสัมพันธ์กับลูกค้า และพันธมิตรทางธุรกิจอย่างแนบแน่นจนกลายเป็นหุ้นส่วนทางกลยุทธ์ และ เป็นผู้สนับสนุนสำคัญที่มีส่วนช่วยผลักดันให้ธุรกิจของลูกค้าเติบโตสู่ความสำเร็จ

### 1.3 รูปแบบการจัดองค์กรและการบริหารองค์กร<sup>[1]</sup>

10

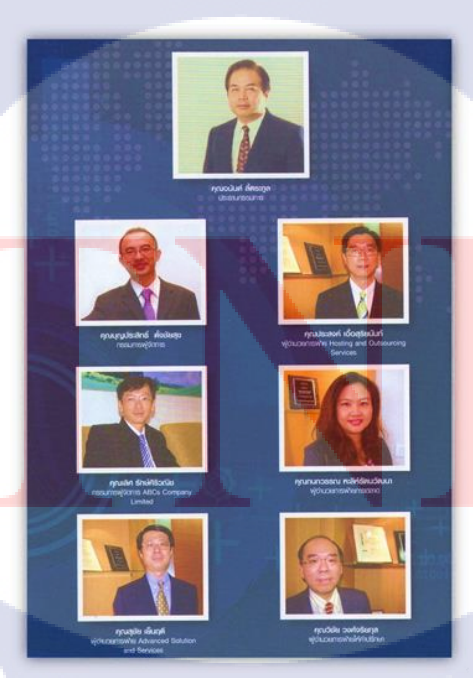

ภาพที่ 1.2 คณะผู้บริหารบริษัท เอ-โฮสต์ จำกัด ของแต่ละแผนก<sup>[1]</sup>

### 1.4 ตำแหน่งและหน้าที่งานที่นักศึกษาได้รับมอบหมาย

ตำแหน่ง หน้าที่งานที่ได้รับมอบหมาย

Assistant Technical Consultant วาดโครงสร้างการเชื่อมต่อ Internet Infrastructure และ System Infrastructure โดยใช้โปรแกรม Visio และการทำเอกสารต่าง ๆ ทางด้าน System Engineer

### 1.5 พนักงานที่ปรึกษา และ ตำแหน่งของพนักงานที่ปรึกษา

| ชื่อ    | นายนิติวัฒน์ พงษ์นยศาสตร์      |
|---------|--------------------------------|
| ตำแหน่ง | Technocal Consultant           |
| ชื่อ    | นายพิทมญช์ อภิรักษ์ขิต         |
| ตำแหน่ง | Assistant Technical Consultant |

### 1.6 ระยะเวลาที่ปฏิบัติงาน

ปฏิบัติงานสหกิจศึกษาเป็นระยะเวลา 4 เดือน 15 วัน นับตั้งแต่วันที่ 16 พฤษภาคม 2560 ถึงวันที่ 29 กันยายน 2560

### 1.7 ที่มาและความสำคัญของปัญหา

ปัจจุบันภายในองค์กรมีเหตุการณ์ (Event) ที่เกิดขึ้นและต้องการโปรแกรมในการจัดเก็บและตรวจจับ (monitoring) เหตุการณ์ที่เกิดขึ้น และเนื่องจากต้องการโปรแกรมที่สามารถใช้งานโปรแกรมใช้งานได้อย่าง เสรี (Open Source) ดังนั้นจึ<mark>งจัดทำโครงงานนี้เ</mark>พื่อตรวจสอบเหตุการณ์ที่ผิ<mark>ดปกติ</mark> (Alert) ที่เกิดขึ้น

### 1.8 วัตถุประสงค์หรือจุดมุ่งหม<mark>ายข</mark>องโครงงา<mark>น</mark>

- 1.) มีความเข้าใจในโครงสร้า<mark>งของ</mark>ระบบ
- 2.) สามารถเข้าใจการทำงานเ<mark>ซอร์วิ</mark>ส (Service<mark>) ต่า</mark>ง ๆ รวมถึ<mark>งก</mark>ารใช้งานไฟร์วอลล์ (Firewall)
- 3.) สามารถติดตั้งโปรแกรมด้วยกอมมานด์ไลน์ (Command line) ได้
- 4.) เข้าใจคำสั่งต่าง ๆ ที่ต้องการเรียกใช้งาน
- 5.) โปรแกรมพร้อมทำงานจริง สามารถส่งมอบให้ผู้อื่นดูแลต่อได้

## 1.9 ผลที่คาดว่าจะได้รับจากการปฏิบัติงานหรือโครงงานที่ได้รับมอบหมาย

- 1.) นำความรู้ที่ได้รับไปประยุกต์ใช้กับงานและหน้าที่จะได้รับในอนากต
- 2.) สามารถทำงานร่วมกับผู้อื่น ได้ดียิ่งขึ้น
- 3.) เข้าใจในการทำเอกสารประกอบตลอดระยะเวลาในการทำโครงงาน
- 4.) มีความรู้ในการเตรียมพร้อมการนำเสนอโครงงาน
- 5.) การรับผิดชอบต่อหน้าที่หรืองานที่ได้รับมอบหมาย
- 6.) สามารถทำงานในสถานการณ์ของการทำงานจริงได้
- 7.) มีทักษะความรู้ในการทำงานเฉพาะทางได้ดีขึ้น

### 1.10 นิยามศัพท์เฉพาะ

10

Event : เหตุการณ์ที่เกิดภายในระบบภายใน เช่น การเข้าเชื่อมต่อระบบภายใน Monitoring : การตรวจสอบและการจับเหตุการณ์ที่เกิดขึ้น Open-souce : โปรแกรมฟรีที่สามารถใช้งานได้อย่างอิสระ Alert : การแจ้งเตือนที่ผิดปกติ Service : การใช้งานบริการของโปรแกรม

a

EĨ

# บทที่ 2 ทฤษฎีและเทคโนโลยีที่ใช้ในการปฏิบัติงาน

ในการปฏิบัติงานสหกิจศึกษาครั้งนี้ ได้นำความรู้ทางด้านทฤษฎีและเทคโนโลยีสารสนเทศใช้ในการ ปฏิบัติงานตลอดการปฏิบัติสหกิจศึกษา ซึ่งเป็นการนำความรู้จากการเรียนรู้ศึกษาและประสบการณ์ต่าง ๆ นำมาใช้ในการทำโครงการสำหรับการจบการศึกษาในครั้งนี้เพื่อให้สอดคล้องกับทฤษฎีที่นำมาใช้

### 2.1 ทฤษฎีที่เกี่ยวข้องกับระบบรักษาความปลอดภัย (Security System)<sup>[2]</sup>

การรักษาความปลอดภัย (Security) ของระบบเทคโนโลยีสารสนเทศ (Information Technology) ถือ เป็นหัวใจหลักที่สำคัญในการดำเนินธุรกิจ เนื่องจากปัจจุบันด้วยความสำคัญของระบบเทคโนโลยี สารสนเทศ (Information Technology) พัฒนาให้มีความสามารถสูงยิ่งขึ้นทุกวัน และการโจมตีระบบ เครือข่าย (Network) ก็ยิ่งซับซ้อนขึ้นทุกวัน ทำให้องค์กรต่าง ๆ ด้องหันมาลงทุนทางด้านการรักษาความ ปลอดภัยของระบบเครือข่าย (Network) เพื่อไม่ให้ข้อมูลที่มีความสำคัญและเป็นความลับ ถูกทำลายหรือถูก ขโมยไป รวมไปถึงการควบคุมและดูแลระบบเพื่อไม่ให้เกิดการหยุดการทำงาน (Downtime) ในระบบ เครือข่าย ที่นำมาซึ่งความเสียหายต่อระบบธุรกิจอย่างมหาศาล

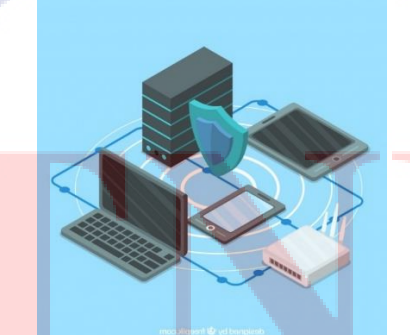

**ภาพที่ 2.1** กา<mark>รเชื่อ</mark>มระบบเครื<mark>อ</mark>ข่ายที่มีระบ<mark>บร</mark>ักษาค<mark>วามป</mark>ลอดภัย<sup>(2)</sup>

2.1.1 นิยามของ Security information and event manament (SIEM)<sup>121</sup> ระบบรักษาความปลอดภัยของข้อมูลและการจัดการเหตุการณ์ (Security Information and Event Management) หรือ SIEM คือ ระบบที่กลายเป็นคำตอบหลักเพื่อตรวจจับและยับยั้งทุกการโจมตีให้ได้มาก ที่สุด ด้วยแนวกิดในการนำข้อมูลทางด้านความปลอดภัยจากอุปกรณ์ทั้งหมด มาประมวลผลร่วมกับภายใน ระบบเครือข่าย (Network) เพื่อตรวจหาการ โจมตีต่าง ๆ ที่อาจหลุดรอดมาจากอุปกรณ์รักษาความปลอดภัย แต่ละชนิดมาได้ โดยการทำหาความสัมพันธ์ (Correlation) เพื่อค้นหาพฤติกรรมการ โจมตีระบบเครือข่ายที่ กำลังเกิดขึ้น และทำการแจ้งเตือนผู้ดูแลระบบแบบ Real-Time เพื่อทำการยับยั้งเหตุการณ์ให้ได้ทันท่วงที อีก ทั้งยังมีการสรุปข้อมูลทางด้านความปลอดภัยทั้งหมดเพื่อสร้างรายงาน (Reporting) สำหรับใช้ได้ทั้งการ ตรวจสอบตามวิธีการหาความสัมพันธ์ (Compliance) และการวางแผนในการเสริมความปลอดภัยให้ระบบ เครือข่ายขององก์กร

### 2.1.2 คุณลักษณะที่ดีของ Security information and event manament (SIEM)<sup>[2]</sup>

ระบบ SIEM ที่ดี ควรจะต้องสามารถกำหนด (Custom) ได้ตามความต้องการขององก์กร แต่ละ องก์กรมีระบบแอพพลิเคชั่น (Application) เพื่อตอบสนองความต้องการของธุรกิจที่แตกต่างกัน พฤติกรรม การใช้งานของผู้ใช้งานที่แตกต่างกัน และผู้ดูแลระบบก็ต้องตรวจสอบหรือเฝ้าระวังภัยต่าง ๆ ที่แตกต่างกัน ดังนั้นระบบ SIEM ที่ดี ควรจะต้องเปิดให้แต่ละองค์กรสามารถนำมาปรับใช้เข้ากับระบบเทคโนโลยี สารสนเทศ (Information Technology) ภายในองค์กรให้ได้มากที่สุด ไม่ว่าจะเป็นการรวบรวมข้อมูลจาก ข้อมูลเครื่อง (Machine Data) ของอุปกรณ์เครือข่าย (Network) ได้หลากหลายรูปแบบเพื่อให้สามารถติดตั้ง ใช้งานได้อย่างยึดหยุ่น ทั้งจาก Log, SNMP (Simple Network Management Protocol), Network Traffic, Network Flow, API (Application Programming Interface) และอื่น ๆ รวมถึงความสามารถในการประมวลผล หรือก้นหาเหตุการณ์ (Event) ต่าง ๆ และนำมาแสดงผลหรือแจ้งเตือนไปยังผู้ดูแลระบบในแต่ละกลุ่มได้ตาม ด้องการ ให้ทำงานและประสานงานเพื่อการรักษาความปลอดภัยขององก์กรเป็นไปได้อย่างราบริ่นสูงสุด

### 2.1.3 ข้อดีและข้อเสียของ Security Information and Event Manament (SIEM)<sup>[3]</sup>

กล่าวถึงหลักการทำงานของเทคโนโลยี SIEM นั้น การทำงานหลักของระบบ SIEM จะพึ่งพาข้อมูล ที่จะเข้ามาในระบบด้วย Log จากอุปกรณ์ทางด้านความมั่นคงปลอดภัยและระบบงานต่าง ๆ ที่ติดตั้งใช้งาน ในเกรือข่ายองค์กร ยกตัวอย่างเช่น Firewall, IPS (Intrusion Prevention System), Antivirus รวมไปถึงแอพ พลิเคชัน (Application) ระบบฐานข้อมูล (Database) ในองก์กร เช่น Web Application, Database Server, File Server เป็นต้น ซึ่งในปัจจุบัน Log ที่กล่าวถึงข้างต้น มีข้อมูลที่ไม่เพียงพอให้กับระบบ SIEM วิเคราะห์หาภัย กุกคามที่เกิดได้ เนื่องจากข้อจำกัดดังต่อไปนี้

### 2.1.3.1 รูปแบบการติดตั้งเพื่อนำเข้าข้อมูล (Deployment Form Factor)<sup>[3]</sup>

Agent การติดตั้งซอฟต์แวร์ขนาดเล็ก ลงบนระบบงานและระบบความมั่นคงปลอดภัย เพื่อคึงข้อมูล Log จากระบบต่าง ๆ แล้วส่งมาที่ระบบ SIEM ซึ่งก่อให้เกิดผลกระทบต่อประสิทธิภาพการทำงานของระบบ ต้นทาง ประการแรกเนื่องจากต้องใช้ทรัพยากรจากระบบ ประการที่สองส่งผลให้การบริหารจัดการทำได้ ยากหาก Agent นั้น ๆ หยุดทำงานลงไป ทำให้ขาดความคล่องตัวในการทำงานและเกิดข้อขัดแย้งกับการ บริหารจัดการระบบที่ต้องมีการร้องขอเพื่อทำการติดตั้งบำรุงรักษาและอัพเกรด (Upgrade) ซอฟต์แวร์ (Software) ต่าง ๆ

Agentless การรับส่ง Log อีกวิธีหนึ่ง คือ ตั้งก่าให้อุปกรณ์ในระบบเครือข่ายทำการส่งข้อมูล Log มา ที่ระบบ SIEM โดยตรง ข้อดีคือความสะดวก แต่มีข้อเสีย ได้แก่ ประการแรก การเปิดให้อุปกรณ์ต่าง ๆ ส่ง ข้อมูล Log มาทั้งหมดจะทำให้ประสิทธิภาพและทรัพยากรของระบบนั้น ๆ ลดลงไปโดยอัตโนมัติ ประการ ที่สอง เนื่องจากอุปกรณ์หลาย ๆ ประเภทจะทำการส่ง Log ในรูปแบบข้อมูล Plain Text ซึ่งไม่มีการเข้ารหัส จึงสุ่มเสี่ยงที่จะถูกโจมตีแบบ Man-in-the-middle และ Log ถูกเปลี่ยนแปลงแก้ไขก่อนที่จะส่งมาถึงระบบ SIEM ขององก์กร

Virtual machine traffic การตรวจสอบข้อมูลที่รับส่งมาในรูปแบบแสดงผล (Visualize) ทำได้ยาก เนื่องจากหากต้องการข้อมูลหลายชนิดของระบบงานและระบบความมั่นคงปลอดภัยที่ทำงานใน virtualization นั้น จะต้องใช้จำนวนซอฟต์แวร์ (software) Agent จำนวนมาก ก่อให้เกิดจุดที่ระบบ SIEM เข้า ไปดูแลไม่ทั่วถึง

Internet of Things (IoT) ในปัจจุบันอุปกรณ์ประเภท Internet of Things ได้มีบทบาทและจำนวน มากขึ้น เช่น ระบบกล้องวงจรปิด ระบบความปลอดภัยทางด้านกายภาพ (Physical Access Control) อุปกรณ์ นี้ส่วนใหญ่ไม่สามารถส่ง Log ออกมาได้ รวมถึงไม่สามารถติดตั้งซอฟต์แวร์Agent ลงไปได้ด้วยเช่นกัน ทำให้เกิดจุดอ่อนที่ระบบ SIEM ไม่สามารถไปตรวจจับได้อย่างครอบคลุมเนื่องจากไม่สามารถเก็บข้อมูล Log จากอุปกรณ์ IoT ได้

### 2.1.3.2 SSL Visibility<sup>[3]</sup>

ในปัจจุบันข้อมูลหลายช<mark>นิดข</mark>องระบบงานและการใช้งานอินเทอร์เน็ต (internet) มีการปกป้อง กวามลับด้วยเทกโนโลยีการเข้ารหัสลับที่เรียกว่า SSL/TLS ซึ่งเป็นข้อคือย่างมหาศาล แต่ก็มีข้อเสีย คือ ข้อมูล ที่ถูกเข้ารหัสด้วย SSL/TLS นั้นไม่สามารถถอดรหัสออกมาเพื่อส่งต่อให้ระบบ SIEM เข้าไปวิเคราะห์หาภัย จุกกามภายในได้ ส่งผลให้การลงทุนระบบรักษากวามปลอดภัยหลายล้านบาทสูญเปล่า

### 2.1.3.3 False Positive<sup>[3]</sup>

ระบบ SIEM จำเป็นต้องมีการปรับเพื่อลดอัตราการเกิด False positive แต่ในปัจจุบันการทำ Finetuning ให้ระบบ SIEM มีความถูกต้องแม่นยำนั้น ได้เพิ่มความยากและมีอุปสรรคมากขึ้น เช่น การจัดเก็บ ข้อมูล Log ไม่ครอบคลุมเนื่องด้วยข้อจำกัดของ license ที่จะต้องสอดคล้องกับจำนวนซอฟต์แวร์ (software) Agent ที่ได้ทำการจัดซื้อ, ไม่สามารถเข้าถึงข้อมูล Log ของระบบงานบางอย่างเช่น IoT, VM, Cloud, BYOD ทำให้การวิเคราะห์ของ SIEM ไม่มีความแม่นยำเพียงพอ และไม่สามารถที่จะทำ Fine-tuning ได้อย่างมี ประสิทธิภาพ เพราะไม่มีข้อมูลดิบที่จะนำเข้ามาวิเคราะห์ได้

อีกประเด็นซึ่งเป็นเรื่องสำคัญมาก คือ ทำอย่างไรที่จำแนกแยกแยะผลของการวิเคราะห์ของ SIEM ว่าเหตุการณ์ใดเป็นผลกระทบเชิงความมั่นคงปลอดภัย และเหตุการณ์ใดเป็นผลกระทบเชิงประสิทธิภาพของ ระบบงาน ซึ่งประเด็นนี้เป็นความท้าทายที่น่าสนใจ เพราะไม่ใช่ทุกเหตุการณ์จะเป็นเหตุการณ์ที่กระทบต่อ ความมั่นคงปลอดภัยทั้งหมด อาจเป็นผลกระทบจากทรัพยากรในระบบงานก็เป็นได้

### 2.1.3.4 Hop by Hop Analytics<sup>[3]</sup>

การวิเคราะห์ของ SIEM ในปัจจุบันนั้นเป็นการวิเคราะห์แบบ Horizontal analysis หมายความว่าทำ การวิเคราะห์ในมิติเดียว ซึ่งเป็นผลมาจาก SIEM เก็บข้อมูลแบบ หนึ่งต่อหนึ่ง ตัวอย่างเช่น Log จากระบบ ฐานข้อมูลที่ส่งเข้ามายัง SIEM ก็จะเป็น Log จากระบบฐานข้อมูลที่ตั้งอยู่ใน Data center แห่งเดียวเท่านั้น ทำ ให้ SIEM ไม่สามารถรู้ได้ว่าหากระบบฐานข้อมูลตอบกลับการร้องขอไปที่ผู้ใช้ที่อยู่ต่างเกรือข่าย จะมีการ ตอบสนองที่ถูกต้องหรือไม่

สิ่งที่ขาดไปของ SIEM ก็คือการวิเคราะห์ในหลายมิติ เป็นการวิเคราะห์ข้อมูลจากหลาย ๆ Hop ของ เครือข่าย (network) เพื่อทำการตรวจสอบว่า ในแต่ละช่วงของเครือข่ายที่เชื่อมต่อผ่านขอบเขตของ Router หรือ Firewall ทำงานได้ปกติ หรือมีความเสี่ยงต่อภัยคุกคามหรือไม่ โดยการวิเคราะห์และเปรียบเทียบเพื่อ เชื่อมโยงความสัมพันธ์ระหว่างแต่<mark>ละ T</mark>ier ให้เกิดความแม่นยำในการตรวจจับยิ่งขึ้น

### **2.2 OSSEC**<sup>[4]</sup>

OSSEC เป็นโปรแกรมใช้งานได้อย่างเสรี (Open Source) ที่มีระบบการตรวจจับการบุกรุก (Hostbased Intrusion Detection System) หรือ HIDS ซึ่งสามารถทำงานได้หลายแพลตฟอร์ม (Multi-platform) โดยมีเครื่องมือที่สามารถทำการวิเคราะห์ความสัมพันธ์และมีประสิทธิภาพ รวมการวิเคราะห์ Log (Integrating Log Analysis), การตรวจสอบความสมบูรณ์ของไฟล์ (File Integrity Checking), การตรวจสอบ รีจิสทรีของ Windows (Windows registry monitoring), การบังคับใช้นโยบายการรวมศูนย์ (Centralized policy enforcement), การตรวจหา Rootkit (Rootkit Detection), การแจ้งเตือนแบบเรียลไทม์ (Real-Time Alerting) และการตอบสนองที่รวดเร็ว (Active Response) ทำงานบนระบบปฏิบัติการส่วนใหญ่ ได้แก่ Linux, OpenBSD, FreeBSD, MacOS, Solaris และ Windows.

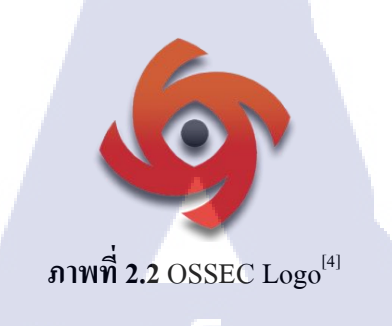

2.2.1 วิธีการทำงานของ OSSEC<sup>[4]</sup>

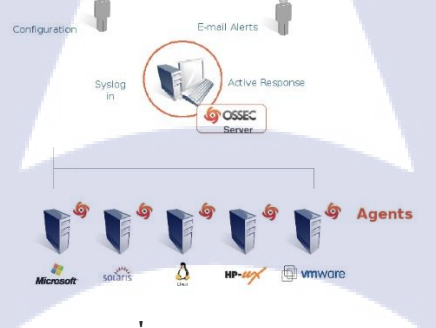

ภาพที่ 2.3 Architecture<sup>[4]</sup>

OSSEC จะประกอบด้วย 2 ส่วนคือ OSSEC Server และ OSSEC Agent ส่วนงานของ Server หน้าที่ กือ ประมวลผลและทำการวิเคราะห์ความสัมพันธ์ (correlation), แจ้งเตือนเหตุการณ์ที่ผิดปกติ (alert) เป็นต้น ส่วน Agent จะทำหน้าที่นำข้อมูลมาให้ Server หากต้องการให้เกรื่องที่ต้อง monitor ให้นำ Agent ติดตั้งใน เครื่องที่ต้องการ โดยมีรายละเอียดต่าง ๆ ดังนี้

### 2.2.1.1 OSSEC Server

10

เป็นส่วนที่เป็นศูนย์กลางของ OSSEC โดยทำหน้าที่ ประมวลผล, วิเคราะห์ความสัมพันธ์ (correlation) ตรวจสอบ Log ที่ได้รับจากเครื่องที่นำ Log เข้ามาตรวจสอบได้ และยังสามารถแจ้งเตือนให้ผู้ สังเกตุการณ์ได้ทั้ง E-mail และ API โดยสามารถตั้งค่าในการรับการแจ้งเตือนได้ในโปรแกรมของ OSSEC เพราะเป็นโปรแกรมที่ตอบสนองกับเวลาปัจจุบัน (Real-time) จึงทำให้ผู้ที่ทำ monitoring สามารถแก้ไข ข้อผิดพลาดได้ทันเวลา ก่อนเกิดเหตุการณ์รุกรานเกินกว่าจะแก้ไขได้

### 2.2.1.2 OSSEC Agent <sup>[4]</sup>

เป็นส่วนที่นำข้อมูล Log จากเครื่องต่าง ๆ ให้กับ OSSEC Server โดยการนำข้อมูลจากเหตุการณ์ (event) ที่เกิดขึ้นจากเครื่อง เก็บบันทึกเป็นข้อมูล Log และนำ Log นั้นส่งมาที่ OSSEC Server โดยใช้ Port 514 เป็นช่องทางในการส่งข้อมูล Syslog ที่มีข้อมูลของเหตุการณ์ทั้งหมดที่เกิดขึ้นจากการใช้งานหรือการ เปลี่ยนแปลงต่าง ๆ ในระบบของ OSSEC Agent นั้นจะแบ่งออกเป็น 2 ระบบ ดังนี้

 Agentless มีหน้าที่ในการนำ Log จากเครื่องที่ไม่สามารถติดตั้งโปรแกรม Agent เช่น การนำเอา ข้อมูล Log ของเครื่องที่ไม่มีระบบปฏิบัติการ (Operating System) แต่อาจนำ Log ไม่เท่ากับการติดตั้ง Agent แต่ระบบของ Agentless ไปเรียกเก็บ Log จาก history Log ที่เครื่องได้สร้างทุกวัน โดย Log ที่เครื่องสร้างนั้น จะมีอายุการเก็บที่ไม่นาน Agentless จึงไปเรียกเก็บเพื่อส่งมาที่ OSSEC Server ตัวอย่าง Firewall, Printer, Scanner, Router, Switches, Database, Smart-phone เป็นต้น.

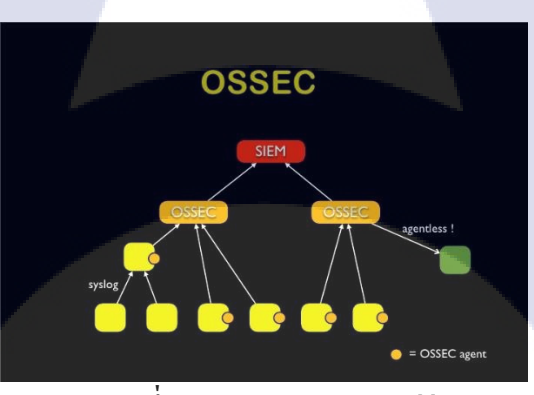

ภาพที่ 2.4 OSSEC Agentless<sup>[4]</sup>

2. Agent มีหน้าที่ในการนำ Log ของเครื่องที่ติดตั้งมีระบบปฏิบัติการ (Operating System)ที่ จำเป็นต้องรู้ IP ปลายทางของเครื่องที่ต้องการเก็บ Logโดย OSSEC Server จะสร้าง Authentication key ให้กับ OSSEC Agent ทุกเครื่องโดยเป็นรหัสที่ OSSEC Server ถอดรหัสมาจากการตั้ง Agent ID + Agent Name มาเป็นรหัสที่มีความยาว 128 ตัวขึ้นไปให้กับ OSSEC Agent ในการขอเชื่อมต่อและส่ง Syslog ให้กับ OSSEC Server ในการวิเคราะห์และประมวลผล เพื่อหาความเสี่ยงภายในเหตุการณ์ (Event) ที่เกิดขึ้น ตลอดเวลา

| 🄄 OSSEC Agent Manager 💌                                                           |
|-----------------------------------------------------------------------------------|
| Manage View Help                                                                  |
| OSSEC HIDS v2.8.3                                                                 |
| Agent: Auth key not imported. (0) - 0                                             |
| Status: Require import of authentication key.<br>• Not Running                    |
| OSSEC Server IP: 10.0.0.167                                                       |
| Authentication key: <a href="https://www.example.com">https://www.example.com</a> |
| Save Refresh                                                                      |
| Server IP saved Installed on Nov 10 2015 at 08:14:22                              |
| <b>a</b> [4]                                                                      |

٨

ภาพที่ **2.5** OSSEC Agent<sup>[4]</sup>

### 2.3 MySQL Database<sup>[5]</sup>

โปรแกรมระบบจัดการฐานข้อมูล ที่พัฒนาโดยบริษัท MySQL AB มีหน้าที่เก็บข้อมูลอย่างเป็น ระบบ รองรับคำสั่ง SQL เป็นเครื่องมือสำหรับเก็บข้อมูล ที่ด้องใช้ร่วมกับเครื่องมืออื่น เพื่อให้ได้ระบบงาน ที่รองรับความด้องการของผู้ใช้ เช่น การทำงานร่วมกับเครื่องบริการเว็บ (Web Server) เพื่อให้บริการแก่ ภาษา Script ที่ทำงานฝั่งเครื่องบริการ (Server-Side Script) เช่น ภาษา php ภาษา APS.Net หรือภาษา APS เป็นต้น หรือทำงานร่วมกับโปรแกรมประยุกต์ (Application Program) เช่น ภาษา Visual Basic.Net ภาษา Java และภาษา C# เป็นต้น โปรแกรมถูกออกแบบให้สามารถทำงานได้บนระบบปฏิบัติการ (Opareting System) ที่หลากหลาย และระบบฐานข้อมูลที่เป็นโปรแกรมใช้งานได้อย่างเสรี (Open Source) ที่ถูกนำไปใช้ งานมากที่สุด

### 2.3.1 การใช้งาน MySQL

การเก็บข้อมูล (Data) สำหรับการทำ Syslog ของ OSSEC นั้นสามารถตั้งก่าให้โปรแกรมเรียกใช้งาน MySQL ได้ด้วยการตั้งก่า OSSEC Server ให้เป็นทำการพักข้อมูล Log ที่ผ่านการประมวลผลแล้ว ให้อยู่ใน สภาพพร้อมใช้และสามารถเรียกใช้ข้อมูลจาก MySQL Database นี้เข้าโปรแกรมอื่นเพื่อประมวลผลต่อได้ ทันที โดย OSSEC นั้นมี โครงสร้างของการสร้างฐานข้อมูล (Database) มากับการติดตั้ง OSSEC Server โดย ตารางทั้งหมดของ OSSEC อ้างอิงมาจากโปรแกรมการวิเคราะห์ผลของข้อมูล (Information) แล้วสามารถนำ ข้อมูลนี้เข้า MySQL ได้ต้องตรงกับซินแท็ก (Syntax) ที่โปรแกรมมีเท่านั้น

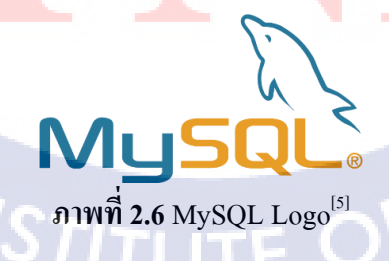

### 2.4 Elastic<sup>[6]</sup>

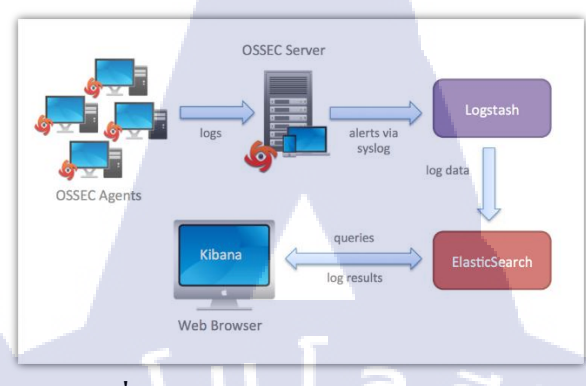

ภาพที่ 2.7 การใช้ Elastic ร่วมกับ OSSEC<sup>[7]</sup>

ในการทำงานของระบบ SIEM เป็นส่วนของการเรียก Syslog ในการตรวจสอบ วิเคราะห์ และ ประมวลผลต่าง ๆ โดยโปรแกรม OSSEC นั้นในส่วนของหน้าที่ส่วนใหญ่จะเป็นวิธีการหา ความเสี่ยงภายใน ระบบเครือข่าย (Network) และข้อผิดพลาดต่าง ๆ เพื่อให้ผู้ทำการ Monitor สามารถรับรู้ถึงความเสี่ยงได้ เพื่อให้แก้ไขปัญหาก่อนที่เกิดความเสียหายและเป็นวงกว้างมากยิ่งขึ้นหน้าที่ของ OSSEC ช่วยด้านความ ปลอดภัย (Security) มากกว่าการแสดงผล (Visualize) ดังนั้นจำเป็นต้องใช้โปรแกรม Elastic ในการสร้าง กราฟต่าง ๆ ให้ผู้ทำการ Monitor เข้าใจผลกระทบได้ง่ายและสามารถประเมินความเสี่ยงในอนาคตเพื่อทำ การแก้ไข ปรับปรุง และเปลี่ยนแปลง สำหรับการรองรับการเรียกใช้ทรัพยากรต่าง ๆ ภายในเครื่องให้ เหมาะสมเพียงพอในใช้งานในปัจจุบัน

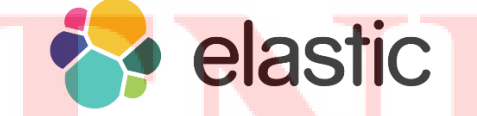

ภาพที่ 2.8 Elastic Logo<sup>[6]</sup>

โปรแกรม Elastic เป็นโปรแกรมที่แสดงผลจากการนำข้อมูล (Data) เข้าระบบ Elastic โดยขั้นตอน ของการนำข้อมูลเข้าระบบนั้นมีโปรแกรมที่ให้บริการ (Service) สำหรับการติดตั้งเป็นส่วนเฉพาะการใช้งาน โปรแกรมที่ให้บริการ (Service) เกิดการทำงานผิดพลาดหรือหยุดการทำงาน (Downtime) จะทำให้ระบบ ของ Elastic ไม่สามารถทำงานต่อไปได้ ดังนั้นจึงต้องระมัดระวัง ที่โปรแกรมมีความต้องการเรียกใช้งาน โปรแกรมที่ให้บริการ (Service)ใน Elastic ตัวต่อไป ด้านความต้องการในการเรียกใช้งาน ทรัพยากรคอมพิวเตอร์สามารถแยกแยะได้ชัดเจน การทำงานโดยปกติ Elasticsearch เรียกใช้งาน CPU ใน ระดับปานกลางเพื่อให้ Kibana ทำงาน เมื่อนำข้อมูล (Data) เข้าระบบ Elastic เรียกใช้งาน Logstash ซึ่งใช้ CPU สูงมาก ทำให้โปรแกรมที่ให้บริการ (Service) ของ Elasticsearch ปิดตัวลง เพื่อให้ Logstash ทำงานได้ อย่างเต็มประสิทธิภาพโดยรายละเอียดของความสามารถของแต่ละโปรแกรมให้บริการ (Service) ที่สำคัญ ต่อการใช้งานมี ดังนี้

### 2.4.1 Logstash<sup>[6]</sup>

ทำหน้าที่ในการเรียกข้อมูลเข้าระบบ Elastic ข้อมูลที่ผ่านการวิเคราะห์และประมวลผล จาก OSSEC เป็นข้อมูลใน MySQL ที่อยู่ในสภาพพร้อมใช้งาน หลักการใช้งาน คือ เขียนไฟล์ (File) ในลักษณะ .conf ให้ มีความสามารถเข้าไป MySQL Database ของ OSSEC และเรียกข้อมูล (Information) ที่ Logstash ได้มานั้น จะเป็นเก็บเป็นข้อมูล .json โดยโปรแกรม Elastic นำ ข้อมูลจาก Logstash ไปวิเคราะห์ (Analysis) และ ประมวลผล (Process) ด้วยโปรแกรม Logstash การใช้งานต้องเรียกโปรแกรมและตามด้วยไฟล์คำสั่ง (File Configure) โปรแกรม Logstash จึงสามารถทำงานได้ เมื่อใช้งาน Logstash โปรแกรม Elasticsearch จะปิด การให้บริการ (Service) ทันทีเพื่อให้โปรแกรม Logstash ทำงานโดยใช้ Java Database Connectivity (JDBC) เพื่อใช้ทรัพยากร CPU

# logstash

ภาพที่ 2.9 Logstash Logo<sup>[6]</sup>

### 2.4.2 Elasticsearch<sup>[6]</sup>

เสมือนศูนย์กลางของ Elastic โดย Elasticsearch มีหน้าที่ คือ วิเคราะห์ (Analysis) และประมวลผล (Process) เพื่อ Kibana ใช้งานข้อมูลต่าง ๆ ที่ Logstash ได้รับ ใช้ในการแสดงผล (Visualize) ได้ทันที โดย ต้องทำการตรวจสอบที่มาของข้อมูลนั้นสามารถเรียกใช้งานได้หรือไม่ด้วยการเรียกการใช้บริการ (Service) ผ่านที่อยู่เครื่องตามด้วย Port 9200 โดยปกติโปรแกรม Elasticsearch ทำงานอยู่ตลอดเวลาในเวลาปกติ

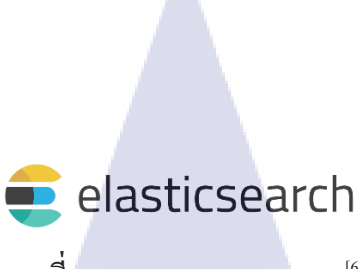

ภาพที่ 2.10 Elasticsearch Logo<sup>[6]</sup>

### 2.4.3 Kibana<sup>[6]</sup>

หน้าที่ คือ การแสดงผล (Visaulize) ข้อมูลทั้งหมดที่ได้รับจาก Elasticsearch เพื่อการทำกราฟและ การทำรายงาน (Reporting) ต่าง ๆ ที่เป็นรูปภาพสามารถทำให้ผู้ทำการ Monitor เข้าใจข้อมูลภาพรวมได้ง่าย ด้วยการนำข้อมูลลทำกราฟรูปแบบต่าง ๆ สามารถกำหนดเลือกวันที่, ระยะเวลา และรอบที่เกิดเหตุการณ์ (Event) ที่ต้องการได้อย่างอิสระ โดยการเรียกใช้งาน Kibana สามารถเรียกใช้งานได้ผ่าน Port 5601 และ สุดท้ายนอกจากการเป็นโปรแกรมปลายทางที่ทำหน้าที่แสดงข้อมูลเป็นภาพต่าง ๆ ได้ Kibana ก็ยังมี กวามสำคัญต่อการเช็กสถานะการให้บริการ (Service) ทั้งหมดของ Elastic ได้โดยสามารถตรวงสอบ โปรแกรมหยุดทำงาน (Downtime) สามารถแก้ใจระบบได้ถูกจุดทำให้ระบบโปรแกรมทำงานได้ปกติ

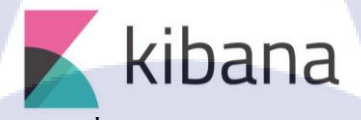

ภาพที่ **2.11** Kibana Logo<sup>[6]</sup>

# 2.4.4 X-Pack<sup>[6]</sup>

ในการใช้งาน X-Pack เป็น Package ที่มีความสามารถสูงทั้งการเพิ่มประสิทธิภาพของโปรแกรม Elastic ให้มีเครื่องมือที่สามารถเรียกใช้งานเพิ่มเติม ในด้านระบบความปลอดภัย (Security) ของโปรแกรม Elastic ก็เพิ่มมากขึ้น โดย X-Pack ทำให้ทุก ๆ โปรแกรมใน Elastic จำเป็นต้องเข้าด้วยการใส่รหัสผ่านทุก โปรแกรมในการเรียกใช้งาน

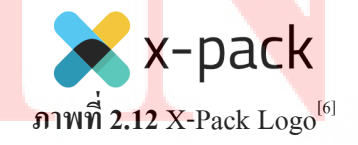

STITUTE OF

 Logstash การใช้งานของการดึงข้อมูลใน MySQL ต้องใส่ไฟล์คำสั่ง (File Configure) ที่ จำเป็นต้องใส่ XML สำหรับการเข้ารหัสใน Logstash, Elasticsearch และ Kibana เพื่อให้ข้อมูลใน MySQL ไปถึง Kibana จำเป็นต้องใส่รหัสให้ตั้งแต่เริ่มใช้งานไปจนถึงปลายทางของโปรแกรม Elastic

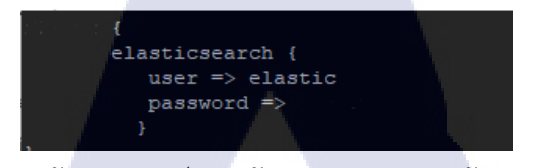

ภาพที่ 2.13 ระบบรักษาความปลอคภัยของ Logstash หลังจากติดตั้ง X-Pack

 2.) Elasticsearch การได้รับข้อมูล (Data) จะไม่สามารถเข้าไปภายในเพื่อดูการวิเคราะห์ข้อมูลได้ จำเป็นต้องใส่รหัสผ่านเพื่อเข้าใช้งาน หรือการเพิ่มข้อมูลใหม่เข้าระบบ Elastic จำเป็นต้องเข้ารหัสที่ Elasticsearch ในที่อยู่ของเครื่องตามด้วย Port 9200 หากไม่เข้าจะทำให้ระบบไม่ตอบสนองกับคำสั่งใหม่ที่ ทำลงไป

| ต้องมีการตรวจสอบควา             | เมถูกต้อง                       | ×  |
|---------------------------------|---------------------------------|----|
| http://192.168.3.252:920        | 10 ต้องใช้ชื่อผู้ใช้และรหัสผ่าน |    |
| การเชื่อมต่อกับเว็บไซต์นี้ไม่ปล | ลอดกับ                          |    |
| ข้อผู้ใช้:                      |                                 |    |
| รหัสม่าน:                       |                                 |    |
|                                 |                                 |    |
|                                 | <b>เข้าสู่ระบบ</b> ยกเลื        | in |

ภาพที่ 2.14 ระบบรักษาความปลอดภัยของ Elasticsearch หลังจากติดตั้ง X-Pack

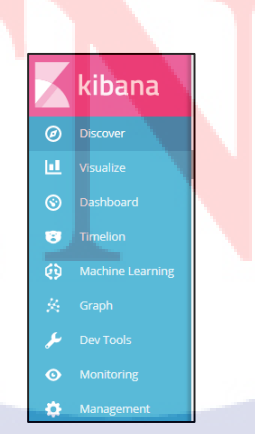

ภาพที่ 2.15 เครื่องมือเพิ่มเติมของ Kibana หลังจากติดตั้ง X-Pack

3.) Kibana ในส่วนทุกท้ายที่ทำการติดตั้ง X-Pack จะสามารถใช้งานเครื่องมือที่เพิ่มเติมใหม่ได้ตาม รูปภาพที่ 2.13 ได้แก่ Machine Learning, Graph และ Monitoring และมีระบบรักษาความปลอดภัยที่ติดตั้งอยู่ ที่ Kibana โดยต้องเข้ารหัสก่อนเข้าโปรแกรม Kibana เพื่อใช้งานการทำรายงาน (Reporting) ต่าง ๆ

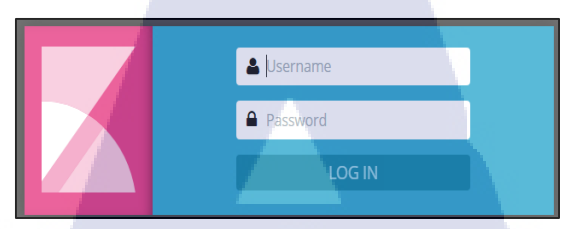

ี้ภาพที่ 2.16 ระบบรักษาความปลอดภัยของ Kibana หลังจากติดตั้ง X-Pack

10

C

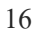

# บทที่ 3 แผนงานการปฏิบัติงานและขั้นตอนการดำเนินงาน

ในการดำเนินการของการปฏิบัติงานเริ่มจากการเข้ารับ Requirement ของพี่ ๆ ความต้องการระบบ SIEM จนไปถึงการศึกษาระบบของ SIEM และทดลองติดตั้ง OSSEC ให้สามารถเรียกใช้บริการ (Service) ให้สามารถทำงานได้ปกติ แต่เนื่องจากโปรแกรม OSSEC นั้นไม่มีการแสดงผล (visualize) ไม่ดีเท่าที่ควร จึง จำเป็นต้องนำโปรแกรม Elastic เข้ามาเพิ่มเติมให้กับโปรแกรม SIEM ที่ทำให้ประสิทธิภาพการทำงานดีขึ้น ในด้านการทำรายงาน (Reporting) สุดท้ายคือการทำให้โปรแกรมรับ Syslog จาก Portalcaptive ให้ได้

### 3.1 แผนงานการปฏิบัติงาน

โครงการพัฒนาระบบ SIEM นี้ประกอบไปด้วยโปรแกรม OSSEC, Apache, PHP, MySQL, Elasticsearch, Logstash, Kibana.

C

| หัวข้องาน                   | เดือน มิ.ย. 2560 |    | เดือนที่ ก.ค.2560 |  |  | เดือน ส.ค. 2560 |  |   |   | เดือน ก.ย. 2560 |     |   |   |    |   |   |
|-----------------------------|------------------|----|-------------------|--|--|-----------------|--|---|---|-----------------|-----|---|---|----|---|---|
| 1.) ศึกษา SIEM              |                  |    |                   |  |  |                 |  |   |   |                 |     |   |   |    | 1 |   |
| 2.). เลือกโปรแกรม OSSEC     |                  |    |                   |  |  |                 |  |   |   |                 |     |   |   |    |   |   |
| 3.) ศึกษาการติดตั้ง Elastic |                  |    |                   |  |  |                 |  |   |   |                 |     |   |   |    |   |   |
| 4.) ถงมือติคตั้ง Elastic    | -                |    |                   |  |  |                 |  |   |   |                 |     |   |   | V  | ~ |   |
| 5.) ศึกษา Rules ของ OSSEC   |                  |    |                   |  |  |                 |  |   |   |                 |     |   |   |    | é | ) |
| 6.) ทคลอง Syslog ใหม่       |                  |    |                   |  |  |                 |  |   |   |                 |     |   |   | (  | õ |   |
| 7.) ศึกษา OSSEC + Elastic   |                  |    | _                 |  |  |                 |  |   |   |                 |     | 2 | ( | 10 | 1 | ~ |
| 8.) ศึกษา XML               |                  |    |                   |  |  |                 |  |   |   |                 |     |   | 2 |    |   |   |
| 9.) แก้ไข X-Pack            |                  |    |                   |  |  |                 |  |   |   |                 | •.( | X |   |    |   |   |
| 10.) แก้ไข้ข้อมูลให้ถูกต้อง | 1                | /c | -                 |  |  |                 |  | ~ | ç | 1               | 5   |   |   |    |   |   |

### ตารางที่ 3.1 แผนการปฏิบัติงาน

### 3.2 รายละเอียดที่นักศึกษาปฏิบัติในการฝึกงาน

สหกิจศึกษาเริ่มต้นด้วยการสอนงานด้วยการจัดหาพนักงานที่มีความเชียวชาญทางด้านต่าง ๆ ฝึกอบรม แนะนำ และให้กำปรึกษาแก่นักศึกษาจนกระทั่ง จัดหาตำแหน่งที่เหมาะสมกับนักศึกษาทุกคน ทำ ให้มีความรู้ ความสามารถพื้นฐาน เข้าใจงานที่ได้รับมอบหมาย ทำให้จัดการงานที่ได้รับมอบหมาย จากงาน ที่ได้รับจากพี่พนักงานส่วนมากเป็นงานที่ต้องการใช้จริง จึงจำเป็นที่จะต้องใส่ใจในงานและให้พี่พนักงาน ตรวจสอบความถูกต้องของงานและสมบูรณ์ที่สุด

### 3.2.1 งานที่ได้รับมอบหมาย ณ สถานที่ฝึกงาน

- 1.) จัดทำเอกสาร Pricing Cloud ของแต่ละผู้ให้บริการ
- 2.) จัดทำรูปเล่ม Hardware Installation Summary
- 3.) จัดทำเอกสารในการ Check NMOM
- 4.) จัดทำเอกสาร Patch Availability
- 5.) จัดทำ Diagram Network DC A-HOST (Infrastructure)
- 6.) จัดทำเอกสาร Payment Voucher

### 3.3 ขั้นตอนการดำเนินงานที่นักศึกษาปฏิบัติงาน

ในการคำเนินงานต่าง ๆ ก่อนที่มอบหมายงานให้ศึกษาขั้นตอนแรก คือ อธิบายถึงรายละเอียดต่าง ๆ ที่ ต้องการให้ทำเพิ่มเติมหรือแก้ไขข้อมูลต่าง ๆ เอกสารต่าง ๆ รวมไปถึงการสร้างงานด้วยโปรแกรมต่าง ๆ เป็น งานที่ใช้งานจริง เมื่อมีปัญหาในการทำงาน สามารถให้พี่พนักงานสอบตรวจรายละเอียดงานที่ทำแล้ว ทำให้ งานที่ทำอยู่ออกมาตรงตามความต้องการที่ถูกต้องได้

### 3.3.1 การวางแผนการจัดกา<mark>ร</mark>โครงง<mark>าน</mark>

จากการได้รับมอบหมายโครงงานสำหรับการจบการศึกษา โดยมาจากความต้องการโปรแกรม SIEM ซึ่งทำหน้าที่ในการวิเคราะห์ Syslog จากนั้นจึงคำเนินการศึกษาในระบบ SIEM และเลือกโปรแกรมที่ สามารถใช้งานโปรแกรมใช้งานได้อย่างเสรี (Open Source) สามารถติดตั้งและใช้งานได้อย่างอิสระ ซึ่งได้ทำ การเลือกโปรแกรม OSSEC ในการนำมาทำโครงงานสำหรับการจบการศึกษา จากนั้นจึงวางแผนการทำงาน โดยการกาดการณ์ในระยะเวลา 4 เดือน

|                                                                  |           |          |   |   |   |   |   |   |   |   |   |    |    |         |    |   |   |   |    | _ |         |    |   |   |   |    |    |    |         |   |   |  |   |   |   |   |        |           | -   |    |           |   |    |    |                              |
|------------------------------------------------------------------|-----------|----------|---|---|---|---|---|---|---|---|---|----|----|---------|----|---|---|---|----|---|---------|----|---|---|---|----|----|----|---------|---|---|--|---|---|---|---|--------|-----------|-----|----|-----------|---|----|----|------------------------------|
| Planning for SIEM (OSSEC)                                        |           |          |   |   |   |   |   |   |   |   |   |    |    |         |    |   |   |   |    |   |         |    |   |   |   |    |    |    |         |   |   |  |   |   |   |   |        |           |     |    |           |   |    |    |                              |
| หัวข้อ                                                           |           | มิถุนายน |   |   |   |   |   |   |   |   |   |    |    | กรกฎาคม |    |   |   |   |    |   | สิงหาคม |    |   |   |   |    |    | Т  | กันยายน |   |   |  |   |   |   |   | Output |           |     |    |           |   |    |    |                              |
|                                                                  |           | 1        |   | 2 |   | 3 |   | 4 |   | 1 |   | 2  |    | Ť       | 3  |   |   | 4 |    |   | 1       |    | 2 | 2 |   | 3  | 3  |    | 4       |   | 1 |  | 2 |   | 2 |   | 3      |           | _   | 4  |           |   |    |    |                              |
| เก็บ Requirement จาก Stakeholder                                 |           |          |   |   |   |   |   |   |   |   | _ |    |    |         |    |   |   |   |    |   |         |    |   |   |   |    |    |    |         |   |   |  |   |   |   |   |        | _         |     |    |           |   |    | _  |                              |
| -สอบถามพี่สุชัย                                                  | Ш         | Π        | Π |   |   |   |   |   |   |   |   | Π  | Ι  |         |    | Π | Π |   | Π  |   |         | Π  | Π |   |   | Π  | Π  | Π  |         |   |   |  |   |   |   | Π | Π      | $\square$ | Π   | Π  | $\square$ |   | Π  | Π  | รับRequire ครั้ที่ 1, 2      |
| -สอบถามข้อมูล Network                                            | $\square$ |          | Π |   |   |   |   | ٨ |   |   |   |    |    |         |    |   |   |   |    |   |         |    |   |   |   |    |    |    |         |   |   |  |   |   |   |   |        |           |     | Π  |           |   |    |    | รับRequireการใช้งาน          |
| oGuest Co-op, Train, Dev                                         | П         | Π        | Π | Т | П | Π | + | * | Π | Π | Π | Π  | Π  | Т       | Π  | Π | Π |   | Π  | Т | Π       | Π  | П |   | Π | Π  | Π  | Π  | Π       |   |   |  | П | Π | Π | Π | Π      | П         | Π   | Π  | Π         | П | íΤ | Π  | ถามพี่กุ๊กเรียบร้อย          |
| -สอบถามอุปกรณ์สำหรับการติดตั้ง                                   | П         | Π        | Π |   |   |   | - | ٨ |   |   |   | Π  | Π  |         |    | Π | Π |   | Π  | Τ |         | Π  | Π |   |   | Π  |    | Π  |         |   |   |  | Π |   |   | Π | Π      | П         | Π   | Π  | П         | П | íΤ | Π  | ถามพี่เนมเรียบร้อย           |
| วิเคราะห์(Analysis)                                              |           |          |   |   |   |   |   |   |   |   |   |    |    |         |    |   |   |   |    |   |         |    |   |   |   |    |    |    |         |   |   |  |   |   |   |   |        |           |     |    |           |   |    |    |                              |
| -จัดทำ Planning OSSEC                                            | Ш         |          | Π |   |   |   |   |   | • |   |   | Π  |    |         |    |   |   |   |    |   |         | Π  |   |   |   | Π  |    | Π  |         |   |   |  |   |   |   | Π |        |           | Π   | Π  | Π         |   | Í  | Π  | เอกสาร Planning              |
| ออกแบบ(Design)                                                   |           |          |   |   |   |   |   |   |   |   |   |    |    |         |    |   |   |   |    |   |         |    |   |   |   |    |    |    |         |   |   |  |   |   |   |   |        |           |     |    |           |   |    |    |                              |
| -ออกแบบแผนผังเวลา                                                | Ш         |          | Π |   |   |   |   |   | > |   |   |    |    |         |    |   |   |   |    |   |         |    |   |   |   |    |    |    |         |   |   |  |   |   |   |   |        |           |     | Π  |           |   |    |    | ทำการปรับเวลาใหม่            |
| -Design SIEM for Network                                         | П         | Π        | Π |   | Π |   |   |   |   | ► |   | Π  | Π  |         |    | Π | Π |   | Π  |   |         | Π  | Π |   |   | Π  | Π  | Π  |         |   |   |  | Π |   |   | Π | Π      | П         | Π   | Π  | П         | П | íΤ | Π  | ****ນ້ຳມ P'Benz              |
| oGuest Co-op                                                     |           |          |   |   |   |   |   |   |   | - | • |    |    |         |    |   |   |   |    |   |         |    |   |   |   |    |    |    |         |   |   |  |   |   |   |   |        |           |     |    |           |   |    |    | ****ข้าม P'Benz              |
| oGuest Trainner                                                  | Ш         |          | Π |   |   |   |   |   |   | - | • | Π  | Π  |         |    | Π |   |   |    |   |         | Π  |   |   |   | Π  | Π  | Π  |         |   |   |  |   |   |   | Π |        | П         | Π   | Π  | Π         | П | Í  | Π  | ****ข้าม P'Benz              |
| oGuest Developer, Staff                                          | $\square$ |          | Π |   |   |   |   |   |   | - | • |    |    |         |    |   |   |   |    |   |         |    |   |   |   |    |    |    |         |   |   |  |   |   |   |   |        |           |     | Π  |           |   |    | Π  | ****ข้าม P'Benz              |
| -ออกแบบตาราง Data flow ของ Log                                   | Ш         |          | Π |   |   |   |   |   |   |   |   | ►  |    |         |    |   |   |   |    |   |         |    |   |   |   |    |    |    |         |   |   |  |   |   |   |   |        |           |     |    |           |   |    | Π  | <sup>*****</sup> ข้าม P'Benz |
| -ปรับปรุง Diagram Infrastructure                                 |           |          |   |   |   |   |   |   |   |   |   | •  |    |         |    |   |   |   |    |   |         |    |   |   |   |    |    |    |         |   |   |  |   |   |   |   |        |           |     | Π  |           |   |    | Π  | ****ข้าม P'Benz              |
| ทดสอบ(Testing)                                                   |           | h. 1     |   |   |   |   |   |   |   |   |   |    |    |         |    |   |   |   |    |   |         |    |   |   |   |    |    |    |         |   |   |  |   |   |   |   |        |           | ١., |    |           |   |    |    |                              |
| -ติดตั้งSoftware SIEM (OSSEC)                                    | П         |          | Π |   |   |   |   |   |   |   |   |    | >  |         |    | Π |   |   |    |   |         | Π  |   |   |   | Π  | Π  | Π  |         |   |   |  |   |   |   | Π | П      |           | Π   | П  |           | П | íΤ | Π  | ติดตั้งบน Ubuntu             |
| -Configure Server ແລະ Agent                                      | $\square$ |          |   |   |   |   |   |   |   |   |   | -  |    | •       |    |   |   |   |    |   |         |    |   |   |   |    |    |    |         |   |   |  |   |   |   |   |        |           |     | Π  |           |   |    |    | ทดสอบ log เรียบร้อย          |
| -ปรับ SIEM ให้สามารถใช้งานได้                                    |           |          |   |   |   |   |   |   |   |   |   | -  |    | >       |    |   |   |   |    |   |         |    |   |   |   |    |    |    |         |   |   |  |   |   |   |   |        |           |     | Π  |           |   |    | Π  | ยังดำเนินการไม่เสร็จ         |
| ⊚การใช้งานกับ PC Notebook                                        |           |          |   |   |   |   |   |   |   |   |   |    |    | •       |    |   |   |   |    |   |         |    |   |   |   |    |    |    |         |   |   |  |   |   |   |   |        |           |     |    |           |   |    | Π  |                              |
| -เก็บข้อมูล Log                                                  |           |          |   |   |   |   |   |   |   |   |   |    |    |         | •  |   |   |   |    |   |         |    |   |   |   |    |    |    |         |   |   |  |   |   |   |   |        |           |     |    |           |   |    | Π  | A                            |
| -ตรวจสอบข้อมูลจาก Log                                            |           |          |   |   |   |   |   |   |   |   |   |    |    |         | •  |   |   |   |    |   |         |    |   |   |   |    |    |    |         |   |   |  |   |   |   |   |        |           |     | Π  |           |   |    | Π  |                              |
| -จัดทำ Report                                                    |           |          |   |   |   |   |   |   |   |   |   |    |    |         |    |   |   |   |    |   |         |    |   |   |   |    |    |    |         |   |   |  |   |   |   |   |        |           |     |    |           |   |    |    |                              |
| -สรุปผลการทดสอบ                                                  | IΠ        | IT       | Π |   | Π |   | Π |   |   |   |   | IT | IT | П       | ΙΓ | > | П |   | ΙT |   | IΓ      | IT | П |   |   | IT | IT | IT | Π       | Π |   |  |   |   |   | I | I      |           | I   | IT | I         |   | I  | II |                              |
| <b>ภาพที่ 3.1</b> การวางแผนดำเนินโครงงานสำหรับการจบการศึกษาที่ เ |           |          |   |   |   |   |   |   |   |   |   |    |    |         |    |   |   |   |    |   |         |    |   |   |   |    |    |    |         |   |   |  |   |   |   |   |        |           |     |    |           |   |    |    |                              |

Planning for SIEM (OSSEC) Output มิถุนายน กรกฎาคม สิงหาคม กันยายน หัวข้อ ดำเนินงาน(implementation) -จัดเตรียมอุปกรณ์ -ปรับ SIEM ให้เข้ากับ Software อื่นๆ ₀Guest Co-op oGuest Trian Guest Develop -เก็บข้อมูล Log ที่ได้จาก Guest -ตรวจสอบข้อมลจาก Log -จัดท่า Report สรุปผลการดำเนินงาน(Conclusion) -ตรวจสอบผลที่ได้ตาม Require -วิเคราะห์ข้อมูล Log -อภิปราย -จัดทำเอกสาร -สรปผลการทำงาน -น่าเสนอ

**ภาพที่ <mark>3.2</mark> การ<mark>วางเ</mark>เผนดำ</mark>เนิน โครงงานสำหรับการจบการ</mark>ศึกษาที่ 2** 

โดยหลังจากนั้นจึงดำเนินการศึกษาโปรแกรม OSSEC และทำให้เข้าใจโครงงานรวมถึงการเข้ารับ Requirement ที่ต้องมีสำหรับการใช้งานที่จำเป็น โดยส่วนโปรแกรมหลักนั้นนอกจากการทำงานที่ต้องเป็น ระบบ SIEM ได้แล้วจะต้องมีส่วนที่แสดงผล (Visualize) ให้ผู้ทำ Monitor ใช้งานได้อย่างสะดวก และเห็น ภาพรวมของเหตุการณ์ (Event) ได้ในทันที เพื่อให้รู้ถึงการเปลี่ยนแปลงต่าง ๆ รวมถึงการปรับปรุงระบบให้ ตอบสนองกับการใช้งาน โดยหลังจากนั้นจำเป็นต้องนำโปรแกรมสำหรับข้อมูล Syslog ทำการแสดงผล (Visualize) ตามเงื่อนไข Requirement ที่ได้รับมา จึงเลือกโปรแกรม Elastic ที่มีสามารถทำงานตามที่ต้องการ โดยโปรแกรมให้บริการ (Service) ที่จำเป็นต้องติดตั้ง ดังนี้

1.) Logstash เป็นโปรแกรมที่นำข้อมูลต่าง ๆ เข้าระบบการทำงาน

2.) Elasticsearch เป็นโปรแกรมที่ประมวลผลข้อมูลทุกอย่างที่ได้รับ

3.) Kibana เป็นโปรแกรมแสดงผล (Visualize)

ได้ทำการศึกษาการใช้งานทั้ง 3 โปรแกรมและการเชื่อมต่อระหว่างกันในการทำงานต่าง ๆ รวมถึง การใช้งานโปรแกรม โดยโปรแกรม Elastic เป็นโปรแกรมที่ตอบโจทย์การแสดงผล (Visualize) สามารถใช้ งานประยุกต์ใช้กับ OSSEC ได้ จึงเลือกศึกษาเพราะความสามารถของ Elastic สามารถใช้งานในการเรียก ข้อมูลจาก MySQL ออกมาใช้งานได้ทันที ทำให้ระบบที่เกิดขึ้นทำงานได้อย่างปกติและสามารถทำงานได้ อย่างอัตโนมัติ ง่ายต่อผู้ที่ทำการ Monitor และการทำเอกสารรายงาน (Reporting) ให้สมบูรณ์

### 3.3.2 ขั้นตอนการทำงานที่ได้รับมอบหมาย ณ สถานที่ฝึกงาน

- 1.) แจ้งงานที่ต้องการให้ทำ
- 2.) จดจำ บันทึกรายละเอียดงานที่ด้รับ
- 3.) สอบถาม เมื่อสงสัยรายละเอียดงานที่ได้รับ
- 4.) จัดการงานที่ได้รับมอบหมาย และให้พี่พนักงานตรวจสอบความถูกต้อง

### 3.3.3 ปัญหาและอุปสรรค

10

- 1.) ไม่เข้าใจงานที่มอบหมายอย่างถ่องแท้
- 2.) ทำงานช้า เนื่องจากไม่มีความชำนาญ
- 3.) งานผิดพลาดบ่อ<mark>ย</mark>จนท<mark>ำให้เกิ</mark>ดกา<mark>ร</mark>ล่าช้า

### บทที่ 4

### สรุปผลการดำเนินงาน การวิเคราะห์และสรุปผลต่าง ๆ

### 4.1 ขั้นตอนและผลการดำเนินงาน

ในการคำเนินงานให้โปรแกรมสามารถใช้งานได้ จำเป็นต้องทำงานต่อกันเป็นระบบนั้น คือ ส่วนช่วยในการทำงานของ OSSEC

- 1.) OSSEC HIDS
- 2.) OSSEC-WUI
- 3.) Apache
- 4.) MySQL

ุกุ โ น โ ล *ชี ไ ก* ส่วนช่วยในการทำงานของ Elastic

- 5.) Elasticsearch
- 6.) Logstash
- 7.) Kibana

### 4.1.1 ขั้นตอนการติดตั้งเพื่อการใช้งาน OSSEC<sup>[7-12]</sup>

4.1.1.1 เตรียม Package และ Service<sup>[7]</sup> Installing LAMP stack on RHEL 7 / CentOS 7 ติดตั้ง yum service ต่าง ๆ ดังนี้ # yum update - การทำ yum โปรแกรมการให้บริ<mark>การ (</mark>Service) เพิ่<mark>มในระบ</mark>บ # yum install mysql-devel po<mark>stgre</mark>sql-devel - การทำการติดตั้งการให้บริการ (Service) MySQL ้นำไฟล์ (File) .tar.gz ของ OS<mark>SEC</mark> เก็บไว้ใน<mark>เค</mark>รื่อง ossec-hids.x.x.tar.gz, ossec-wui.x.x.tar.gz

### 4.1.1.2 การเพิ่ม User Account<sup>[7]</sup>

# adduser user
การเพิ่มบัญชีใช้งานใหม่
# passwd user
ดั้งรหัสผ่านสำหรับบัญชีใช้งาน
# visudo
-เข้าไปในไฟล์ (File) สำหรับการใช้งาน sudo
เมื่อเข้ามาที่ #visudo หาบรรทัด
# Allow root to run any commands anywhere
root ALL=(ALL) ALL
ให้เติม user ALL=(ALL) ALL
- เพื่อให้สิทธิ์ของบัญชี user มีสิทธิ์เท่า root

# 4.1.1.3 ติดตั้ง Apache<sup>[7]</sup> เริ่มต้นการติดตั้งด้วย Command line ดังนี้ # yum install -y httpd - การติดตั้ง httpd # systemctl enable httpd;systemctl start httpd - การตั้งค่าให้ httpd สามารถเปิดใช้งานได้เมื่อเปิดเครื่อง # firewall-cmd --add-service=http --permanent;firewall-cmd --reload - การตั้งค่า firewall ให้ http และทำการบรรจุใหม่ จากนั้นเรียก localhost เพื่อทดสอบ Apache

TUTE OF

โลยัไก

Testing 123 s used to test the proper operation of the Apache HTTP se ge it means that this site is worki powered by CentOS. Are you the Administrator? Just visiting? Promoting Apache and CentOS

ภาพที่ 4.1 ทคสอบ Localhost Apache

จากนั้นต้องใส่ timezone ให้กับ Apache ด้วยการเข้าไปที่ Command line

# vi /etc/php.ini

10

ล ฮี 1 ก - การเข้าไปในไฟล์ควบคุม (File Configure) ของโปรแกรม php

หาบรรทัด date.timezone จากนั้นใส่ "Asia/Bangkok"

date.timezone = "Asia/Bangkok"

- การใส่ประเทศและภูมิภาค

date function the default timezone used by tp://php.net/date.timezone

ภาพที่ 4.2 การเปลี่ยน time zone ของ Apache

### 4.1.1.4 ติดตั้ง MySQL<sup>[7]</sup>

# sudo rpm -ivh mysql57-community-release-el7-11.noarch.rpmyum update

- ทำการ rpm ไฟล์ (File)
- # yum install mysql-server
- ทำการติดตั้ง MySQL Server

# systmctl start mysqld

- การตั้งค่าให้ MySQL สามารถเปิคใช้งานได้เมื่อเปิคเครื่อง

# mysql\_secure\_installation

MSTITUTE OF TEC

### 4.1.1.5 ติดตั้ง PHP<sup>[7]</sup>

# yum install php php-mysql
การติดตั้ง php สำหรับใช้งาน MySQL
# vi /var/www/html/test.php
การสร้างไฟล์ (File) สำหรับทดสอบการเรียกใช้งาน php แล้วใส่ข้อความ <?php phpinfo(); ?>
# systemctl restart httpd
การเริ่มการให้บริการ (Service) httpd ใหม่อีกครั้ง
ทดสอบด้วยการเรียก localhost แล้วตามด้วยที่อยู่ของไฟล์ (File) .php

### (i) 192.168.3.252/test.php

ภาพที่ 4.3 ที่อยู่สำหรับการทคสอบ localhost การติดตั้ง PHP

| PHP Versi                                           | on 5.4.16                                                                                                |                                                                                                    | php                                     |
|-----------------------------------------------------|----------------------------------------------------------------------------------------------------|----------------------------------------------------------------------------------------------------|-----------------------------------------|
|                                                     |                                                                                                    |                                                                                                    |                                         |
| System                                              | Linux ossecserver 3.10.0-229.                                                                            | el7.x86_64 #1 SMP Fri Mar 6 11:36:42 U                                                                                           | TC 2015 x86_64                          |
| Build Date                                          | Nov 6 2016 00:30:05                                                                                      |                                                                                                    |                                         |
| Server API                                          | Apache 2.0 Handler                                                                                       |                                                                                                    |                                         |
| Virtual<br>Directory<br>Support                     | disabled                                                                                                 |                                                                                                    |                                         |
| Configuration<br>File (php.ini)<br>Path             | /etc                                                                                                    |                                                                                                    |                                         |
| Loaded<br>Configuration<br>File                     | /etc/php.ini                                                                                             |                                                                                                    |                                         |
| Scan this dir<br>for additional<br>.ini files       | /etc/php.d                                                                                               |                                                                                                    |                                         |
| Additional .ini<br>files parsed                     | /etc/php.d/curl.ini, /etc/php.d/<br>/etc/php.d/mysqli.ini, /etc/php.<br>/etc/php.d/phar.ini, /etc/php.d/ | /fileinfo.ini, /etc/php.d/json.ini, /etc/php.<br>o.d/pdo.ini, /etc/php.d/pdo_mysql.ini, /et<br>d/sqlite3.ini, /etc/php.d/zip.ini | d/mysql.ini,<br>c/php.d/pdo_sqlite.ini, |
| PHP API                                             | 20100412                                                                                                 |                                                                                                    |                                         |
| PHP<br>Extension                                    | 20100525                                                                                                 |                                                                                                    |                                         |
| Zend<br>Extension                                   | 220100525                                                                                                |                                                                                                    |                                         |
| Zend<br>Extension<br>Buil <mark>d</mark>            | API220100525,NTS                                                                                         |                                                                                                    |                                         |
| PHP<br>Extension<br>Buil <mark>d</mark>             | API20100525,NTS                                                                                          |                                                                                                    |                                         |
| Debug Build                                         | no                                                                                                    |                                                                                                    |                                         |
| Thread Safety                                       | disabled                                                                                                 |                                                                                                    |                                         |
| Zen <mark>d Signal</mark><br>Han <mark>dling</mark> | disabled                                                                                                 |                                                                                                    |                                         |
| Zend Memory                                         | enabled                                                                                                  |                                                                                                    |                                         |
| T                                                   |                                                                                                    |                                                                                                    | 97                                      |

**ภาพ<mark>ที่ 4.4</mark> การทคสอ<mark>บ</mark> localhost การ</mark>ติดตั้ง PHP** 

### 4.1.1.6 การติดตั้ง OSSEC HIDS<sup>17,9</sup>

1.) ต้องติดตั้งสิ่งที่จำเป็นก่อนทำการเริ่มติดตั้ง OSSEC HIDS

# yum install -y gcc php php-cgi php-devel inotify-tools httpd mysql-devel postgresql-devel
- การติดตั้งเครื่องมือสำหรับการใช้งาน httpd MySQL # firewall-cmd --add-port=1514/udp --permanent; firewall-cmd --reload - การตั้งค่า firewall ให้ Port 1514 UDP และทำการบรรจุใหม่ # firewall-cmd --add-port=514/udp --permanent - การตั้งค่า firewall ให้ Port 514 UPD # firewall-cmd --add-port=514/tcp --permanent - การตั้งค่า firewall ให้ Port 514 TCP นโลยัไก # firewall-cmd --reload - ทำการบรรจุใหม่ 2.) ลงโปรแกรมที่ทำการตรวจสอบ Syslog # yum -y install rsyslog - ติดตั้งโปรแกรม rsyslog # vi /etc/rsyslog.conf - เข้าไปแก้ไฟล์ควบคุม (File Configure) ของ rsyslog.conf หาคำสั่ง # Provides UDP syslog reception #\$ModLoad imudp #\$UDPServerRun 514 # Provides TCP syslog reception #\$ModLoad imtcp #\$InputTCPServerRun 514 ให้แก้ไขเป็น ดังนี้ # Provides UDP syslog reception \$ModLoad imudp **\$UDPServerRun 514** # Provides TCP syslog reception \$ModLoad imtcp \$InputTCPServerRun 514

ทำการ Restart syslog Service

# systemctl restart rsyslog.service

เช็คว่า port 514 มีการทำงานอยู่หรือไม่

netstat -antup | grep 514

| 🖉 root@localhost:~                                                     |                                                       | -                                  |                      |
|------------------------------------------------------------------------|-------------------------------------------------------|------------------------------------|----------------------|
| 254,53403,8013,0,S,4279310817<br>Aug 3 13:06:52 captiveportal          | ,,8192,,mss;nop;wscale;no;.a-host.co.th filterlog;    | op;nop;sackOK<br>130.1677721614    | A<br>33920739.v      |
| <pre>mx1_vlan200,match,pass,in,4,0 .206,57747,443,0,5,936347064,</pre> | x0,,128,2485,0,DF,6,tcp,<br>,64240,,mss;nop;wscale;no | 52,192.168.3.143,<br>op;nop;sackOK | 216.58.199           |
| Aug 3 13:06:52 captiveportal                                           | .a-host.co.th filterlog:                              | 130,16777216,,14                   | 133920739 <b>,</b> ⊽ |
| mx1_vlan200,match,pass,in,4,0                                          | x0,,128,6343,0,DF,6,tcp,                              | 52,192.168.3.175,                  | 172.217.27           |
| Aug 3 13:06:52 captiveportal                                           | .a-host.co.th filterlog:                              | 130,16777216,,14                   | 133920739, 7         |
| mxl_vlan200,match,pass,in,4,0                                          | x0,,128,6344,0,DF,6,tcp,                              | 52,192.168.3.175,                  | 172.217.27           |
| .227,50312,443,0,5,921460788,                                          | ,17520,,mss;nop;wscale;no                             | op;nop;sackOK                      |                      |
| [2]+ Stopped                                                           | tailf /var/log/messages                               |                                    |                      |
| [root@localhost ~] # netstat -                                         | antup   grep 514                                      |                                    |                      |
| tcp 0 0 0.0.0.0:5                                                      | 14 0.0.0.0:*                                          | LI                                 | ISTEN                |
| 14893/rsyslogd                                                         | .252:22 192.168.3                                     | 146:51497 ES                       | TABLISHED            |
| 1177/sshd: root@pts                                                    | 1001100                                               |                                    | THE PLANE            |
| tcp6 0 0 :::514                                                        | :::*                                                  | LI                                 | ISTEN                |
| 14893/rsyslogd                                                         | 14 0.0.0.**                                           |                                    |                      |
| 14893/rsvslogd                                                         | 14 0.0.0.0                                            |                                    |                      |
| udp6 0 0 :::514                                                        | :::*                                                  |                                    |                      |
| 14893/rsyslogd                                                         |                                                       |                                    |                      |
| [root@localhost ~]#                                                    |                                                       |                                    | ×                    |

### ภาพที่ 4.5 การทคสอบ Port ที่ส่ง Syslog ให้กับเครื่องที่ใช้งาน

### ้เมื่อเสร็จทำการทคสอบการ<mark>ท</mark>ำงาน <mark>rsys</mark>log ที่เกิดภา<mark>ยในเกรื่</mark>อง

# tailf /var/Log/messages

- การเรียกดูข้อมูลของ log ที่ได้รับ

| Proot@ossec-syslogserver:~                                                    | _     |         | $\times$ |
|-------------------------------------------------------------------------------|-------|---------|----------|
| Sep 29 14:44:22 captiveportal.a-host.co.th filterlog: 131,16777216            | ,,143 | 3920739 | , v ^    |
| mx1 vlan200,match,pass,in,4,0x0,,128,17935,0,DF,6,tcp,48,192.168.2            | 42,1  | 72.217. | 31       |
| .46,53388,443,0,S,293397524,,8192,,mss;nop;nop;sackOK                         |       |         |          |
| Sep 29 14:44:22 captiveportal.a-host.co.th filterlog: 131,16777216            | ,,143 | 3920739 | , v      |
| mx1 vlan200,match,pass,in,4,0x0,,128,28464,0,DF,6,tcp,52,192.168.2            | .72,1 | 72.217. | 31       |
| .46,58552,443,0,S,1849511386,,64240,,mss;nop;wscale;nop;nop;sackOK            |       |         |          |
| Sep 29 14:44:22 captiveportal.a-host.co.th filterlog: 131,16777216            | ,,143 | 3920739 | , v      |
| <pre>mx1 vlan200,match,pass,in,4,0x0,,64,23900,0,DF,6,tcp,52,192.168.3.</pre> | 193,1 | 72.217. | 24       |
| .174,12485,443,0,S,1878652833,,64240,,mss;nop;wscale;nop;nop;sackO            | ĸ     |         |          |
| Sep 29 14:44:22 captiveportal.a-host.co.th filterlog: 131,16777216            | ,,143 | 3920739 | , v      |
| mx1 vlan200,match,pass,in,4,0x0,,128,29711,0,DF,6,tcp,52,192.168.1            | .78,1 | 07.152. | 24       |
| .219,50250,443,0,S,4289359433,,64240,,mss;nop;wscale;nop;nop;sackO            | ĸ     |         |          |
| Sep 29 14:44:22 captiveportal.a-host.co.th filterlog: 131,16777216            | ,143  | 3920739 | , v      |
| mx1_vlan200,match,pass,in,4,0x0,,128,22013,0,DF,6,tcp,52,192.168.1            | .203, | 192.168 | .3       |
| .254,65492,8013,0,S,2933100577,,8192,,mss;nop;wscale;nop;nop;sackO            | ĸ     |         |          |
| Sep 29 14:44:22 captiveportal.a-host.co.th filterlog: 131,16777216            | ,143  | 3920739 | , v      |
| mx1_vlan200,match,pass,in,4,0x0,,128,7716,0,DF,6,tcp,48,192.168.2.            | 12,17 | 2.217.2 | 4.       |
| 174,53389,443,0,S,3966085219,,8192,,mss;nop;nop;sackOK                        |       |         |          |
| Sep 29 14:44:22 captiveportal.a-host.co.th filterlog: 131,16777216            | ,143  | 3920739 | , v      |
| <pre>mx1_vlan200,match,pass,in,4,0x0,,128,7302,0,DF,6,tcp,52,192.168.1.</pre> | 52,54 | .240.22 | 7.       |
| 194,3027,443,0,S,2807754682,,8192,,mss;nop;wscale;nop;nop;sackOK              |       |         |          |
| Sep 29 14:44:22 captiveportal.a-host.co.th radiusd[22836]: Login O            | K: [a | ilada]  | (f       |
| rom client localhost port 9518 cli 192.168.1.139)                             |       |         |          |

### ภาพที่ 4.6 เช็คการรับ Syslog

### 4.1.1.7 การติดตั้ง OSSEC HIDS Server<sup>[7]</sup>

1.) คาวน์โหลด (Download) OSSEC HIDS จากเว็ปไซต์ ossec.github.io เพื่อทำการติดตั้ง

# tar -zxf ossec-hids

- การคลายไฟล์ (File) ที่ถูกบีบอัด

# cd ossec-hids/

- การเข้าแฟ้มข้อมูล (Folder<mark>)</mark> ossec<mark>-hids</mark>

# DATABASE=mysql ./install.sh

[user@ossecserver home]\$ 11

- การติดตั้ง OSSEC พร้อมกับฐาน<mark>ข้อมูล</mark> MySQL

total 1812 -rw-r--r-. 1 root root 1686377 Jul 31 09:17 ossec-hids-2.9.1.tar.gz -rw-r--r-. 1 root root 163935 Jul 31 09:17 ossec-wui-0.9.tar.gz drwx-----. 2 user user 59 Jul 31 09:33 user [user@ossecserver home]\$ tar -zxf ossec-hids-2.9.1.tar.gz

ภาพที่ 4.7 การคลายไฟล์ tar.gz เพื่อติดตั้ง OSSEC-HIDS-2.9.1

| drwxrwxr-x.  | 7   | user   | user   | 4096    | Jun | 19 | 22:32 | ossec-hids-2.9.1        |        |
|--------------|-----|--------|--------|---------|-----|----|-------|-------------------------|--------|
| -rw-rr       | 1   | root   | root   | 1686377 | Jul | 31 | 09:17 | ossec-hids-2.9.1.tar.gz |        |
| drwxrwxr-x.  | 7   | user   | user   | 4096    | Dec | 30 | 2015  | ossec-wui-0.9           |        |
| -rw-rr       | 1   | root   | root   | 163935  | Jul | 31 | 09:17 | ossec-wui-0.9.tar.gz    |        |
| [user@ossecs | sei | rver – | ~]\$ 📘 |         |     |    |       |                         | $\sim$ |

ภาพที่ 4.8 ตรวจสอบแฟ้มข้อมูลที่ทำการคลายออกมา

|                                                                                                    | × |
|----------------------------------------------------------------------------------------------------|---|
| -rw-rr l root root 163935 Jul 31 09:17 ossec-wui-0.9.tar.gz<br>[user@ossecserver ~]\$ 11                              | ^ |
| drwxrwxr-x. 7 user user 4096 Jun 19 22:32 ossec-hids-2.9.1                                                            |   |
| drwxrwxr-x. 7 user user 4096 Dec 30 2015 ossec-wui-0.9<br>-rw-rr 1 root root 163935 Jul 31 09:17 ossec-wui-0.9.tar.gz |   |
| [user@ossecserver ~]\$ cd ossec-hids-2.9.1                                                                            |   |
| [user@ossecserver ossec-nids-2.9.1]\$ 11<br>total 116                                                                 |   |
| drwxrwxr-x. 4 user user 4096 Jun 19 22:32 active-response<br>-rw-rw-r 1 user user 583 Jun 19 22:32 BUGS               |   |
| -rw-rw-r 1 user user 6965 Jun 19 22:32 CHANGELOG                                                                      |   |
| drwxrwxr-x. 7 user user 4096 Jun 19 22:32 contrib                                                                     |   |
| -rw-rw-r 1 user user 4245 Jun 19 22:32 CONTRIBUTORS<br>drwxrwxr-x. 4 user user 4096 Jun 19 22:32 doc                  |   |
| drwxrwxr-x. 4 user user 4096 Jun 19 22:32 etc<br>-rw-rw-r 1 user user 1850 Jun 19 22:32 INSTALL                       |   |
| -rwxrwxr-x. 1 user user 33000 Jun 19 22:32 install.sh                                                                 |   |
| -rw-rw-r 1 user user 24710 Jun 19 22:32 LICENSE<br>-rw-rw-r 1 user user 2193 Jun 19 22:32 README.md                   |   |
| drwxrwxr-x. 32 user user 4096 Jun 19 22:32 src<br>[user@ossecserver ossec-hids-2.9.1]\$                               | ~ |

ภาพที่ 4.9 เข้าแฟ้มข้อมูล OSSEC-HIDS-2.9.1

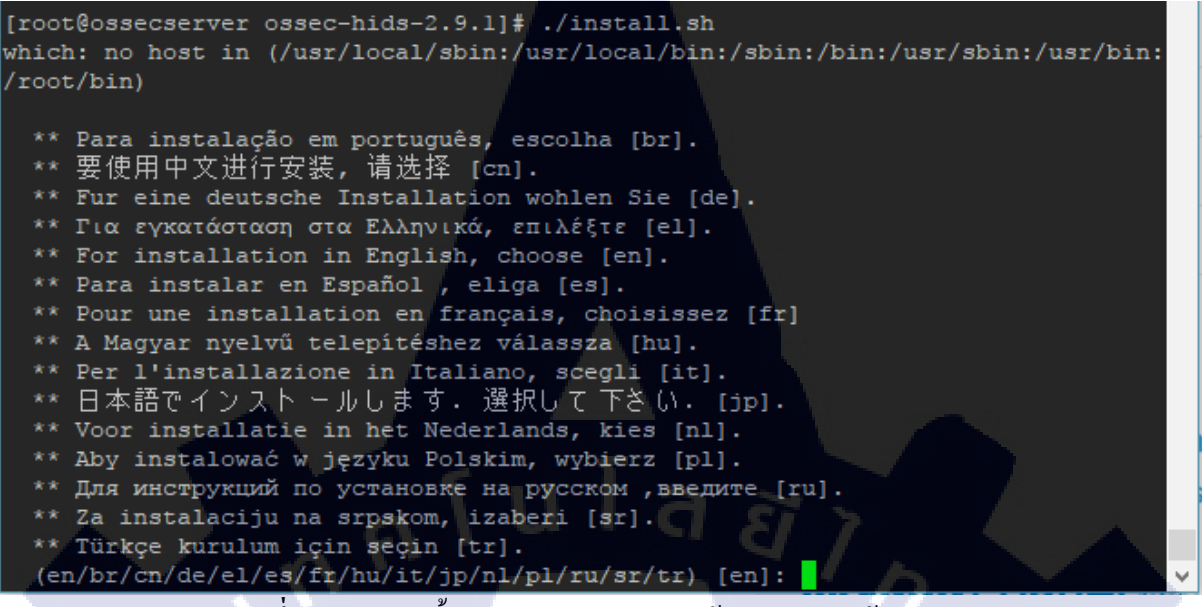

#### ภาพที่ 4.10 การติดตั้ง OSSEC-HIDS-2.9.1 ด้วยการเรียกใช้ install.sh

root@ossecserver:/home/user/ossec-hids-2.9.1

OSSEC HIDS v2.9.1 Installation Script - http://www.ossec.net

You are about to start the installation process of the OSSEC HIDS. You must have a C compiler pre-installed in your system.

- System: Linux ossecserver 3.10.0-229.e17.x86 64

- User: root

- Host: ossecserver

-- Press ENTER to continue or Ctrl-C to abort. --

ภาพที่ 4.11 การติดตั้ง OSSEC-HIDS-2.9.1 แจ้งข้อมูลก่อนติดตั้งของโปรแกรม

X

1- What kind of installation do you want (server, agent, local, hybrid or help)? hybrid
- Server installation chosen (hybrid).
2- Setting up the installation environment.

- Choose where to install the OSSEC HIDS [/var/ossec]:

ภาพที่ 4.12 การติดตั้ง OSSEC-HIDS-2.9.1 แจ้งชนิดและตำแหน่งของโปรแกรม

3- Configuring the OSSEC HIDS.

- 3.1- Do you want e-mail notification? (y/n) [y]: n
- --- Email notification disabled.

3.2- Do you want to run the integrity check daemon? (y/n) [y]:

ภาพที่ 4.13 การติดตั้ง OSSEC-HIDS-2.9.1 แจ้งการติดตั้ง Integrity check daemon

root@ossecserver:/home/user/ossec-hids-2.9.1

- 192.168.3.254

- Do you want to add more IPs to the white list? (y/n)? [n]:

3.5- Do you want to enable remote syslog (port 514 udp)? (y/n) [y]:

- Remote syslog enabled.

- 3.6- Setting the configuration to analyze the following logs: -- /var/log/messages
  - -- /var/log/secure
- -- /var/log/maillog
- -- /var/log/httpd/error log (apache log)
- -- /var/log/httpd/access log (apache log)

 If you want to monitor any other file, just change the ossec.conf and add a new localfile entry.
 Any questions about the configuration can be answered by visiting us online at http://www.ossec.net .

--- Press ENTER to continue ---

ี ภาพที่ 4.14 การติดตั้ง OSSEC-HIDS-2.9.1 ตั้งก่าก่อนการติดตั้งโปรแกรม

×

#### user@ossecserver:~/ossec-hids-2.9.1

Thanks for using the OSSEC HIDS. If you have any question, suggestion or if you find any bug, contact us at contact@ossec.net or using our public maillist at ossec-list@ossec.net ( http://www.ossec.net/main/support/ ).

More information can be found at http://www.ossec.net

--- Press ENTER to finish (maybe more information below). ---

- You first need to add this agent to the server so they can communicate with each other. When you have done so, you can run the 'manage\_agents' tool to import the authentication key from the server.

/var/ossec/ossec-agent/bin/manage\_agents

More information at: http://www.ossec.net/en/manual.html#ma

root@ossecserver ossec-hids-2.9.1]# su user user@ossecserver ossec-hids-2.9.1]\$

### ภาพที่ 4.15 การติดตั้ง OSSEC-HIDS-2.9.1 แจ้งการติดตั้งเมื่อเสร็จสิ้น

### 2.) เมื่อจบการขั้นตอนการติดตั้ง OSSEC-HIDS ทำการเรียกใช้งานบริการ (Service)

# /var/ossec/bin/ossec-control start
Started ossec-maild...
Started ossec-execd...
Started ossec-analysisd...
Started ossec-Logcollector...
Started ossec-remoted...
Started ossec-syscheckd...
Started ossec-monitord...
Completed.

4.1.1.8 การติดตั้ง OSSEC WUI<sup>[7]</sup>

1.) การติดตั้งโปรแกรมของ OSSEC สำหรับการใช้งาน Web user interface

 $\times$ 

# tar zxf ossec-wui.0.9.tar.gz

- การคลายไฟล์ (File) บีบอัด

# mv ossec-wui-0.9/ /var/www/html/ossec-wui

- การย้ายแฟ้มข้อมูล ( Folder) ให้ไปอยู่ที่ Apache

2.) จากนั้นย้ายแฟ้มข้อมูล (Folder) ไปไว้ที่ตำแหน่ง (Path) html เพื่อให้เว็ปไซต์ใช้งานได้

ula

# cd /var/www/html/ossec-wui/

3.) จากนั้นทำการติดตั้ง OSSEC WUI

# ./setup.sh

- ติดตั้งโปรแกรม OSSEC WUI

#### [user@ossecserver ossec-wui]\$ ./setup.sh Setting up ossec ui...

Username; centos New password: Re-type new password: Adding password for user centos Enter your web server user name (e.g. apache, www, nobody, www-data, ...) apache cp: cannot create regular file '/etc/group': Permission denied You must restart your web server after this setup is done.

Setup completed successfully. [user@ossecserver ossec-wui]\$

### ภาพที่ 4.16 การติดตั้ง OSSEC-WUI .0.9

4.) เพิ่มสิทธิ์อนุญาตสำหรับการเชื่อมต่อ (Set permissions)

# usermod -a G ossec apache

- การให้สิทธิ์ของ user ossec มีสิท<mark>ธิ์เท่า</mark>กับ apache

# chmod 770 tmp/

- การตั้งค่าในการ อ่าน เขียน ยืนยั<mark>น ในต</mark>ำแหน่ง (P<mark>at</mark>h) ที่ tmp

# chgrp apache tmp/

- การเปลี่ยนกลุ่มของตำแหน่ง (Path) เป็นของ apache
- # systemctl restart httpd
- การเริ่มการให้บริการ (Service) httpd ใหม่อีกครั้ง

#/var/ossec/bin/ossec-control restart

- การเริ่มการให้บริการ (Service) OSSEC ใหม่อีกครั้ง

เปิดเว็บไซต์ ตามด้วยตำแหน่ง (Pathe) ของ OSSEC-WUI ที่ทำการติดตั้ง

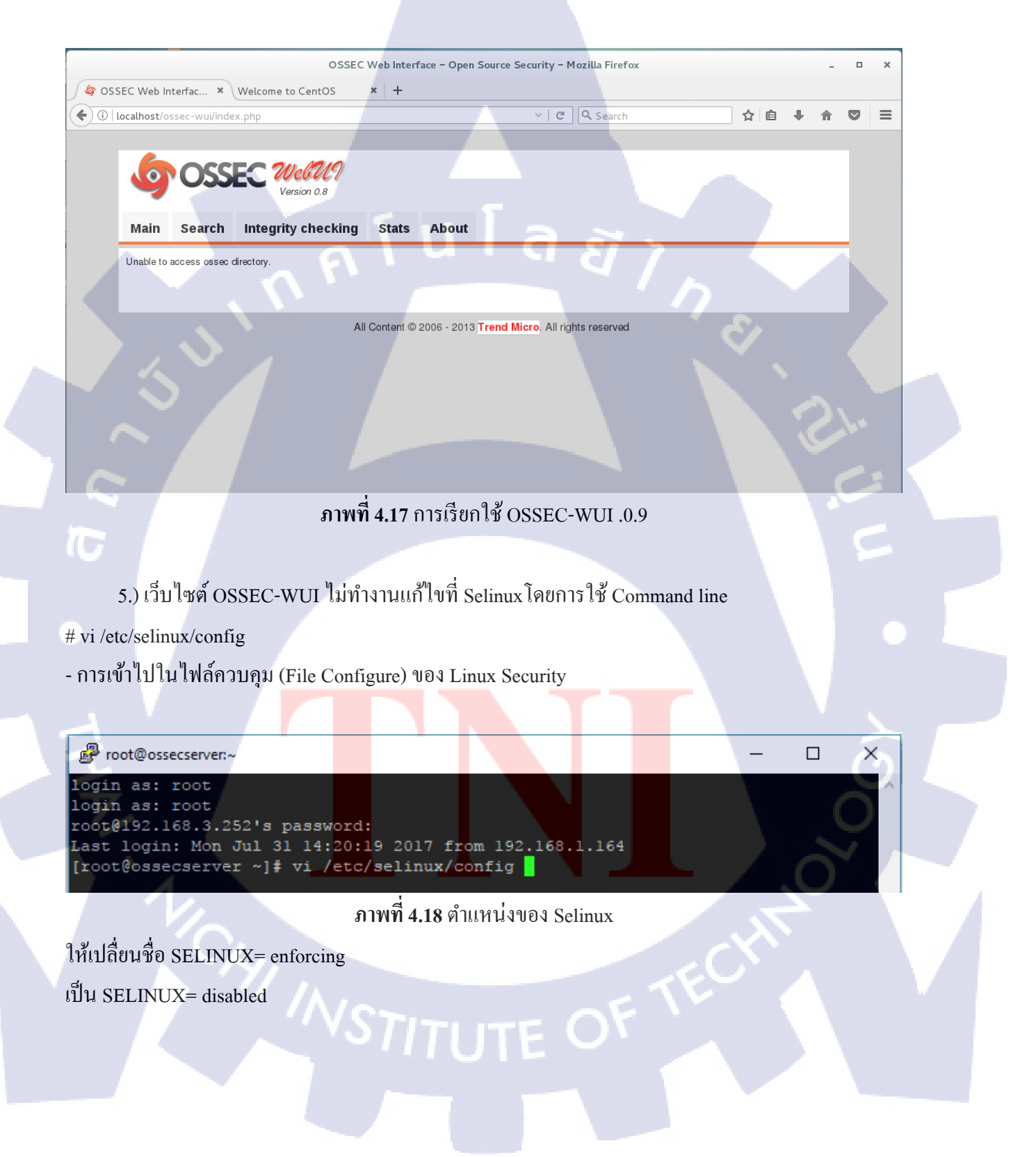

ภาพที่ 4.19 การตั้งค่า Selinux

# restorecon –r /var/www/html/ ทำการ restart เครื่องหลังจากที่ทำการติดตั้งเสรีจหมดทุกขั้นตอน # reboot - การเริ่มเปิดใหม่อีกครั้ง

### 4.1.2 การเชื่อม Database<sup>[12]</sup>

1.) หลังจากการติดตั้ง OSSEC และ MySQL เสร็จสิ้นให้ทำการดาวน์โหลด (Download) mysql57-community-release-el7-9.noarch.rpm ใด้ที่ https://dev.mysql.com/downloads/repo/yum/

Red Hat Enterprise Linux 7 / Oracle Linux 7 (Architecture Independent), RPM Package (mysgl57-community-release-el7-9.noarch.rpm) 9.0K

Download

MD5: 1a<mark>2960</mark>1dc380ef2c7bc25e2a0e25d31e

ภาพที่ 4.20 การดาวน์โหลด mysql57-community-release-el7-9.noarch.rpm

นำโปรแกรมเข้าไปที่ เครื่อง Centos7 ด้วยโปรแกรม FileZilla

# rpm -ivh mysql57-community-release-el7-9.noarch.rpm

- ทำการ rpm ไฟล์ (File)

# yum install mysql-server

- การทำ yum โปรแกรมการให้บริการ (Service) ของ MySQL Server เพิ่มในระบบ

# systemctl enable mysqld.service

- การตั้งค่าให้เปิดการทำงานโปรแกรมการให้บริการ (Service) ของ MySQL Server

# systemctl start mysqld.service

- การตั้งค่าเปิดโปรแกรมการให้บริการ (Service) ของ MySQL Server

# systemctl status mysqld

- การตรวจสอบสถานะ โปรแกรมการให้บริการ (Service) MySQL

# /var/ossec/bin/ossec-control enable database

การตั้งค่าให้เปิดการทำงานโปรแกรมการให้บริการ (Service) ของ Database ในโปรแกรม OSSEC
 ตรวจสอบระบบมีการสร้างรหัสหรือไม่ ทำการเช็คและเก็บรหัสเอาไว้

# sudo grep 'temporary password' /var/Log/mysqld.Log

- การค้นหาคำ

ตัวอย่าง. [Note] A temporary password is generated for root@localhost: mqRfBU\_3Xk>r

2.) จากนั้นเริ่มทำการติดตั้ง Configuring MySQL

# mysql\_secure\_installation

นำเอารหัสที่ระบบสร้างขึ้นมาใส่ใน

[root@localhost ~]# mysql\_secure\_installation

Securing the MySQL server deployment.

Enter password for user root: \*\*\* ตัวอย่าง @1s2d3F4 \*\*\*

Do you wish to continue with the password provided?(Press y|Y for Yes, any other key for No) : Yes จากนั้นกด Enter เพื่อ skipping

# STITUTE O

#### 🧬 root@localhost:~

```
Enter password for user root:
The 'validate password' plugin is installed on the server.
The subsequent steps will run with the existing configuration
of the plugin.
Using existing password for root.
```

Estimated strength of the password: 0 Change the password for root ? ((Press y|Y for Yes, any other key for No) :

... skipping. By default, a MySQL installation has an anonymous user, allowing anyone to log into MySQL without having to have a user account created for them. This is intended only for testing, and to make the installation go a bit smoother. You should remove them before moving into a production environment.

Remove anonymous users? (Press y|Y for Yes, any other key for No) :

... skipping.

Normally, root should only be allowed to connect from viocalhost'. This ensures that someone cannot guess at the root password from the network.

Disallow root login remotely? (Press y|Y for Yes, any other key for No) :

... skipping. By default, MySQL comes with a database named 'test' that anyone can access. This is also intended only for testing, and should be removed before moving into a production environment.

Remove test database and access to it? (Press y|Y for Yes, any other key for No) :

... skipping. Reloading the privilege tables will ensure that all changes made so far will take effect immediately.

Reload privilege tables now? (Press y|Y for Yes, any other key for No) :

... skipping. All done!

### ภาพที่ 4.21 การตั้งค่า MySQL

3.) ทำการเข้า mysql <mark>-u</mark> root <mark>-p</mark>

Mysql> create database ossec;

- การสร้างระบบฐานข้อมูล (Datab<mark>ase)</mark>

Mysql> create user 'ossecuser'@'192.168.3.252' identified by '@1s2d3F4';

- การสร้างบัญชีการเข้าใช้งาน Dat<mark>abase</mark> และสร้าง<mark>รหัส</mark>ผ่าน

Mysql> grant all on ossec.\* to 'ossecuser' identified by '@1s2d3F4';

- การตั้งค่าสิทธิ์การใช้คำสั่งทั้งหมดให้กับบัญชีของ ossec

Mysql> grant INSERT, SELECT, UPDATE, CREATE, DELETE, EXECUTE on ossec.\* to

'ossecuser'@'192.168.3.252';

- การตั้งค่าสิทธิ์การใช้งานกำสั่ง query ให้กับบัญชี ossec และตั้งค่าที่อยู่ของ IP (IP Addess)

Mysql> flush privileges;

- ยืนยันการตั้งค่า

Mysql> quit

- การออกจากระบบ MySQL

เข้าไปที่ไฟล์ (File) ที่ทำการ tar ออกมาตั้งแต่แรก โดยเข้าไปแล้วไปที่ src/os\_dbd เพื่อให้ schema

mysql -u root -p ossec < mysql.schema

|                                              |                                                        |                                                         |                                                         |                                                 |                                                                                 | <u> </u>                              | 57 3                                  |                                          |                           |
|----------------------------------------------|--------------------------------------------------------|---------------------------------------------------------|---------------------------------------------------------|-------------------------------------------------|---------------------------------------------------------------------------------|---------------------------------------|---------------------------------------|------------------------------------------|---------------------------|
|                                              |                                                        |                                                         |                                                         | root@                                           | localhost:/h                                                                    | ome/apache/D                          | esktop                                | ~ -                                      | ×                         |
| File                                         | Edit                                                   | : View                                                  | Search                                                  | Terminal                                        | Tabs Help                                                                       |                                       |                                       | 1                                        |                           |
|                                              | root(                                                  | @localho:                                               | st:/home/a                                              | apache/Des                                      | ktop ×                                                                          |                                       | apache@lo                             | calhost:~                                | ×                         |
| Type<br>mysc<br>Quer                         | e 'he<br>ql> c<br>ry OK                                | elp;' o<br>reate (<br>(, 1 rov                          | database<br>v affec                                     | for help<br>e ossec;<br>ted (0.00               | . Type '\<br>9 sec)                                                             | .c' to clea                           | r the curr                            | ent input s                              | tatement                  |
| myso<br>ser'<br>ERRC<br>ment<br>myso<br>Quer | al> g<br>0R 19<br>0R 18<br>13<br>12 c<br>12 c<br>7y 0K | grant II<br>2.168.3<br>319 (HYO<br>create (<br>(, 0 ro) | NSERT,SB<br>3.252';<br>900): Yo<br>user 'os<br>vs affeo | ELECT,UPD<br>pur passv<br>ssecuser<br>sted (0.0 | DATE,CREA<br>word does<br>'@'192.16<br>D0 sec)                                  | TE,DELETE,<br>not satis<br>8.3.252' i | EXECUTE on<br>fy the cur<br>dentified | ossec.* to<br>rent policy<br>by '@1s2d3F | 'ossecu<br>require<br>4'; |
| mysc<br>Quer<br>Mysc<br>Quer<br>Mysc<br>Bye  | קן> g<br>רא OK<br>קן> f<br>רא OK<br>קן> c              | grant a<br>(, 0 rov<br>lush p<br>(, 0 rov<br>quit       | ll on os<br>vs affe<br>rivileg<br>vs affe               | essec.* to<br>ted, 1 v<br>es;<br>ted (0.0       | o 'ossecu<br>varning (<br>00 sec)                                               | ıser' ident<br>0.00 sec)              | ified by '                            | @1s2d3F4';                               | V<br>Sov                  |
|                                              |                                                        |                                                         | ภาพที                                                   | <b>4.2<mark>2</mark> การ</b> ส                  | เร้าง MyS <mark>C</mark>                                                        | )L สำหรับ <mark>กา</mark> ร           | ใส่ข้อม <mark>ูล O</mark> S           | SSEC                                     |                           |
| 2                                            | 4.) เข้                                                | าไปที่ os                                               | sec.conf l                                              | พื่อทำการส                                      | ขั้งค่าให้ OS                                                                   | SSEC HIDS १                           | ช้งาน MySQ                            | ıL ได้                                   | $\mathbf{O}$              |
| vi /va                                       | r/osse                                                 | ec/etc/os                                               | sec.conf                                                |                                                 |                                                                                 |                                       |                                       |                                          |                           |
| ັ້ນຄຳຕໍ                                      | สั่ง เพื่                                              | อทำการจ                                                 | ข้งค่า (Co                                              | nfigure) ຄໍ                                     | าว่าใต้ <td>obal&gt; ในไฟล์</td> <td>(File) ossec.</td> <td>conf</td> <td></td> | obal> ในไฟล์                          | (File) ossec.                         | conf                                     |                           |

<database\_output>

<hostname>192.168.3.252</hostname>

<username>ossecuser</username>

<password>@1s2d3F4</password>

<database>ossec</database>

<type>mysql</type>

</database\_output>

- กำสั่งที่จำเป็นสำหรับการเชื่อมต่อ MySQL

หลังจากใส่การตั้งค่าให้ออกจาก ossec.conf

# /var/ossec/bin/ossec-control enable database

- การตั้งค่าให้เปิดการทำงานโปรแกรมการให้บริการ (Service) ของ Database ในโปรแกรม OSSEC

ð

#/var/ossec/bin/ossec-control restart

- การเริ่มการให้บริการ (Service) OSSEC ใหม่อีกครั้ง

เช็ค Debug ของ ossec สามารถเช็คได้ด้วย

# /var/ossec/bin/ossec-dbd -df

การใช้งาน MySQL

# mysql -u root -p

- การเข้าระบบ MySQL ด้วยบัญชีของ root

mysql> use ossec;

- การใช้งานระบบฐานข้อมูล (Database) ชื่อ ossec

mysql> show tables;

- การเรียกแสดงตารางในระบบฐา<mark>นข้อมู</mark>ล (Databa<mark>se</mark>)

mysql> select \* from alert;

การเรียกดูข้อมูลตั้งหมดในตาราง<mark>ข้อมู</mark>ล alert
 4.1.3 ขั้นตอนการติดตั้งเพื่อการใช้งาน Elastic<sup>171</sup>

1.) การตั้งค่า (Configure) firewalld สำหรับ Elastic เริ่มต้นการติดตั้งด้วย Command line ดังนี้ # firewall-cmd --add-port=9200/udp --permanent - การตั้งค่า firewall ให้ Port 9200 UDP # firewall-cmd --add-port=9200/tcp --permanent - การตั้งค่า firewall ให้ Port 9200 TCP # firewall-cmd --add-port=5601/udp --permanent - การตั้งค่า firewall ให้ Port 5601 UDP # firewall-cmd --add-port=5601/tcp --permanent - การตั้งค่า firewall ให้ Port 5601 TCP นโลยัไก # firewall-cmd --reload - ทำการบรรจุใหม่ 2.) การ Update Java หา Java โดยเป็น File ในรูปแบบ .rpm สำหรับ Centos 7 # sudo yum -y localinstall jre-8u144-linux-x64.rpm - ทำ yum การให้บริการ (Service) Java - jre 3.) การติดตั้ง Elasticsearch เริ่มต้นการติดตั้งด้วย Command line ดังนี้ # rpm --import https://artifacts.elastic.co/GPG-KEY-elasticsearch - การทำ rpm ไฟล์ (File) GPG-KEY Elasticsearch # vi /etc/yum.repos.d/elasticsearch.repo - การสร้างไฟล์ควบคุม (File Configure) repo ของ Elasticsearch จากนั้นให้ใส่ข้อมูลด้านล่างลงไปในไฟล์ (File) [elasticsearch-5.x] name=Elasticsearch repository for 5.x packages baseurl=https://artifacts.elastic.co/packages/5.x/yum gpgcheck=1 gpgkey=https://artifacts.elastic.co/GPG-KEY-elasticsearch enabled=1 autorefresh=1 type=rpm-md

### เริ่มต้นการติดตั้งด้วย Command line ดังนี้

# sudo yum install elasticsearch

- การทำ yum โปรแกรมการให้บริการ (Service) ของ Elasticsearch เพิ่มในระบบ

# sudo /bin/systemctl daemon-reload

- ทำการบรรจุใหม่

# sudo /bin/systemctl enable elasticsearch.service

- การตั้งค่าให้เปิดการทำงานโปรแกรมการให้บริการ (Service) ของ Elasticsearch

# sudo systemctl start elasticsearch.service

- การตั้งค่าเปิดโปรแกรมการให้บริการ (Service) ของ Elasticsearch

# sudo journalctl --unit Elasticsearch

- เช็คสถานะของ Elasticsearch

#vi /etc/elasticsearch/Elasticsearch.yml

ให้ทำการตั้งค่า (Configure) สำหรับการเตรียมความพร้อมสำหรับการใช้งานและนำ #ออกในคำสั่งที่ ต้องการเรียกใช้

Network

Network.host:192.168.3.252

http:port:9200

Proot@ossec-syslogserver:~

Set the bind address to a specific IP (IPv4 or IPv6):

network.host: 192.168.3.252

Set a custom port for HTTP:

http.port: 9200

For more information, consult the network module documentation.

ภาพที่ 4.23 การตั้งค่า host ของ Elasticsearch

4.) การติดตั้ง Kibana เริ่มต้นการติดตั้งด้วย Command line ดังนี้ # vi /etc/yum.repos.d/kibana.repo - การสร้างไฟล์ควบคุม (File Configure) repo ของ Kibana จากนั้นให้ใส่ข้อมูลด้านล่างลงไปในไฟล์ (File) [kibana-5.x] name=Kibana repository for 5.x packages baseurl=https://artifacts.elastic.co/packages/5.x/yum gpgcheck=1 gpgkey=https://artifacts.elastic.co/GPG-KEY- kibana enabled=1 autorefresh=1 type=rpm-md เริ่มต้นการติดตั้งด้วย Command line ดังนี้ # yum install kibana - การทำ yum โปรแกรมการให้บริการ (Service) ของ Kibana เพิ่มในระบบ # /bin/systemctl daemon-reload - ทำการบรรจุใหม่ # /bin/systemctl enable kibana.service - การตั้งค่าให้เปิดการทำงานโปรแกรมการให้บริการ (Service) ของ Kibana # systemctl start kibana.service - การตั้งค่าเปิดโปรแกรมการให้บริ<mark>การ</mark> (Service) ข<mark>อง Kiban</mark>a # vi /etc/kibana/kibana.conf ์ ให้ทำการตั้งก่า (Configure) สำห<mark>รับก</mark>ารเตรียมก<mark>ว</mark>ามพร้อม<mark>สำห</mark>รับกา<mark>รใช้ง</mark>านและนำ # ออกในกำสั่งที่ ต้องการเรียกใช้ server.port: 5601 server.host: "192.168.3.252"

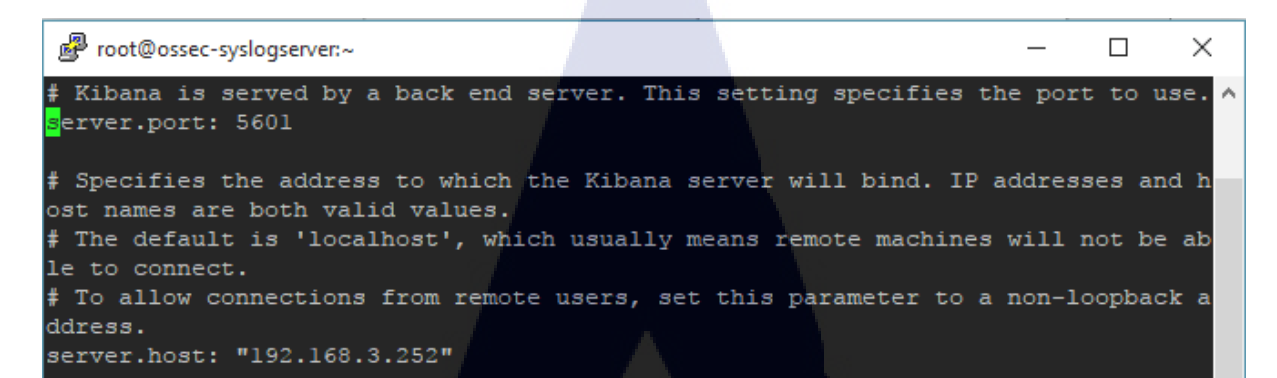

ภาพที่ 4.24 การตั้งค่า host ของ Kibana

Proot@ossec-syslogserver:~  $\times$ The maximum payload size in bytes for incoming server requests. server.maxPayloadBytes: 1048576 # The Kibana server's name. This is used for display purposes. #server.name: "your-hostname" # The URL of the Elasticsearch instance to use for all your queries. asticsearch.url: "http://192.168.3.252:9200/" When this setting's value is true Kibana uses the hostname specified in the se rver.host setting. When the value of this setting is false, Kibana uses the hostname of the host that connects to this Kibana instance. #elasticsearch.preserveHost: true # Kibana uses an index in Elasticsearch to store saved searches, visualizations and # dashboards. Kibana creates a new index if the index doesn't already exist. #kibana.index: ".kibana" The default application to load.

ภาพที่ 4.25 การตั้งค่าให้ Kibana เห็น host Elasticsearch

5.) การติดตั้ง Logstash เริ่มต้นการติดตั้งด้วย Command line ดังนี้

# vi /etc/yum.repos.d/logstash.repo

- การสร้างไฟล์ควบคุม (File Configure) repo ของ Logstash

[Logstash-5.x] name=Elastic repository for 5.x packages baseurl=https://artifacts.elastic.co/packages/5.x/yum gpgcheck=1 gpgkey=https://artifacts.elastic.co/GPG-KEY- logstash enabled=1 autorefresh=1 type=rpm-md นโล*ย*ั เริ่มต้นการติดตั้งด้วย Command line ดังนี้ # yum install logstash - การทำ yum โปรแกรมการให้บริการ (Service) ของ Logstash เพิ่มในระบบ # /bin/systemctl daemon-reload - ทำการบรรจุใหม่ # /bin/systemctl enable logstash.service - การตั้งค่าให้เปิดการทำงานโปรแกรมการให้บริการ (Service) ของ Logstash # systemctl start logstash.service - การตั้งค่าเปิดโปรแกรมการให้บริการ (Service) ของ Elasticsearch # vi /etc/ logstash / logstash.conf ทำการตั้งค่า (Configure) สำหรับการเตรียมความพร้อมสำหรับการใช้งานและนำ # ออกในคำสั่งที่ต้องการ เรียกใช้ http.host:"192.168.3.252" http.port:9600

```
root@ossec-syslogserver:~
                                                                           \times
           --- Metrics Settings
 Bind address for the metrics REST endpoint
http.host: "192.168.3.252"
 Bind port for the metrics REST endpoint, this option also accept a range
 (9600-9700) and logstash will pick up the first available ports.
http.port: 9600
      ----- Debugging Settings
 Options for log.level:
    fatal
      warn
      info (default
     debug
     trace
# log.level: info
path.logs: /var/log/logstash
```

### ภาพที่ 4.26 การตั้งค่า Host ของ Logstash

#### 4.1.4 การนำเอาข้อมูลเข้า Database MySQL<sup>[8]</sup>

เมื่อสร้าง Database เอาไว้แล้วต้องการสร้างไฟล์ (File) .conf เพื่อดึงข้อมูลจาก MySQL โดยปกติไฟล์ (File) สำหรับการควบคุม (Configure) จะอยู่ในตำแหน่ง (Path) /etc/Logstash/conf.d ทั้งหมด

1.) ให้สร้างไฟล์ (File) .conf ตัวอย่าง mysql\_from\_ossec.conf

[root@ossec-syslogserver ~]# vi /etc/logstash/conf.d/mysql\_from\_ossec.conf

**ภาพที่ 4.<mark>27 ต</mark>ำแหน่งของก</mark>ารสร้างไฟล์สำหรับก<mark>ารคว</mark>บคุม** 

#### input {

#### jdbc {

jdbc\_connection\_string => "jdbc:mysql://192.168.3.252:3306/ossec" \*\*\* ที่อยู่ของ Database \*\*\* jdbc\_user => "ossecuser" \*\*\*user ที่มีสิทธิ์ใน Database และต้อง grant ให้ทั้งหมด\*\*\* jdbc\_password => "@1s2d3F4" \*\*\* password ของ user \*\*\* jdbc\_driver\_library => "/home/user/mysql-connector-java-5.1.43/mysql-connector-java-5.1.43bin.jar" \*\*\* ต้องโหลด mysql-connector-java เพื่อเป็น library ของ jdbc \*\*\*

jdbc\_driver\_class => "com.mysql.jdbc.Driver" \*\*\* รูปแบบของ driver \*\*\* statement => "SELECT \* from alert" \*\*\* ระบบตารางที่ต้องการให้ข้อมูลแสดงผล \*\*\*

```
}
```

#### output {

}

stdout { codec => json\_lines } \*\*\* ข้อมูลที่นำออกมาแสดงผลในรูปแบบ json \*\*\* elasticsearch {

"hosts" => "192.168.3.252:9200" \*\*\* ที่อยู่ของ host elasticsearch \*\*\*

"index" => "ossec-migrate" \*\*\* ตั้งชื่อชุดข้อมูลนี้จะไปแสดงผลอยู่ใน Kibana \*\*\*

"document\_type" => "data" \*\*\* ระบุชนิดของเอกสาร \*\*\*

}

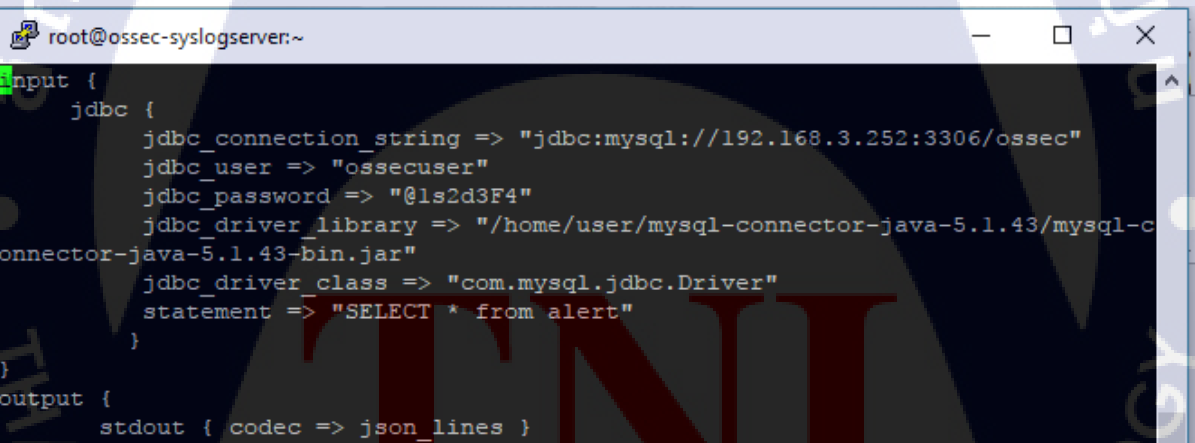

elasticsearch {
 "hosts" => "192.168.3.252:9200"
 "index" => "ossec-migrate"
 "document\_type" => "data"

ภาพที่ 4.28 การสร้างไฟล์ควบคุมให้กับ Logstash

#### 2.) สั่งให้ Logstash เก็บข้อมูลใน Database Mysql

# /usr/share/Logstash/bin/Logstash -f /etc/Logstash/conf.d/mysql\_from\_ossec.conf

[root@ossec-syslogserver kibana]# /usr/share/logstash/bin/logstash -f /etc/logst ash/conf.d/mysql from ossec.conf

ภาพที่ 4.29 การเรียกใช้งาน Logstash ให้สามารถใช้งานไฟล์ควบคุม

เมื่อสั่งไปคำสั่งไปแล้ว จะเห็นข้อมูลระหว่างการคึงข้อมูลจาก Mysql Database เข้า Logstash

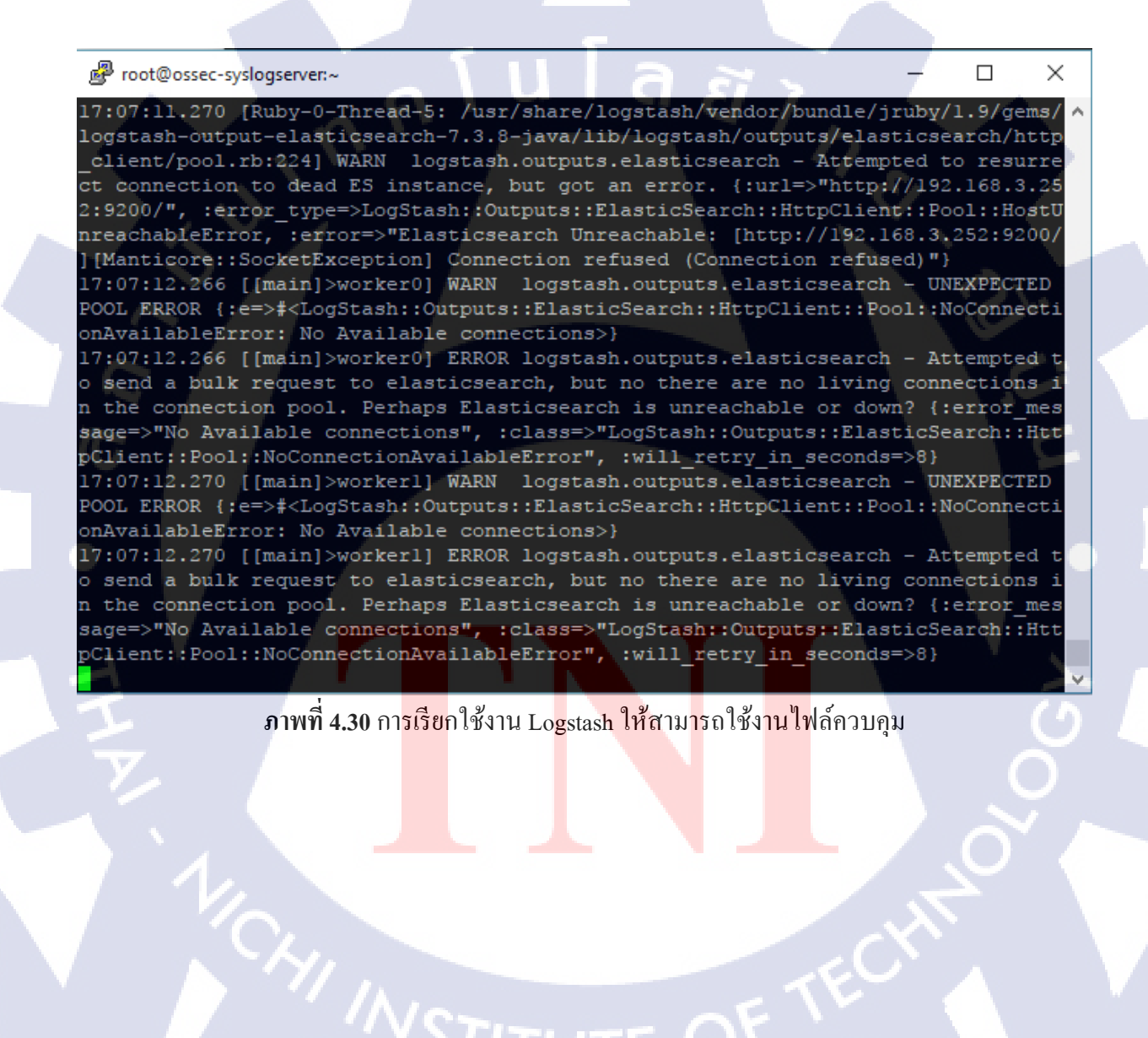

#### 3.) ตรวจสอบการทำงาน Logstash การทำ Query ได้ด้วยการเรียก http://192.168.3.252:9200/ossec-

#### migrate/ search?pretty=true

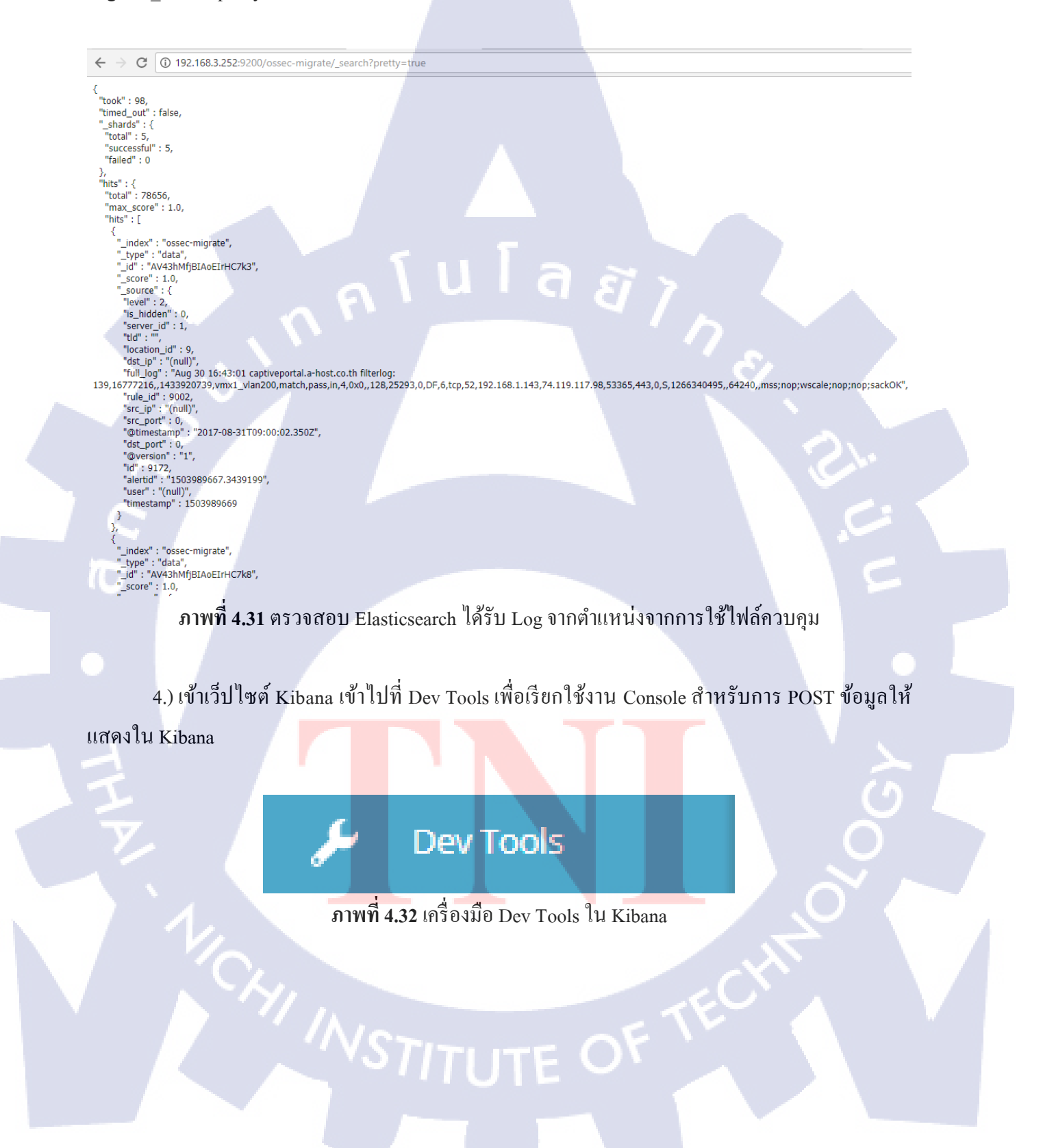

5.) Console พิมพ์ POST /ossec-migrate/\_search?pretty=true โดย ossec-migrate ใช้เป็นชื่อ index ตั้งไว้ในไฟล์ (File) .conf สร้างที่ /etc/Logstash/conf.d/

| Davitable                                 | listen Cation In                                 |
|-------------------------------------------|--------------------------------------------------|
| Console Search Profiler Grok Debugger     | mistory settings ne                              |
|                                           |                                                  |
| 1 POST /ossec-migrate/_search?pretty=true | <pre>     1 - {</pre>                            |
|                                           | 33 "alertid": "1503989667.3439199",              |
| ภาพที่ 4.                                 | 33 การให้ Kibana เรียกใช้งาน Query               |
| 6.) ไปที่ Management                      |                                                  |
| <u>→</u> <u></u>                          | Management                                       |
| ภาพที่ 4                                  | 34 เครื่องมื <mark>อ</mark> Management ใน Kibana |
| , , , , , , , , , , , , , , , , , , ,     |                                                  |
|                                           | TITUTE OF TECHNO<br>TITUTE OF TECHNO             |

### 7.) เพื่อให้ข้อมูลเข้าใน Patterns ของ service Kibana

| -                                                                                                    |                                                           |                                                                                                    |
|----------------------------------------------------------------------------------------------------|-----------------------------------------------------------|----------------------------------------------------------------------------------------------------|
| Kibana                                                                                                    |                                                           | Θ                                                                                                    |
| Index Patterns Saved Objects                                                                                                  | Reporting                                                 | Advanced Settings                                                                                              |
|                                                                                                    | ي ال                                                      |                                                                                                    |
| ภาพท 4.3                                                                                                    | 35 การเขา Index Patterns                                  |                                                                                                    |
|                                                                                                    |                                                           |                                                                                                    |
| 8.) เข้าที่ Index Patterns เลือกที่ห่อง Ind                                                                                   | ex name or nattern                                        |                                                                                                    |
|                                                                                                    |                                                           |                                                                                                    |
| 5                                                                                                    |                                                           |                                                                                                    |
| Configure an index pattern                                                                                                    | עים צון                                                   |                                                                                                    |
| In order to use Kibana you must configure at least one ind<br>search and analytics against. They are also used to configu     | lex pattern. Index patterns are used to ic<br>ure fields. | dentify the Elasticsearch index to run                                                                         |
| Index name or pattern                                                                                                    |                                                           |                                                                                                    |
| logstash-*                                                                                                    |                                                           |                                                                                                    |
| A Unable to fetch mapping. Do you have indices matchin                                                                        | g the pattern?                                            |                                                                                                    |
| Patterns allow you to define dynamic index names using * as a wild                                                            | card. Example: logstash-*                                 |                                                                                                    |
| Time Filter field name () refresh fields                                                                                      |                                                           |                                                                                                    |
|                                                                                                    | •                                                         |                                                                                                    |
| Expand index pattern when searching [DEPRECATED]                                                                              |                                                           |                                                                                                    |
| With this option selected, searches against any time-based index pa<br>contain data within the currently selected time range. | ttern that contains a wildcard will automatically         | y be expanded to query only the indices that                                                                   |
| Searching against the index pattern <i>logstash</i> *will actually query Ela<br>current time range.                           | asticsearch for the specific matching indices (e,         | g. <i>logstash-2015.12.21</i> ) that fall within the                                                           |
| With recent changes to Elasticsearch, this option should no longer b                                                          | e necessary and will likely be removed in futur           | e versions of Kibana.                                                                                          |
| Use event times to create index names [DEPRECATED]                                                                            |                                                           |                                                                                                    |
| Time Filter field name is required                                                                                            |                                                           |                                                                                                    |
|                                                                                                    |                                                           |                                                                                                    |
| ภาพท <mark>ี่ 4.36</mark> หน้าต่                                                                                              | างการ Configure an index patt                             | tern and the second second second second second second second second second second second second second second |
|                                                                                                    |                                                           |                                                                                                    |
| V                                                                                                    |                                                           |                                                                                                    |
|                                                                                                    |                                                           |                                                                                                    |
|                                                                                                    |                                                           |                                                                                                    |
|                                                                                                    |                                                           |                                                                                                    |
|                                                                                                    |                                                           |                                                                                                    |
|                                                                                                    |                                                           |                                                                                                    |
|                                                                                                    |                                                           |                                                                                                    |

### 9.) ใส่ชื่อของ index ที่เข้าตั้งเอาไว้ ใส่ในช่อง Time Filter field name สามารถเรียกข้อมูลได้

#### Configure an index pattern

In order to use Kibana you must configure at least one index pattern. Index patterns are used to identify the Elasticsearch index to run search and analytics against. They are also used to configure fields.

#### Index name or pattern

#### ossec-migrate

Patterns allow you to define dynamic index names using \* as a wildcard. Example: logstash-\*

Time Filter field name () refresh fields

#### @timestamp

Use event times to create index names [DEPRECATED]

Create

## ภาพที่ 4.37 การใส่ Index name or pattern

### 4.1.5 การติดตั้ง X-Pack<sup>[6,8]</sup>

เป็น Package ที่มีความสามารถสูงทั้งการเพิ่มประสิทธิภาพของโปรแกรมต่าง ๆ ใน Elastic ให้มี เครื่องมือที่สามารถเรียกใช้งานได้เพิ่มเติมแล้ว ในด้านระบบความปลอดภัยของโปรแกรม Elastic เพิ่มมาก ขึ้นเช่นกัน โดย X-Pack จะทำให้ทุก ๆ โปรแกรมใน Elastic

1.) ส่วนของ Elasticsearch

เริ่มต้นการติดตั้งด้วย Command line ดังนี้

# systemctl stop Elasticsearch.service

- การตั้งค่าปิดโปรแกรมการให้บริการ (Service) ของ Elasticsearch

# cd /usr/share/elasticsearch

- เปิดโปรแกรม Elasticsearch

*#* bin/elasticsearch-plugin install x-pack

- ติดตั้งแพ็คเกจ (Package) X-Pack ในโปรแกรม Elasticsearch

[root@ossec-syslogserver elasticsearch]# bin/elasticsearch-plugin list [root@ossec-syslogserver elasticsearch]# bin/elasticsearch-plugin install x-pack -> Downloading x-pack from elastic [=======> ] 82%

ภาพที่ 4.38 การอัพเกรด X-Pack ของ Elasticsearch

2.) ส่วนของ Kibana
 เริ่มต้นการติดตั้งด้วย Command line ดังนี้
 # cd /usr/share/kibana

- เปิดโปรแกรม Kibana

# bin/kibana-plugin install x-pack

- ติดตั้งแพ็คเกจ (Package) X-Pack ในโปรแกรม Kibana

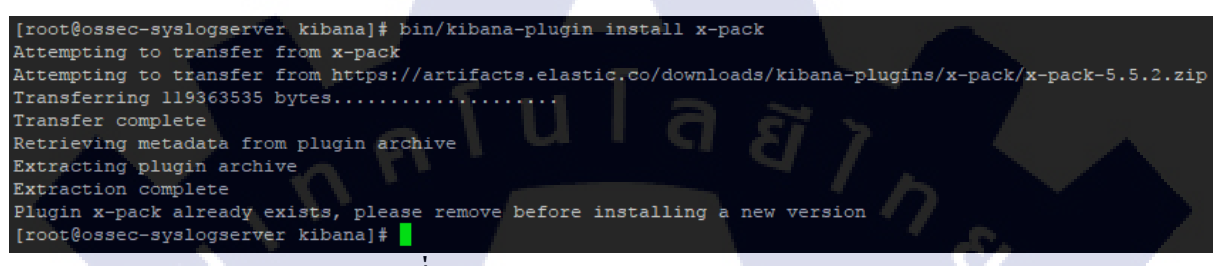

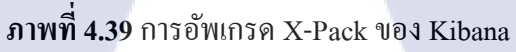

ให้ดูว่ามี X-Pack ของ Kibana ตัวใดเข้ามาติดตั้งในโปรแกรม

# cd /usr/share/kibana

- เปิดโปรแกรม Kibana

# bin/kibana

- ใช้งานโปรแกรม Kibana

จะได้ข้อมูลดังนี้

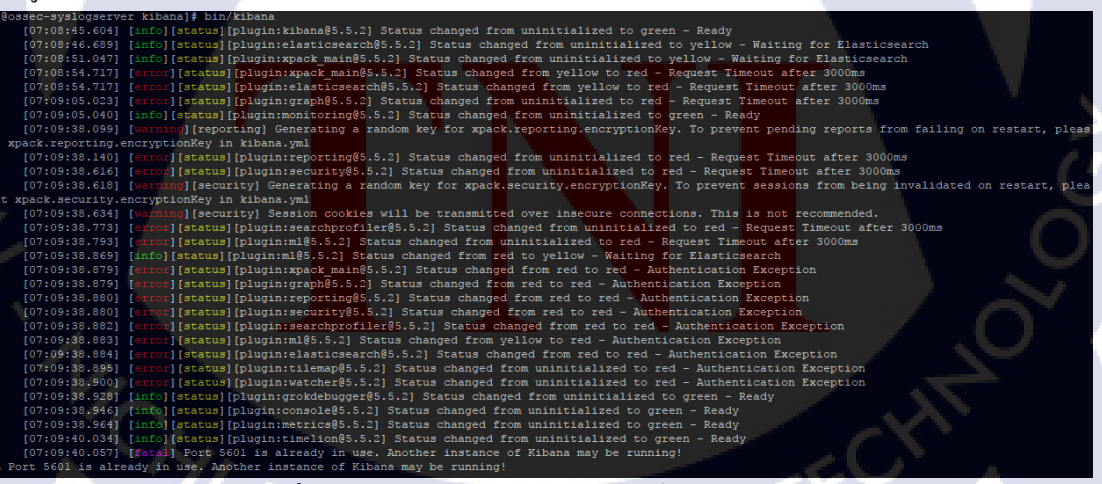

ภาพที่ 4.40 การดู Service ที่เข้ามาติดตั้งในโปรแกรม

3.) ส่วนของ Logstash
 เริ่มต้นการติดตั้งด้วย Command line ดังนี้
 # cd /usr/share/Logstash
 เปิดโปรแกรม Logstash

# bin/Logstash-plugin install x-pack

- ติดตั้งแพ็คเกง (Package) X-Pack ในโปรแกรม Logstash

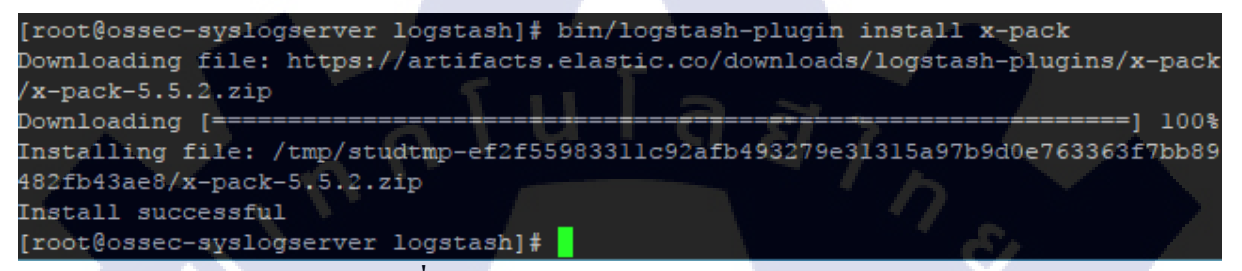

ภาพที่ 4.41 การอัพเกรด X-Pack ของ Logstash

4.) เมื่อลง X-Pack ทั้งหมดเรียบร้อยแล้ว ให้ทำการ reboot เพื่อ restart ค่า Configure ใหม่ทั้งหมด หลังจากที่ทำการ reboot แล้วให้ตรวจสอบการให้บริการ (service) ทั้งหมด

# systemctl status elasticsearch.service

- ตรวจสอบการให้บริการ (Service) ของ Elasticsearch

# systemctl status kibana.service

- ตรวจสอบการให้บริการ (Service) ของ Kibana

# systemctl status logstash.service

- ตรวจสอบการให้บริการ (<mark>S</mark>ervice<mark>) ขอ</mark>ง Log<mark>s</mark>tash

| [root@ossec-syslogserver ~]# systemctl status elasticsearch.service                                                                                                    |
|----------------------------------------------------------------------------------------------------|
| • elasticsearch.service - Elasticsearch                                                                                                    |
| Loaded: loaded (/usr/lib/systemd/system/elasticsearch.service; enabled; vendor preset: disabled)                                                                       |
| Active: active (running) since Tue 2017-09-05 14:41:45 +07; 14min ago                                                                                                  |
| Docs: http://www.elastic.co                                                                                                    |
| Process: 961 ExecStartPre=/usr/share/elasticsearch/bin/elasticsearch-systemd-pre-exec (code=exited, status=0/SUCCESS)                                                  |
| Main PID: 966 (java)                                                                                                    |
| CGroup: /system.slice/elasticsearch.service                                                                                                    |
| 966 /bin/java -Xms2g -Xmx2g -XX:+UseConcMarkSweepGC -XX:CMSInitiatingOccupancyFraction=75 -XX:+UseCMSInitiatingOccupancyOnly -XX:+AlwaysPreTouc                        |
| 1225 /usr/share/elasticsearch/plugins/x-pack/platform/linux-x86_64/bin/controller                                                                                      |
|                                                                                                    |
| Sep 05 14:41:45 ossec-syslogserver systemd[1]: Starting Elasticsearch                                                                                                  |
| Sep 05 14:41:45 ossec-syslogserver systemd[1]: Started Elasticsearch.                                                                                                  |
| [root@ossec-syslogserver ~]# systemctl status kibana.service                                                                                                    |
| • kibana.service - Kibana                                                                                                    |
| Loaded: loaded (/etc/system/kibana.service; enabled; vendor preset: disabled)                                                                                          |
| Active: active (running) since Tue 2017-09-05 14:41:36 +07; 14min ago                                                                                                  |
| Main PID: 639 (node)                                                                                                    |
| CGroup: /system.slice/kibana.service                                                                                                    |
| └639 /usr/share/kibana/bin//node/bin/nodeho-warnings /usr/share/kibana/bin//src/cli -c /etc/kibana/kibana.yml                                                          |
| Sen 05 14:43:12 ossec-syslogserver kibana[639]: ("type":")og"."@timestamp":"2017-09-05707:43:122"."tags":["status"."plugin:m1@5.5.2"."info"]."pid":6ception"}          |
| Sep 05 14:43:13 ossec-syslogserver kibana(639): {"type":"log","%timestamp":"2017-09-05T07:43:132","tags":["status","plugin:tilemap%5.5.2","error"]."jalized"}          |
| Sep 05 14:43:13 ossec-syslogserver kibana(63): {"type";"log","%timestamp";"2017-09-05T07:43:132","tags":["status","plugin:wstcher%5.5.2","error"],"jalized"}           |
| Sep 05 14:43:13 ossec-systometer kibana(63): {"type":"log","%timestamp":"2017-09-05T07:43:132","tags":["status","plugin:grokdebugger%5.5.2","infojalized"]             |
| Sep 05 14:43:13 ossec-systometer kibana(63): {"type":"log", "\$timestamp":"2017-09-05T07:43:132", "tags":["status", "plugin:console\$5.5.2", "info"]."pjalized"}       |
| Sep 05 14:43:13 ossec-syslogserver kibana(639): {"type":"log", "\$timestamp": "2017-09-05T07:43:132", "tags": ["status", "plugin:metrics\$5.5.2", "info"], "pjalized"} |
| Sep 05 14:43:14 ossec-syslogserver kibana[639]: {"type":"log", "@timestamp:"2017-09-05T07:43:142", "tags":["status", "plugin:m1@5.5.2", "error"], "pid":csearch"}      |
| Sen 05 14:43:14 ossec-sysloresrver kibana[639]: ("ture":"lor" "@timestame":"2017-09-05707:43:147" "targ": ("status" "plurin:timelion@5.5.2" "info"].", jalized%        |
| Sen 05 14:43:14 ossec-syslongerver kibana[639]: ("type":"lon" "&timestamp":"2017-09-05707:43:147" "tang":"ligtening" "info"] "nid":639 "message":"S 52:5601"]          |
| Sen 05 14:43:14 ossec-suslogserver kibana[639]: "Type":"log" #&timestamp":"2017-09-05707:43:147" "tags": ""status" "ui settings" "error"1 "pid":639. jalized"          |
| Fint: Some lines were ellineized, use - I to show in full.                                                                                                    |
| Inot some inter ett pilter, det i oblige in tall.                                                                                                    |
| logitado serviço - logitado                                                                                                    |
| Loaded: loaded (/etc/system/logstash.service: disabled; vendor preset: disabled)                                                                                       |
| Active: inactive (dead)                                                                                                    |
| [rootRossec-sys]ogserver ~]#                                                                                                    |
| freedeases of oregastrick it                                                                                                    |

ภาพที่ 4.42 การตรวจสอบสถานะของการให้บริการของ Elastic

Elasticsearch และ Kibana ทำงานเป็นปกติ แต่ Logstash inactive (dead) อยู่ ให้ทำการเปิด service

# systemctl start logstash.service

- การตั้งค่าเปิดโปรแกรมการให้บริการ (Service) ของ Elasticsearch

(root@ossec-syslogserver ~)# systemctl status logstash.service logstash.service - logstash Loaded (rec/systemd/system/logstash.service; disabled; vendor preset; di; Active: active (running) since Tue 2017-09-05 15:00:12 +07; l8s ago Main FID: 1343 (java) CGroup: /system.slice/logstash.service L1343 /usr/bin/java -XX:+UseFarNewGC -XX:+UseConcMarkSweepGC -XX:CMSInit. Sep 05 15:00:12 ossec-syslogserver systemd[1]; Started logstash.

ภาพที่ 4.43 การเปิด Logstash การให้บริการของ Elastic

5.) เข้าเว็ปไซต์เข้าไปที่ 192<mark>.168.</mark>3.252:<mark>9</mark>200 <mark>โดยใช้</mark>

Username: elastic

Password: changeme

| 0 192.168.3.252:9200 |                                                                                                    |
|----------------------|----------------------------------------------------------------------------------------------------|
| 0 192.166.3.252:9200 | ×<br>ต้องมีการตรวจสอบความถูกต้อง<br>http://192.168.3.252:9200 ต้องใช้ชื่อมู้ใช้และรหัสผ่าน<br>การเชื่อมต่อกับเร็บไซต์นี้ไม่ปลอดภัย<br>ซื่อมู้ใช้:<br>รหัสผ่าน: |
|                      | ไม่สามารถเข                                                                                                    |
|                      | <b>192.168.3.252</b> ปฏิเสธการเชื้อมต่อ<br>คันหา 192 168 252 9200 จาก Google                                                                                   |
|                      | ERR CONNECTION REFLISED                                                                                                    |
|                      |                                                                                                    |
| สามารถเหน Proc       | ess ของการ เชงาน Elasticsearch เดแบบบกต ในรูปแบบทตดตง X-pack เรยบร้อย                                                                                          |
|                      | {     "name" : "FEfiCtj",                                                                                                    |
|                      | "cluster_name" : "elasticsearch",<br>"cluster_uuid" : "-w_OM7DfOP-bFJA4zPO790".                                                                                |
|                      | "version" : {<br>"number" : "5.5.2",                                                                                                    |
|                      | "build_hash" : "b2f0c09",<br>"build_date" : "2017-08-14T12:33:14.1547"                                                                                         |
|                      | "build_snapshot" : false,                                                                                                    |
| T                    | },<br>"hading" - "Ven Vnew for Courth"                                                                                                    |
|                      | Tagline": "You Know, for Search"<br>}                                                                                                    |
| ภา                   | พที่ 4.45 การเข้ารหัสของ Elasticsearch หลังจากติดตั้ง X-Pack                                                                                                   |
| V/                   |                                                                                                    |
|                      |                                                                                                    |

Elasticsearch สามารถใช้งานได้ปกติ 6.) ส่วนของ Kibana

### เริ่มต้นการติดตั้งด้วย Command line ดังนี้

# cd /usr/share/kibana/bin/kibana

- ใช้งานโปรแกรม Kibana

| [root@  | ossec-syslogserv  | er ~]# /usr/share/kibana/bin/kibana                                                                                                    |
|---------|-------------------|----------------------------------------------------------------------------------------------------|
|         |                   | [info][status][plugin:kibana@5.5.2] Status changed from uninitialized to green - Ready                                                    |
|         |                   | [info][status][plugin:elasticsearch@5.5.2] Status changed from uninitialized to yellow - Waiting for Elasticsearch                        |
|         |                   | [info][status][plugin:xpack_main@5.5.2] Status changed from uninitialized to yellow - Waiting for Elasticsearch                           |
|         |                   | [info][status][plugin:graph@5.5.2] Status changed from uninitialized to yellow - Waiting for Elasticsearch                                |
|         |                   | [info][status][plugin:monitoring@5.5.2] Status changed from uninitialized to green - Ready                                                |
|         |                   | [warning][reporting] Generating a random key for xpack.reporting.encryptionKey. To prevent pending reports from failing on restart, pleas |
|         | xpack.reporting.  | encryptionKey in kibana.yml                                                                                                    |
|         |                   | [info][status][plugin:reporting@5.5.2] Status changed from uninitialized to yellow - Waiting for Elasticsearch                            |
|         |                   | [info][status][plugin:elasticsearch@5.5.2] Status changed from yellow to green - Kibana index ready                                       |
|         |                   | [info][status][plugin:security@5.5.2] Status changed from uninitialized to yellow - Waiting for Elasticsearch                             |
|         |                   | [warning][security] Generating a random key for xpack.security.encryptionKey. To prevent sessions from being invalidated on restart, plea |
|         | xpack.security.   | encryptionKey in kibana.yml                                                                                                    |
|         | [03:06:48.967]    | [warning][security] Session cookies will be transmitted over insecure connections. This is not recommended.                               |
|         | [03:06:49.016]    | [info][license][xpack] Imported license information from Elasticsearch for [data] cluster: mode: trial   status: active   expiry date: 20 |
|         | 04T15:45:21+07:0  |                                                                                                    |
|         |                   | [info][status][plugin:xpack_main@5.5.2] Status changed from yellow to green - Ready                                                       |
|         | [03:06:49.030]    | [info][status][plugin:graph05.5.2] Status changed from yellow to green - Ready                                                            |
|         |                   | [info][status][plugin:reporting@5.5.2] Status changed from yellow to green - Ready                                                        |
|         | [03:06:49.032]    | [info][status][plugin:security@5.5.2] Status changed from yellow to green - Ready                                                         |
|         | [03:06:49.038]    | [info][status][plugin:searchprofiler@5.5.2] Status changed from uninitialized to green - Ready                                            |
|         | [03:06:49.044]    | [info][license][xpack] Imported license information from Elasticsearch for [monitoring] cluster: mode: trial   status: active   expiry da |
| te: 201 | 17-10-04T15:45:2  | 1+07:00                                                                                                    |
|         | [03:06:49.047]    | [info][status][plugin:monitoring@5.5.2] Status changed from green to yellow - Waiting for Monitoring Health Check                         |
|         | [03:06:49.054]    | [info][status][plugin:ml@5.5.2] Status changed from uninitialized to green - Ready                                                        |
|         |                   | [info][status][plugin:ml@5.5.2] Status changed from green to yellow - Waiting for Elasticsearch                                           |
|         |                   | [info][status][plugin:ml@5.5.2] Status changed from yellow to green - Ready                                                               |
|         | [03:06:49.122]    | [info][status][plugin:tilemap@5.5.2] Status changed from uninitialized to green - Ready                                                   |
|         |                   | [info][status][plugin:monitoring@5.5.2] Status changed from yellow to green - Ready                                                       |
|         | [03:06:49.130]    | [info][status][plugin:watcher@5.5.2] Status changed from uninitialized to green - Ready                                                   |
|         | [03:06:52.711]    | [info][status][plugin:grokdebugger@5.5.2] Status changed from uninitialized to green - Ready                                              |
|         | [03:06:52.724]    | [info][status][plugin:console@5.5.2] Status changed from uninitialized to green - Ready                                                   |
|         | [03:06:52.738]    | [info][status][plugin:metrics@5.5.2] Status changed from uninitialized to green - Ready                                                   |
|         | [03:06:53.367]    | [info][status][plugin:timelion@5.5.2] Status changed from uninitialized to green - Ready                                                  |
|         | [03:06:53.374]    | [fatal] Port 5601 is already in use. Another instance of Kibana may be running!                                                           |
| FATAL I | Port 5601 is alre | eady in use. Another instance of Kibana may be running!                                                                                   |
| [root@  | ossec-svslogserve |                                                                                                    |

ภาพที่ 4.46 สถานะของ Package เสริมสามารถเรียกใช้งานได้ปกติ

# systemctl status kibana.service -1

- ตรวจสอบการให้บริการ (Service) ของ Kibana แบบแสดงรายละเอียด

Albama.setvice - Albama Loaded: loaded (/tc//system//system/kibana.service; enabled; vendor preset: disabled) Active: active (running) since Wed 2017-09-06 09:50:27 +07; 5min ago Main FID: 648 (node) GGroup: /system.slice/kibana.service

| ep 06 09:51:58 ossec-syslogserver kibana[648]: {"type":"log","@timestamp":"2017-09-06T02:51:582","tags":["status","plugin:xpack_main@5.5.2","info"],"pid":648," |
|----------------------------------------------------------------------------------------------------|
| tate":"green","message":"Status changed from yellow to green - Ready","prevState":"yellow","prevMsg":"Waiting for Elasticsearch")                               |
| ep 06 09:51:58 ossec-syslogserver kibana[648]: {"type":"log","@timestamp":"2017-09-06T02:51:582","tags":["status","plugin:graph@5.5.2","info"],"pid":648,"state |
| :"green","message":"Status changed from yellow to green - Ready","prevState":"yellow","prevMsg":"Waiting for Elasticsearch"}                                    |
| ep 06 09:51:58 ossec-syslogserver kibana[648]: {"type":"log","@timestamp":"2017-09-06T02:51:582","tags":["status","plugin:reporting@5.5.2","info"],"pid":648,"s |
| ate":"green","message":"Status changed from yellow to green - Ready","prevState":"yellow","prevMsg":"Waiting for Elasticsearch"}                                |
| ep 06 09:51:58 ossec-syslogserver kibana[648]: {"type":"log","@timestamp":"2017-09-06T02:51:58Z","tags":["status","plugin:security@5.5.2","info"],"pid":648,"st |
| te":"green","message":"Status changed from yellow to green - Ready","prevState":"yellow","prevMsg":"Waiting for Elasticsearch"}                                 |
| ep 06 09:51:58 ossec-syslogserver kibana[648]: {"type":"log","@timestamp":"2017-09-06T02:51:582","tags":["status","plugin:searchprofiler@5.5.2","info"],"pid":6 |
| 8,"state":"green","message":"Status changed from yellow to green - Ready","prevState":"yellow","prevMsg":"Waiting for Elasticsearch"}                           |
| ep 06 09:51:58 ossec-syslogserver kibana[648]: {"type":"log","@timestamp":"2017-09-06T02:51:582","tags":["status","plugin:tilemap@5.5.2","info"],"pid":648,"sta |
| e":"green","message":"Status changed from yellow to green - Ready","prevState":"yellow","prevMsg":"Waiting for Elasticsearch"}                                  |
| ep 06 09:51:58 ossec-syslogserver kibana[648]: {"type":"log","@timestamp":"2017-09-06T02:51:582","tags":["status","plugin:watcher@5.5.2","info"],"pid":648,"sta |
| e":"green","message":"Status changed from yellow to green - Ready","prevState":"yellow","prevMsg":"Waiting for Elasticsearch"}                                  |
| ep 06 09:51:59 ossec-syslogserver kibana[648]: {"type":"log","@timestamp":"2017-09-06T02:51:592","tags":["license","info","xpack"],"pid":648,"message":"Importe |
| license information from Elasticsearch for [monitoring] cluster: mode: trial   status: active   expiry date: 2017-10-04T15:45:21+07:00"}                        |
| ep 06 09:51:59 ossec-syslogserver kibana[648]: ("type":"log","@timestamp":"2017-09-06T02:51:592","tags":["status","plugin:monitoring@5.5.2","info"],"pid":648," |
| tate":"yellow","message":"Status changed from green to yellow - Waiting for Monitoring Health Check","prevState":"green","prevMsg":"Ready"}                     |
| ep 06 09:51:59 ossec-syslogserver kibana[648]: ("type":"log","@timestamp":"2017-09-06T02:51:592","tags":["status","plugin:monitoring@5.5.2","info"],"pid":648," |
| tate":"green","message":"Status changed from yellow to green - Ready","prevState":"yellow","prevMsg":"Waiting for Monitoring Health Check"}                     |
|                                                                                                    |

## ภาพที่ 4.47 การดูสถานะของ Kibana หลังจากติดตั้ง X-Pack

เข้าเว็บไซต์ 192.168.3.252:5601 เพื่อตรวจสอบว่า X-Pack ทำให้ Kibana ต้องมีการเข้ารหัส

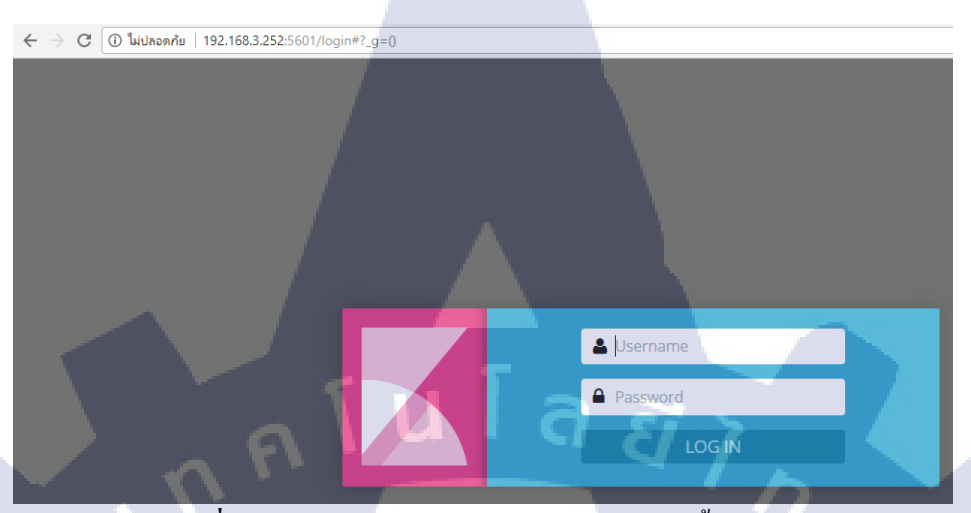

ภาพที่ 4.48 การเข้ารหัสของ Kibana หลังจากติดตั้ง X-Pack

ติดตั้งสำเร็จ Login อยู่ในหน้าเว็ปไซต์ Kibana

Username : elastic

Password : changeme

มีเครื่องมือจากการลง Package เสริมของ x-pack เข้ามาเพิ่มเติมในส่วนของ Kibana

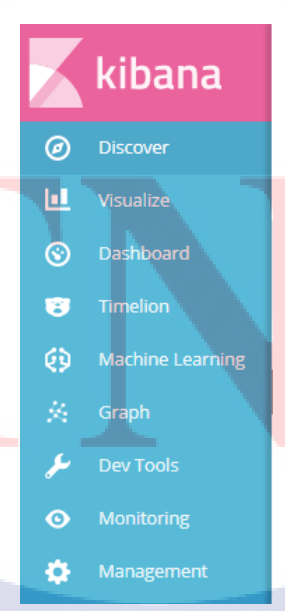

ภาพที่ 4.49 เครื่องมือเพิ่มเติมของ Kibana หลังจากติดตั้ง X-Pack

### 4.1.6 การเพิ่มข้อมูล (Update data) หลังจากติดตั้ง X-Pack<sup>[6,8]</sup>

การติดตั้ง X-Pack ทำให้ระบบรักษาความปลอดภัย (security) การให้บริการ (Service) ทั้งหมดของ Elastic ทั้งหมดเพิ่มมากขึ้นไปด้วย ดังนั้นการเพิ่มข้อมูล (Update data) โดยใช้ Logstash จำเป็นต้องใส่รหัส ในไฟล์ควบคุม (File Configure) .conf เพื่อให้สามารถเรียกใช้งาน Elasticsearch ได้

ลสัไก

1.) ต้องสร้าง Rule ในโปรแกรม kibana

```
POST _xpack/security/role/Logstash_writer_osses
```

```
{
```

"cluster": ["manage\_index\_templates", "monitor"],
"indices": [

"names": [ "ossec-migrate" ], "privileges": ["write","delete","create\_index"]

โดยต้องใส่ "names" ให้ตรงกับ "index" ใน .conf ที่ได้สร้างไว้

#### Dev Tools

1

Console Search Profiler Grok Debugger

```
1 POST _xpack/security/role/logstash_writer_osses > 

2 * {

3 "cluster": ["manage_index_templates", "monitor"],

4 * "indices": [

5 * {

6 "names": [ "ossec-migrate" ],

7 "privileges": ["write", "delete", "create_index"]

8 * }

9 * ]

10 * }
```

1 - {
2 - "role": {
3 "created": true
4 - }
5 - }

ภาพที่ 4.50 การสร้าง Rule ในโปรแกรม Kibana

### 2.) ต้องสร้าง user สำหรับการใช้งาน Rule ที่สร้างไว้

POST \_xpack/security/user/mysql\_ossecuser

```
{
 "password" : "changeme",
"roles" : [ "Logstash writer ossec"],
"full name" : "Data from OSSEC MYSQL"
}
 Dev Tools
 Console Search Profiler Grok Debugger
      POST xpack/security/user/mysql ossecuser
    1
                                                                           "user": {
                                                                     2 -
    2 -
       {
                   ": "changeme",
                                                                             "created": true
         "password
         "roles" : [ "logstash_writer_ossec"],
                                                                     4 -
        "full name" : "Data from OSSEC MYSOL"
                                                                     5
    6 - }
```

### ภาพที่ 4.51 การสร้าง user ในโปรแกรม Kibana

3.) สร้าง .conf เพื่อเพิ่ม User& Pass เข้าไปในการเรียกข้อมูลจาก Logstash และคัดกรองด้วย
Elasticsearch
input {
 elasticsearch {
 ...
 user => Logstash\_internal
 password => changeme
 }
}

#### filter {

elasticsearch {

#### ...

user => Logstash\_internal

```
password => changeme
```

```
}
}
```

```
output {
```

elasticsearch {

```
...
```

user => Logstash\_internal

user => elastic password => changeme

```
password => changeme
            กุ ก โ น โ ล ฮั ไ ก
```

#### }

ตัวอย่าง

#### jdbc { jdbc\_connection\_string => "jdbc:mysql://192.168.3.252:3306/ossec" jdbc\_user => "ossecuser" jdbc\_password => "@1s2d3F4" jdbc\_driver\_library => "/home/user/mysql-connector-java-5.1.43/mysql -connector-java-5.1.43-bin.jar" jdbc\_driver\_class => "com.mysql.jdbc.Driver" statement => "SELECT \* from alert" elasticsearch { user => elastic password => changeme filter { elasticsearch { user => elastic password => changeme output { stdout { codec => json\_lines } elasticsearch { "hosts" => "192.<mark>168.</mark>3.252:9200" "index" => "ossec-migrate" "document\_type" => "data"

ภาพที่ 4.52 การใส่รหัสในไฟล์ .conf หลังจากติดตั้ง X-Pack

### 4.) Update Data เข้าไปใหม่อีกครั้งด้วยการเรียก Logstash -f

# /usr/share/Logstash/bin/Logstash -f /etc/Logstash/conf.d/mysql\_from\_ossec.conf

ash-core/lib/logstash/plugins/registry.rb:138:in `lookup'", "/usr/share/logsta sh/logstash-core/lib/logstash/plugins/registry.rb:180:in `lookup\_pipeline\_plug in'", "/usr/share/logstash/logstash-core/lib/logstash/plugin.rb:140:in `lookup '", "/usr/share/logstash/logstash-core/lib/logstash/pipeline.rb:100:in `plugin '", "(eval):16:in `initialize'", "org/jruby/RubyKernel.java:1079:in `eval'", " /usr/share/logstash/logstash-core/lib/logstash/pipeline.rb:72:in `initialize'" "/usr/share/logstash/logstash-core/lib/logstash/pipeline.rb:156:in `initiali ze'", "/usr/share/logstash/logstash-core/lib/logstash/agent.rb:286:in `create pipeline'", "/usr/share/logstash/logstash-core/lib/logstash/agent.rb:95:in `re gister\_pipeline'", "/usr/share/logstash/logstash-core/lib/logstash/runner.rb:3 14:in `execute'", "/usr/share/logstash/vendor/bundle/jruby/1.9/gems/clamp-0.6. 5/lib/clamp/command.rb:67:in `run'", "/usr/share/logstash/logstash-core/lib/lo gstash/runner.rb:209:in run'", "/usr/share/logstash/vendor/bundle/jruby/1.9/g ems/clamp-0.6.5/lib/clamp/command.rb:132:in `run'", "/usr/share/logstash/lib/b ootstrap/environment.rb:71:in `(root)'"]} 15:49:44.039 [LogStash::Runner] ERROR logstash.agent - Cannot create pipeline {:reason=>"Couldn't find any filter plugin named 'elasticsearch'. Are you sure this is correct? Trying to load the elasticsearch filter plugin resulted in t his error: Problems loading the requested plugin named elasticsearch of type f ilter. Error: NameError NameError"} 15:49:44.721 [[.monitoring-logstash]-pipeline-manager] INFO logstash.outputs. elasticsearch - Elasticsearch pool URLs updated {:changes=>{:removed=>[], :add ed=>[http://logstash system:xxxxxx@localhost:9200/]}} 15:49:44.723 [[.monitoring-logstash]-pipeline-manager] INFO logstash.outputs. elasticsearch - Running health check to see if an Elasticsearch connection is working {:healthcheck\_url=>http://logstash\_system:xxxxxx@localhost:9200/, :pat h = > " / "15:49:45.544 [[.monitoring-logstash]-pipeline-manager] WARN logstash.outputs. elasticsearch - Attempted to resurrect connection to dead ES instance, but got an error. {:url=>"http://logstash system:xxxxxx@localhost:9200/", :error type ->LogStash::Outputs::ElasticSearch::HttpClient::Pool::HostUnreachableError, :e rror=>"Elasticsearch Unreachable: [http://logstash system:xxxxxx@localhost:920 0/][Manticore::SocketException] Connection refused (Connection refused)"} 15:49:45.549 [[.monitoring-logstash]-pipeline-manager] INFO logstash.outputs. elasticsearch - New Elasticsearch output {:class=>"LogStash::Outputs::ElasticS earch", :hosts=>["http://localhost:9200"]} 15:49:45.549 [[.monitoring-logstash]-pipeline-manager] INFO logstash.pipeline - Starting pipeline {"id"=>".monitoring-logstash", "pipeline.workers"=>1, "pi peline.batch.size"=>2, "p<mark>ipel</mark>ine.batc<mark>h</mark>.delay"=>5, "pip<mark>elin</mark>e.max\_inflight"=> 15:49:45.551 [[.monitoring-logstash]-pipeline-manager] INFO logstash.pipeline Pipeline .monitoring-logstash started 15:49:48.756 [LogStash::Runner] WARN logstash.agent - stopping pipeline {:id= >".monitoring-logstash"} 15:49:49.020 [Api Webserver] INFO logstash.agent - Successfully started Logst ash API endpoint {:port=>9600}

ภาพที่ 4.53 การคึงข้อมูลของ Logstash หลังจากติดตั้ง X-Pack
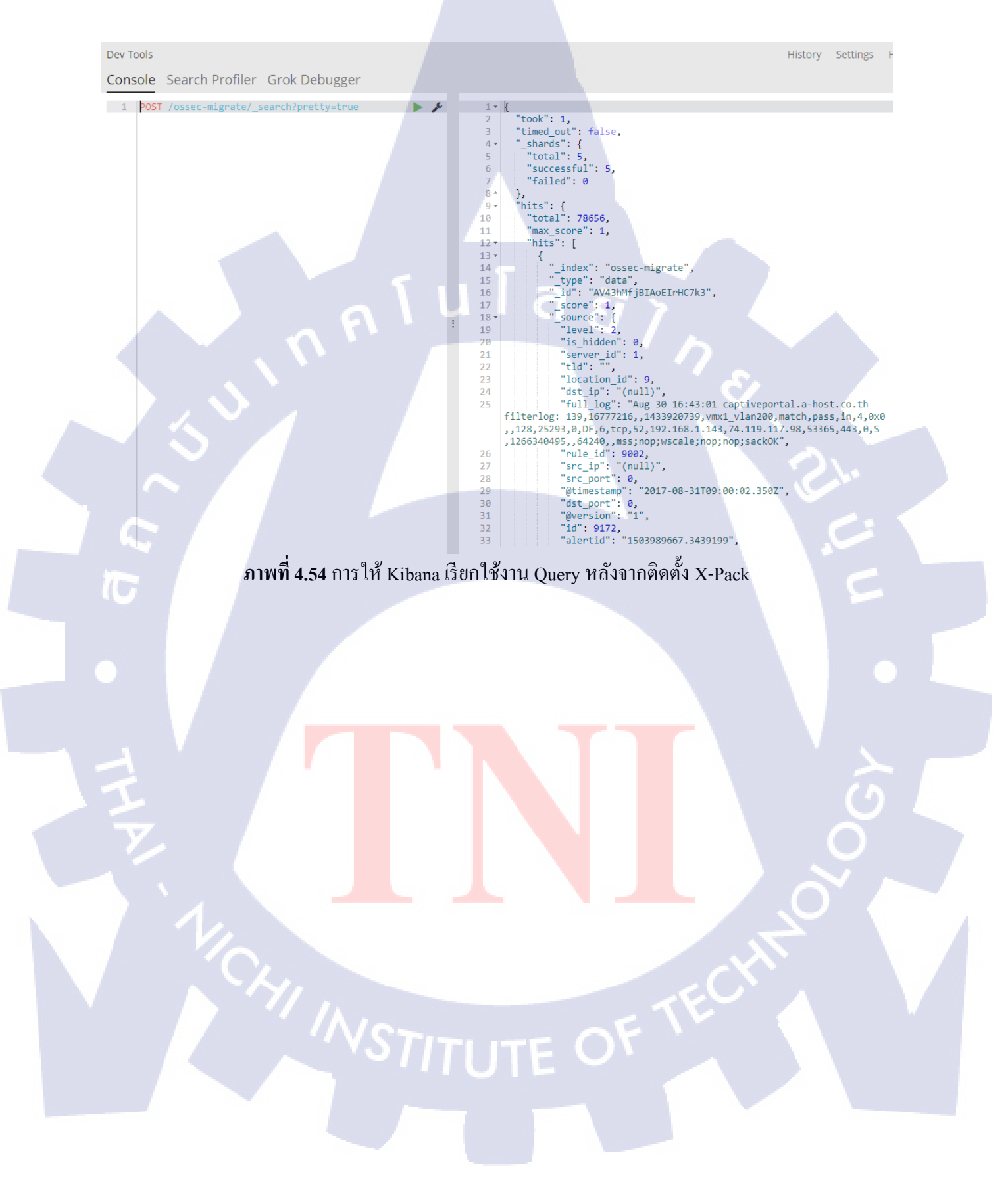

#### 5.) POST /ossec-migrate/\_search?pretty=true เพื่อให้ Kibana เรียกข้อมูลจาก Elasticsearch

# บทที่ 5 บทสรุปและข้อเสนอแนะ

#### 5.1 สรุปผลการดำเนินงาน

หลังจากที่ได้ทำการศึกษาเรียนรู้ขั้นตอนการใช้งานโปรแกรมระบบการเชื่อมต่อของโปรแกรมที่ได้ สร้างขึ้นการเชื่อมต่อตั้งแต่ขั้นตอนแรกด้วยการทำการ Syslog จากเครื่องระบบเครือข่าย (Network) ภายใน ส่งมาที่เครื่องของ OSSEC Server ด้วยวิธีนี้ทำให้ Log ที่ได้รับผ่านการตรวจสอบและขั้นกรองจากโปรแกรม ที่ได้สร้างขึ้นมาโดยสามารถบอกความเสี่ยงของ Log ข้อมูลของ Log ที่ได้รับรวมได้ถึงการทำแสดงผล (Visualize) ให้ผู้ที่ทำการ Monitor เข้าใจถึงระดับความเสี่ยงได้

## 5.2 แนวทางการแก้ไขปัญหา

การได้เข้ารับ Requirement ของพี่ ๆ ความต้องการระบบ SIEM จึงได้พยายามในการศึกษาค้นคว้าหา วิธีการติดตั้งและใช้งานระบบของโปรแกรมจนกระทั่งสามารถใช้งานได้ ด้วยการหาคู่มือจากอินเทอร์เน็ต (Internet) และทำการศึกษาจนสามารถแก้ไขปัญหาได้

## 5.3 ข้อเสนอแนะจากการดำเนินงาน

การเรียนรู้อย่างสม่ำเสมอทำให้พัฒนาศักษภาพ และเพิ่มประสิทธิภาพในเการเข้าใจสิ่งใหม่ ๆ เพราะ อนาคตงานไม่ได้มีแก่อย่างใดอย่างหนึ่ง แต่เราต้องพัฒนาเพื่อตอบปัญหาของงานนั้น ๆ ได้

## 5.4 ผลลัพธ์จากการติดตั้<mark>งโปรแกรม</mark>

จากการได้ทำการศึกษาค้นคว้าหาวิธีการติดตั้งโปรแกรมจนกระทั้งโปรแกรมสามารถทำงานได้ อย่างปกตินั้นจำเป็นต้องนำ Log จากเครื่อง Network Server มายังเครื่องที่ได้ทำการติดตั้งโปรแกรม จำเป็นต้องทำการตรวจสอบการได้รับ Syslog มาที่โปรแกรมตรวจสอบ Log ด้วยโปรแกรม OSSEC จัดเก็บ ข้อมูลที่ผ่านการตรวจสอบด้วยโปรแกรม MySQL Database และสุดท้ายคือการนำข้อมูลแสดงผลในรูปแบบ ข้อมูลกราฟและข้อมูลรูปภาพต่าง ๆ ทำให้ผู้ที่ทำการ Monitor ใช้งานได้มีกระบวนการและตัวอย่าง โปรแกรม ดังนี้ ตัวอย่างกระบวนการทำงานของโปรแกรมในระบบ

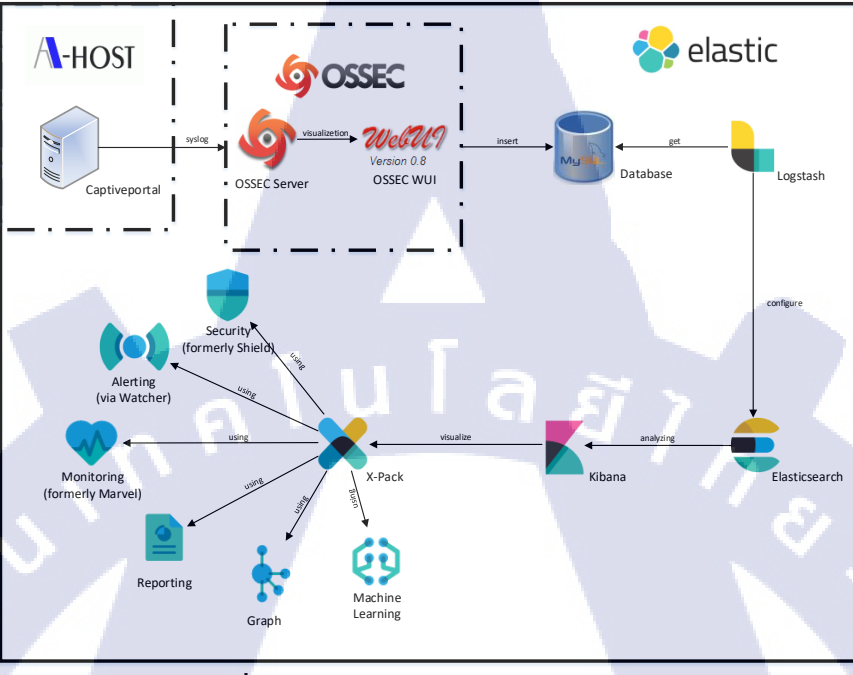

# **ภาพที่ 5.1** กระบวนการทำงานของโปรแกรม

## ตัวอย่างโปรแกรมการทำงานบนระบบ

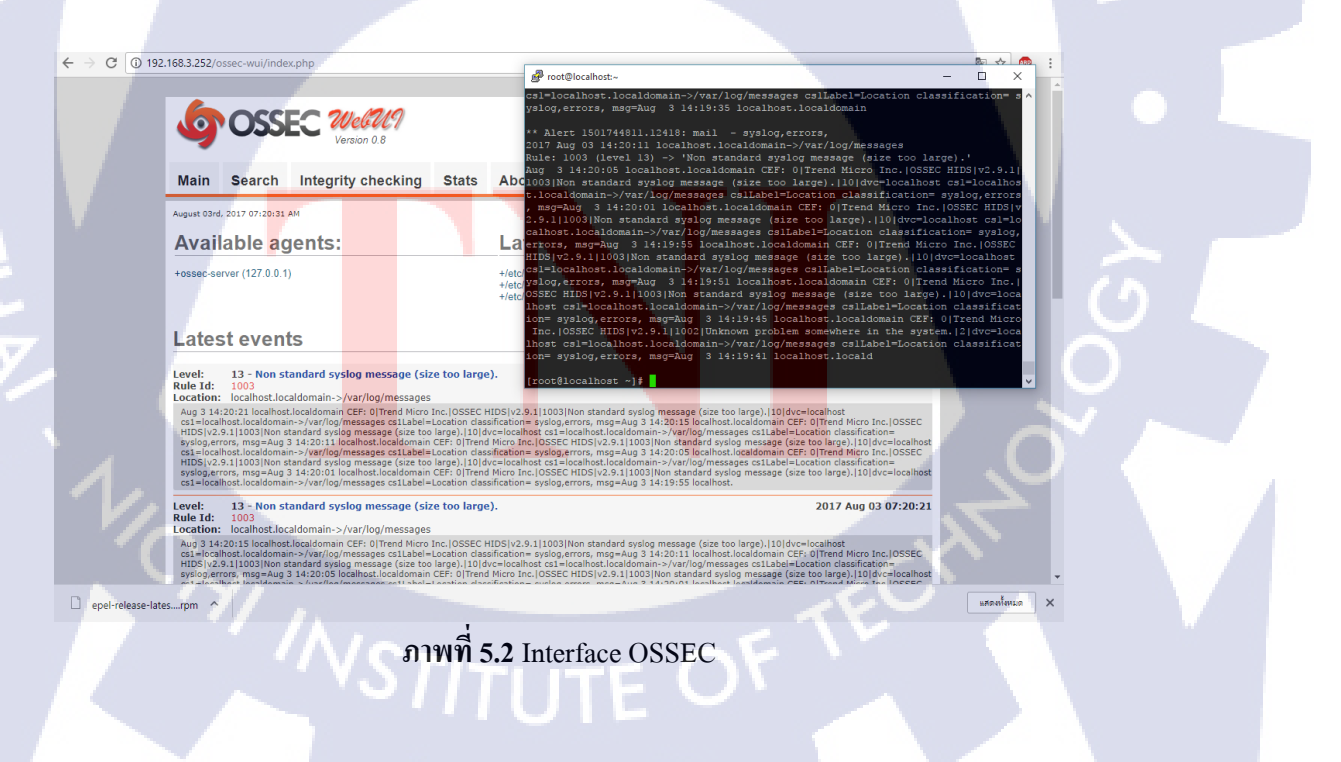

| 🗧 🔆 🔿 🖸 🛈 192.168.3.252:5601/app/kibana#/discover?_g=0.8_a=(columns:l(_source).indecossec-migrate.interval:auto.query:(match_alk:()).sort:(_score.desc)) 🕴 🛱 🎓 😂 |          |                         |       |                                                                                                    |                                                     |
|----------------------------------------------------------------------------------------------------|----------|-------------------------|-------|----------------------------------------------------------------------------------------------------|-----------------------------------------------------|
|                                                                                                    | kibana   | 78,656 hits             |       | New Save                                                                                                    | Open Share Reporting                                |
|                                                                                                    |          | Şearch (e.g. status:200 | AND e | xtension:PHP) Us                                                                                                    | Uses lucene query syntax Q                          |
| Ø                                                                                                    |          | Add a filter 🕇          |       |                                                                                                    |                                                     |
| Ŀ.                                                                                                    |          | ossec-migrate 🔹         | 0     | _source                                                                                                    |                                                     |
| ©                                                                                                    |          | Selected Fields         | •     | level: 2 is_hidden: 0 server_id: 1 tid: location_id: 9 dst_ip: (null) full_log: Aug 30 16:43:0                                                                                              | 1 captiveportal.a-host.c                            |
| 8                                                                                                    |          | ? _source               |       | o.th filterlog: 139,16///216,,1433920/39,vmx1_vlan200,match,pass,in,4,0x0,,128,25293,0,DF,6<br>19.117.98,53365,443,0,5,1266340495,,64240,,mss;nop;wscale;nop;nop;sackOK rule_id: 9,002 src_ | tcp,52,192.168.1.143,74.1<br>ip: (null) src_port: 0 |
| ۲                                                                                                    |          | Available Fields 🛛 👳    |       | @timestamp: August 31st 2017, 16:00:02.350 dst_port: 0 @version: 1 id: 9,172 alertid: 15039<br>1) timestamp: 1,503,989,669 id: AV43hWfjBIAoEIrHC7K3 _type: data _index: ossec-migrate _     | 89667.3439199 <b>user:</b> (nul<br>score: 1         |
| ×.                                                                                                    |          | ② @timestamp            | •     | laval: 2 is hiddan: 0 sarvar id: 1 tld: location id: 9 dst in: (will) full lon: Ava 30.15:43:0                                                                                              | 1 cantivenortal a-bost c                            |
| ۶                                                                                                    |          | t @version              |       | o.th filterlog: 139,16777216,,1433920739,vmx1_vlan200,match.pass,in,4,0x0,,128,12370,0,DF,6,tcp,52,192.168.1.143,70.4                                                                       |                                                     |
| •                                                                                                    |          | t _id                   |       | 2.160.53,53369,443,0,5,1800377828,,64240,,mss;nop;wscale;nop;nop;sack0K rule_id: 9,002 src_i                                                                                                | p: (null) src_port: 0                               |
| •                                                                                                    |          | t _index                |       | <ol> <li>timestamp: 1,503,989,669 _id: AV43hvfjBIAoEIrHC7k8 _type: data _index: ossec-migrate _</li> </ol>                                                                                  | score: 1                                            |
|                                                                                                    |          | # _score                |       | level: 2 is_hidden: 0 server_id: 1 tld: location_id: 9 dst_ip: (null) full_log: Aug 30 16:43:0                                                                                              | 1 captiveportal.a-host.c                            |
|                                                                                                    |          | t_type                  |       | o.th filterlog: 139,16777216,,1433920739,vmx1_vlan200,match,pass,in,4,0x0,,128,11736,0,DF,6                                                                                                 | tcp,52,192.168.1.143,52.2                           |
|                                                                                                    |          | t det in                |       | 04.48.97,53370,443,0,S,3159258785,,64240,,mss;nop;wscale;nop;nop;sack0K rule_id: 9,002 src_i<br>@timestamp: August 31st 2017, 16:00:02.351 dst port: 0 @version; 1 id: 9,178 alertid: 15039 | ): (null) src_port: 0<br>89667,3441501 user: (null) |
|                                                                                                    |          | # dst_port              |       | <ol> <li>timestamp: 1,503,989,669 _id: AV43h%fj8IAoEIrHC7k9 _type: data _index: ossec-migrate _</li> </ol>                                                                                  | score: 1                                            |
|                                                                                                    |          | t full_log              | •     | level: 2 is_hidden: 0 server_id: 1 tld: location_id: 9 dst_ip: (null) full_log: Aug 30 16:43:0                                                                                              | 2 captiveportal.a-host.c                            |
| .▲                                                                                                    |          | # id                    |       | o.th filterlog: 139,16777216,,1433920739,vmx1_vlan200,match,pass,in,4,0x0,,128,12373,0,DF,6                                                                                                 | tcp,52,192.168.1.143,70.4                           |
| ÷                                                                                                    |          | # is_hidden             |       | @timestamp: August 31st 2017, 16:00:02.351 dst_port: 0 @version: 1 id: 9,183 alertid: 15035                                                                                                 | 89669.3443371 <b>user:</b> (nul                     |
| 0                                                                                                    | Collapse | # level                 |       | 1) timestamp: 1,503,989,669 _id: AV43HMfjBIAoEIrHC71C _type: data _index: ossec-migrate _                                                                                                   | score: 1                                            |
|                                                                                                    | 1 1      |                         |       | 4                                                                                                    |                                                     |

ภาพที่ 5.3 การแสดง Discover Kibana

Ż

## เอกสารอ้างอิง

1. A-Host Company Limited. Contact Us. [ออนไลน์]. 2560. แหล่งทีมา: http://www.a-host.co.th/index.php?option=com content&view=article&id=27&Itemid=128 2. ทีมงาน TechTalkThai. SIEM and Beyond – ทำความรู้จักกับเทคโนโลยี SIEM และการต่อยอดที่ เหนือกว่า SIEM อีกระดับ. [ออนไลน์]. 2558. แหล่งที่มา: https://www.techtalkthai.com/siem-and-beyond/ 3. ทีมงาน TechTalkThai. เหตุใด SIEM ยังไม่เพียงพอ?. [ออนไลน์]. 2560. แหล่งที่มา: https://www.techtalkthai.com/why-siem-not-enough/ 4. OSSEC Project Team. About. [ออนไลน์]. 2560. แหล่งที่มา: https://ossec.github.io/about.html 5. Visual edit. มายเอสคิวเอล. [ออนไลน์] 2560. แหล่งที่มา: https://goo.gl/7ZtRVw 6. ทีมงาน Elastic. Resources and Training. [ออนไลน์]. 2560. แหล่งที่มา: https://www.elastic.co/learn 7. kmibei. Installing OSSEC HIDS on CentOS 7. [ออนไลน์]. 2560. แหล่งที่มา: https://kmibei.com/04/03/2017/installing-ossec-hids-on-centos-7/ 8. Vineeth Mohan. Migrating MySql Data Into Elasticsearch Using Logstash. [ออนไลน์]. 2559. แหล่งที่มา: https://qbox.io/blog/migrating-mysql-data-into-elasticsearch-using-logstash 9. aquerubin. Revert 'NOT NULL' for src ip and dst ip. This was mistakenly added in. [ออนไลน์]. 2559. แหล่งที่มา: https://github.com/ossec/ossec-hids/blob/master/src/os\_dbd/mysgl.schema 10. Steve Lodin. dumb OSSEC database question. [ออน ไลน์]. 2555. แหล่งที่มา: https://groups.google.com/forum/#!msg/ossec-list/z6cXq1iZYTo/2aPGtkBdc4sJ 11. Gabriel Cánepa. How To Install Elasticsearch, Logstash, and Kibana (ELK Stack) on CentOS/RHEL 7. [ออนใลน์]. 2559. แหล่งที่มา: https://www.tecmint.com/install-elasticsearch-logstash-and-kibana-elk-stack-on-centos-rhel-7/ 12. Linode. How to Install MySQL on CentOS 7. [ออนไลน์]. 2560. แหล่งที่มา: https://www.linode.com/docs/databases/mysql/how-to-install-mysql-on-centos-7

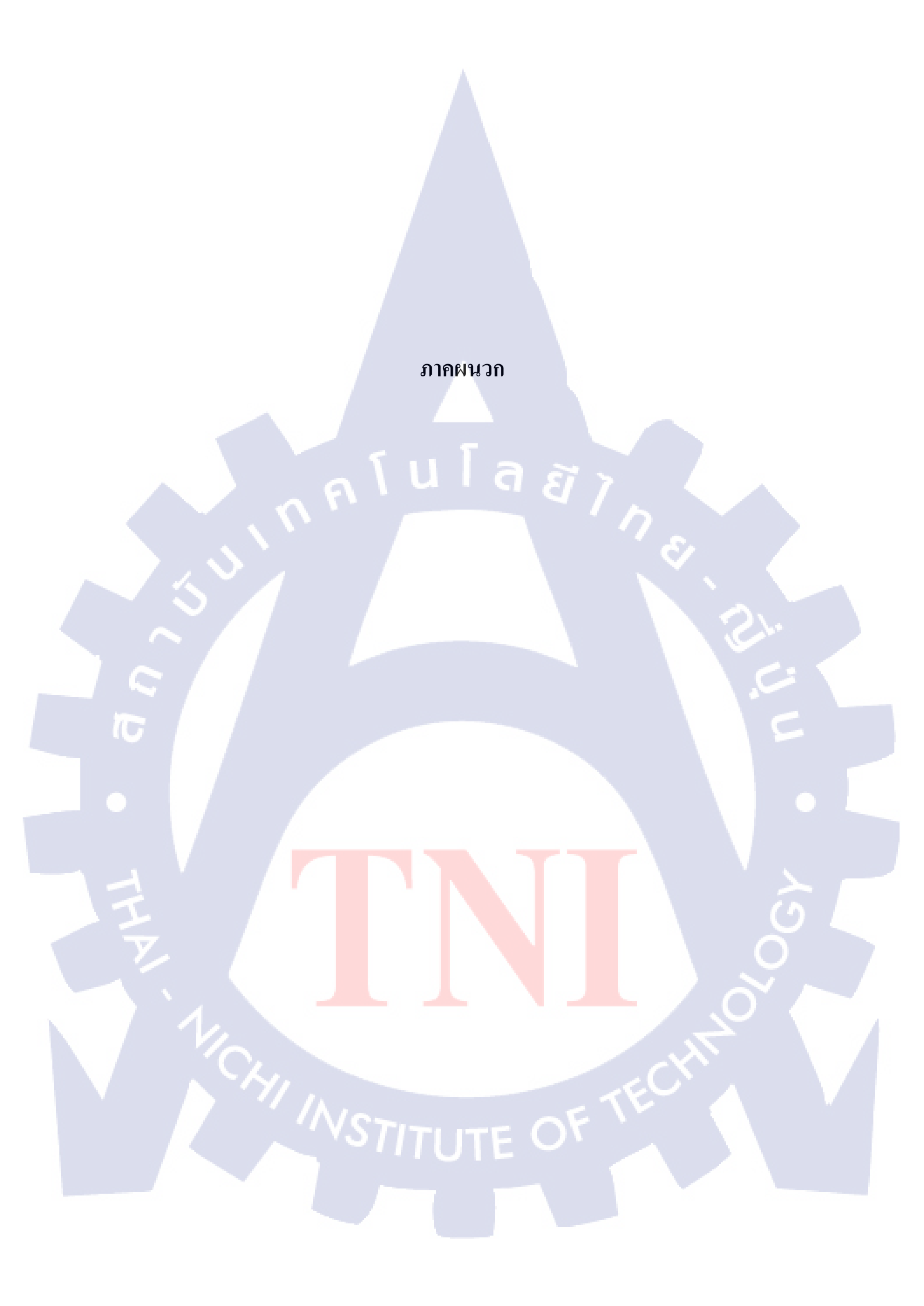

# ประวัติผู้จัดทำโครงงาน

ชื่อ – สกุล ณัฐพล บุญไทย

- ไม่มี -

วัน เดือน ปีเกิด

17 พฤษภาคม 2538

<mark>ประวัติการศึกษา</mark> ระดับประถมศึกษา โรงเรียนเกวลินวิทยา

ระดับมัธยมศึกษา

โรงเรียนนวมินทราชินูทิศ เตรียมอุคมศึกษาพัฒนาการ

ระดับอุคมศึกษา

สถาบันเทคโนโลยีไทย-ญี่ปุ่น

ทุนการศึกษา

ประวัติการฝึกอบรม - ไม่มี -

ผลงานที่ได้รับการตีพิมพ์ - ไม่มี -